# はじめての WebCT

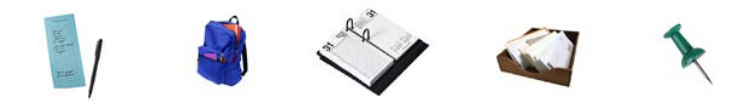

2006 年 7 月 1 日版 広島大学 情報メディア教育研究センター

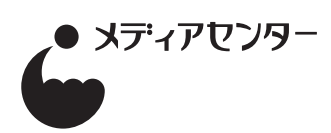

#### 10分ルール

10 分間試行錯誤をして解決しない場合は、外部に回答を求めましょう。

センターへ多くの質問があればあるほど、Q&A の蓄積がなされてよりよいサポート ができるようになります。ML への質問はユーザグループの活性化につながります。な によりあなたの時間の節約になります。

どこに聞けばいいの? wbt-adm@riise.hiroshima-u.ac.jp →メディアセンターのサポート窓口 wbt-ml@riise.hiroshima-u.ac.jp →広島大学 WebCT 利用教員とセンタースタッフの ML Ask Dr.C http://www.webct.com/ask\_drc → WebCT 社が運営する WebCT ユーザのための掲示板

# はじめての WebCT

#### 目次

#### はじめに 4

| WebCT o7?          | .4 |
|--------------------|----|
| WebCT を授業に利用する     | .4 |
| WebCT を利用するのに必要な環境 | .5 |
| この冊子について           | .5 |

#### WebCT へのログイン 6

| パスワードの変更         | 7 |
|------------------|---|
| コラム:追加の WebCT ID | 7 |

#### コースホームページ 8

| デザイナモードとプレビュー         | 8 |
|-----------------------|---|
| コースホームページの構成          | 9 |
| コラム:プレビューモードも完全ではない ★ | 9 |

#### 「この授業について」-- シラバスツール 10

| 概要                     | 10 |
|------------------------|----|
| セクションの編集               | 11 |
| セクションの追加と削除            | 12 |
| コラム:フォーマット:テキスト?HTML?★ |    |

#### 「授業資料」-- コンテンツモジュールツール 14

| 概要                        | .14 |
|---------------------------|-----|
| PC 上のファイルを目次に追加する         | .15 |
| 目次項目名の変更                  | .17 |
| 目次項目の順序変更、グルーピング          | .18 |
| 学生ビューの更新★                 | .18 |
| 目次項目の削除                   | .18 |
| 閲覧履歴の照会                   | .19 |
| PowerPoint の HTML ファイルを使う | .20 |

#### 「カレンダー」-- カレンダーツール 22

| 概要      |        |     |  |
|---------|--------|-----|--|
| カレンダー項目 | (エントリ) | の追加 |  |

#### 「レポート」-- 課題ツール 24

| 概要           | 24 |
|--------------|----|
| 課題を作成する      | 24 |
| レポートを閲覧、採点する | 26 |

| 学生の提出ファイルを一括ダウンロード | .27 |
|--------------------|-----|
| 一括して点数入力する         | .28 |
| 点数のダウンロード          | .29 |

#### 「掲示板」-- ディスカッションツール 30

| 概要            | 30 |
|---------------|----|
| 掲示板に書き込む      | 30 |
| 記事を読む         | 31 |
| コラム:「ノート」って何? | 31 |

#### コース管理 32

| 学生を登録する ★                   | 32 |
|-----------------------------|----|
| コラム:ダミー生徒も登録しましょう           | 32 |
| TA を登録する                    | 33 |
| コラム:TA が WebCT ID を持っていない場合 | 33 |
| 複数教員で管理する                   | 34 |
| コースのバックアップを作成する ★           | 35 |

#### コースホームページ(2) 36

| ヘッダのテキストを書き換える | 36 |
|----------------|----|
| フッタ領域に画像を表示させる | 37 |
| アイコンを変更する      | 38 |
| ツールの追加         | 39 |
| コースを階層的に構成する   | 40 |

#### テスト・アンケート 42

| 概要                    | .42 |
|-----------------------|-----|
| テストを作る                | .43 |
| コラム:テスト設定の確認          | .47 |
| テスト回答状況の閲覧            | .48 |
| コラム:悩みの種、ポップアップブロック…★ | .49 |
| ランダムに出題されるテストの作り方     | .50 |
| コラム:質問データベース          | .50 |
| 質問のエクスポートとインポート       | .51 |
|                       |     |

★は、一見目立たないけれど実は重要な項目です。是非目を通してください。

#### WebCTって?

映画や雑誌、TV 番組等が各々独自のホームページを持ってい るように、大学で行なわれているひとつひとつの授業にもホーム ページがあれば、様々な Web のメリットを活用することができま す。

しかし、大学教員は多忙であり、また必ずしも Web サイト構築のエキスパートではありません。

昨今、良質な Web ページ作成ソフトウェアが出現しているこ とや、オフィス系ソフトウェアなども Web ページ作成の機能をサ ポートしていることから、Web ページそのもの (Web コンテンツ) の作成はかなり楽になってきました。それでも、大学教員が Web を授業に利用しようとする際には、少し考えただけで多くの技術 的な壁が発生します。

例えば、Webのアクセシビリティを活用し、受講者に授業用資料を提示したいと考えたとしましょう。まったくオープンにしても良いものであれば、ただWebサーバに上げておくだけです。しかし内容によっては一般的に公開する事があまり好ましくないものがあるかもしれません。こういった場合にはなんらかのアクセス制限をかける必要があるわけなのですが、その設定と維持はあまり容易ではありません。また、Webサイトによくアクセスしているのはどの学生なのか、学生が頻繁に開いているページはどれなのか、と言ったことを調べるためには、なんらかの仕掛をあらかじめ施しておいたり、Webサーバのアクセスログを漁ったりする必要があります。

例えば Web の双方向性を利用して、教室外での議論とコミュ ニケーションの場を設けたいと考えた場合はどうでしょうか。一 般に公開されている掲示板 CGI プログラムを設置するだけでも、 学習すべき事は結構多くあります。また、学生の理解度をチェッ クするために Web 上に簡単なテストやアンケートを設置すること も可能ですが、この設置と維持は Web サイト構築に慣れてい ない方にとってはそれ程簡単なことではありません。

WebCTは、Webを授業で活用するための様々な 機能を提供し、教員の方々の労力を軽減します。 WebCTを使うと、以下のような機能を持った Webページを構築することができます。

- 文書・画像・映像・音声を含んだ教材の 配布
- 小テスト・レポートによる学生の評価
- 検索可能な索引・用語集・画像データベー スによる学習補助
- Web 上の教育資源の統合
- 学生が知識を強化する機会の提供
- 掲示板・電子メール・チャット・ホワイトボードによる学生との対話
- 成績管理
- オンライン成績表・自己診断テスト・進行状況
   チェックによる学生へのフィードバック
- 授業を評価するデータの収集

## WebCT を授業に利用する

授業でWebCTを活用する方法は、十人十色さまざまに考えられます。一例を図に示します。予習→講義→復習のサイクルの各所で、WebCTを活用することができます。

まず予習段階では、次回の講義のポイントを示し、予習ための 参考資料を提示しておくことができます。講義の際に使う資料を事 前に WebCT に提示しておき、印刷したものを学生に持参させる と言う方法はよく行なわれています。

コンピュータが利用できる教室では、講義中にWebCTに提示した資料を閲覧しながら授業を行なうこともできます。学生が コンピュータを利用できる教室はまだごく少数ですが、教官卓で WebCTの画面を提示しながら授業を行なうことは現在でも十分可 能です。将来的には学生が持っている情報端末で各人が教材を閲覧 しながら授業を行なうことが可能になるかもしれません。

講義終了後、小テストやセルフテストの実施により、学生の理 解度をチェックすることができます。オンラインで行なう小テスト は、学生は結果をすぐ知る事ができますし、教師からも学生の成績 が即座に確認できます。

予習・復習の間を通して、BBSにより質問を受けつけたり、学 生間の議論を促したりと言った学習者へのフォローが行なえること も大きなメリットとなるでしょう。

これらの機能を学生と教官が積極的に利用することにより、従 来ないがしろにされがちであった予復習の時間を有効に活用できる ようにもなります。

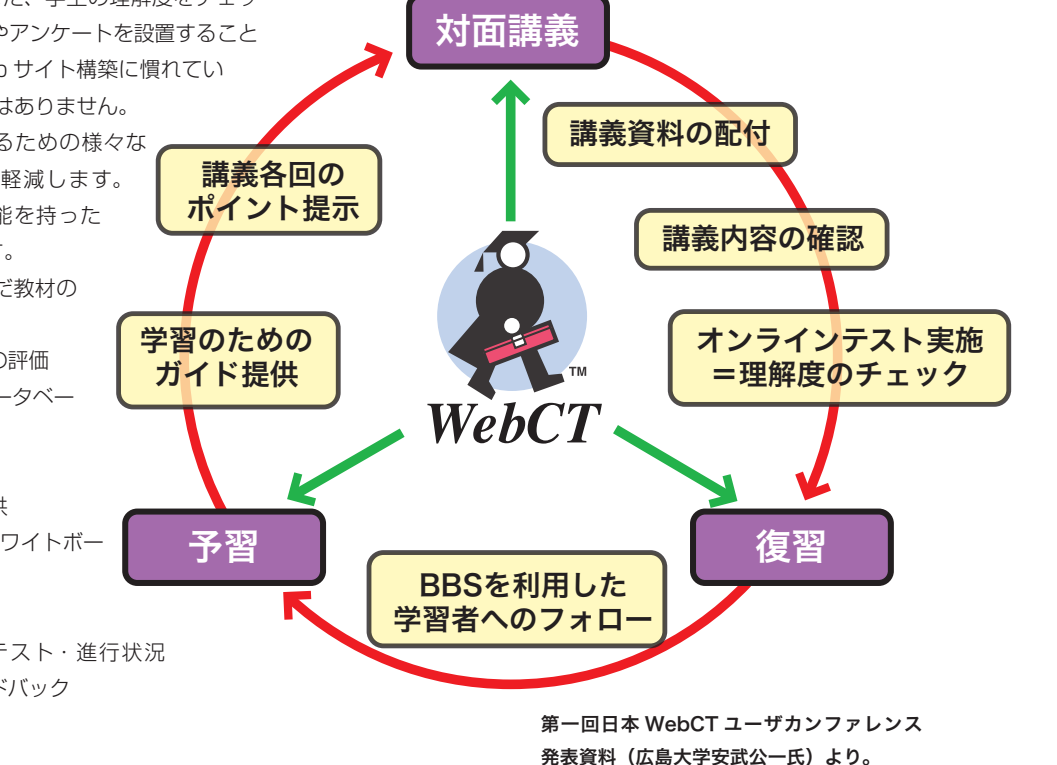

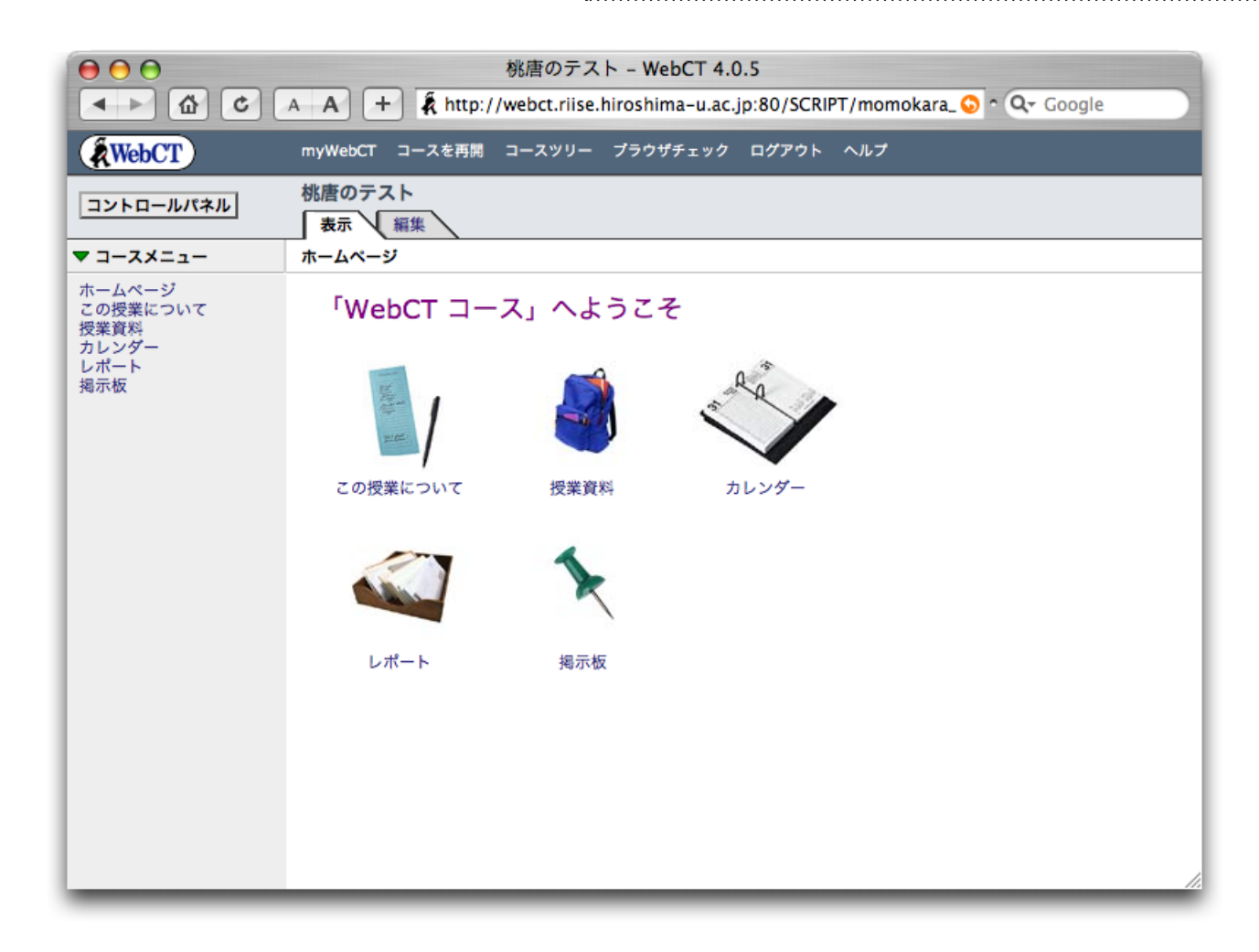

## WebCT を利用するのに必要な環境

WebCT を利用するには、最低限以下の機能を持った Web ブラ ウザが必要です。

- JavaScript が利用できる
- フレームに対応している
- UTF-8 の表示が可能である
- SSL 通信ができる

現在一般に利用されているほとんどの Web ブラウザはこの条件 を充たしています。

数式エディタ、チャット、ホワイトボードなどの機能は Java Applet で実装されていますが、これらはブラウザによっては機能 しないことがあります。

## この冊子について

この冊子では WebCT に初めて触れる方を想定して、上図に示 す新規コーステンプレートに配置してある5つのアイコン(ツール) の基本的な使い方を、段階を追って説明しています。より詳しい利 用方法については、オンラインヘルプをご覧下さい。

このコーステンプレートは 2005 年から広島大学で使っている ものです。バックアップファイルを

http://www.riise.hiroshima-u.ac.jp/webct/dinfo. html#template

から取得してリストアする事で、この図の状態から始める事ができ ます。リストアをするには、以下の手順に従って下さい。(以下の 手順に従うと、それ以前にコースに加えた変更はすべて破棄されま すのでご注意ください)

- 1. 上記 URL より Template2005.zip を入手。
- 2. 「コントロールパネル」をクリック
- 3. 「コース管理」をクリック
- 4. 「コースをバックアップ」をクリック
- 5. 画面右の「バックアップをアップロード」をクリック
- 6.1 で入手した Template2005.zip を選択しアップロード
- 7. バックアップファイルの一覧に Template2005.zip が表示 されるので、左のラジオボタンをクリックして選択、画面右 の「リストア」をクリック。このとき「リストア(学生を置 換)」とするとそれまで登録してあった学生は登録解除されま す。「リストア(学生の保持)」とすると学生の登録はそのま まです。

WebCT システムの URL は

http://webct.riise.hiroshima-u.ac.jp/

です。この URL を Web ブラウザに入力すると、WebCT エン トリーページ 1 が表示されます。2005 年 9 月現在は図のように なっていますが、ここには重要なお知らせが載る事がありますので 注意してください。

「ログイン」をクリックすると WebCT ログインページ 2 に進み ます。ここで WebCT ID とパスワードを正しく入力しないと次に 進めません。ここには広大 ID と広大パスワード(「もみじ」を利 用するときのもの)を入力してください。学生が WebCT を利用 するときもやはり広大 ID とパスワードを使用します。 ログインが成功すると、各人専用の WebCT スタートページが 表示されます。これを myWebCT3 と呼んでいます。

myWebCTには、ログイン者が関係しているコースの一覧が表示されています。また、各コース名のところに「ニュース」としてそれぞれのコース内でおこったイベントがアイコン表示されます。 例えば掲示板への書き込みがあるとか、学生であれば課題が出題されている、などのイベントです。受講しているコースがたくさんあっても、WebCTにログインしてmyWebCTまで表示させれば連絡事項などが一目で分かるようになっているのです。コース名をクリックすると、各コースのホームページへと移動します。

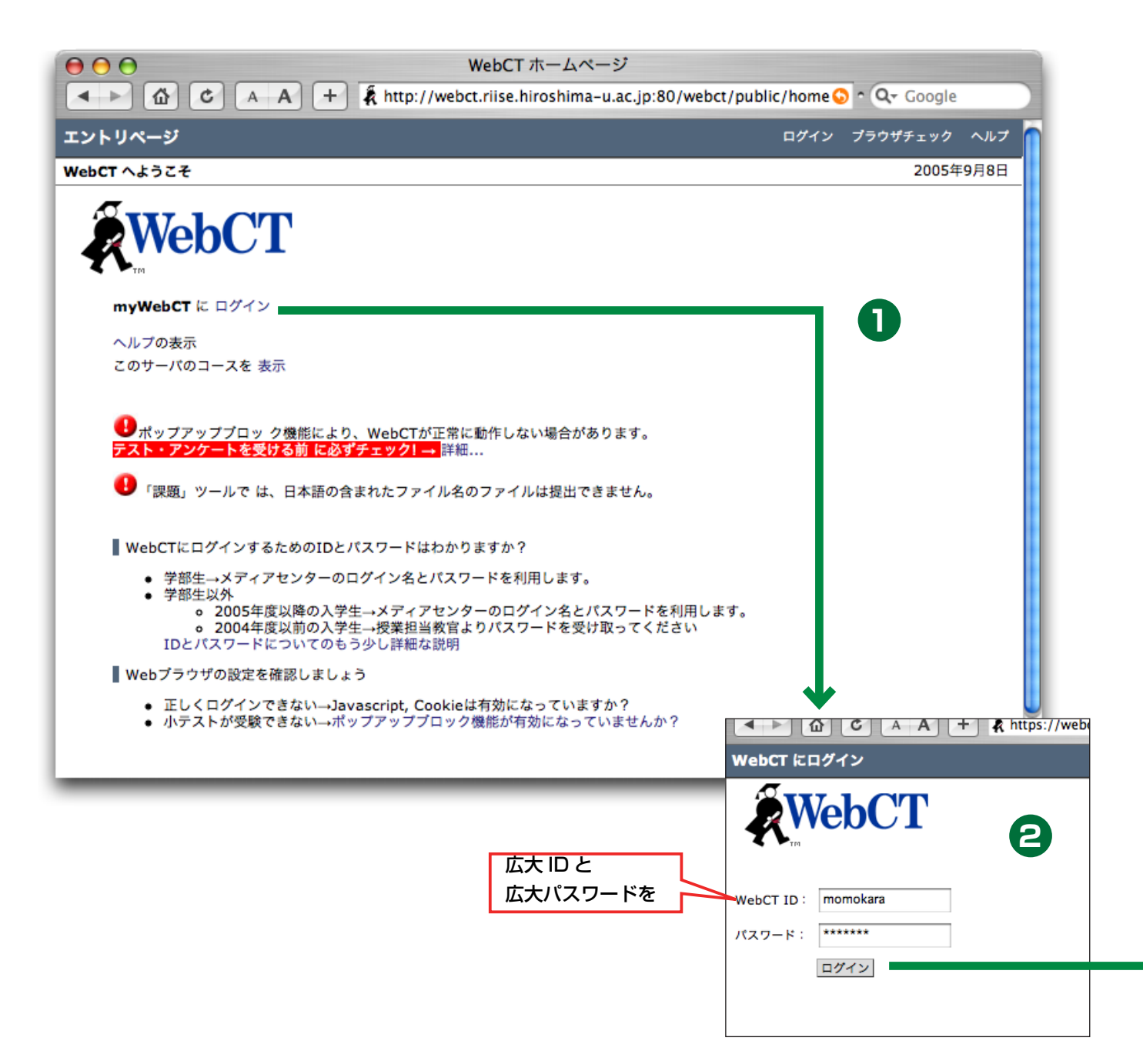

.....

#### 追加の WebCT ID

広島大学の学生・教職員は、広大 ID と広大パスワードを使って WebCT を利用することができます。広大 ID とは「もみじ」を利用するときの ID です。

教員については、広大 ID 以外にも任意の名前で WebCT ID を作成することができます。追加の WebCT ID が必要な場合は、 下記の情報を電子メールで <wbt-adm@riise.hiroshima-u.ac.jp> 宛にお送りください。

| 項目            | 例                       |
|---------------|-------------------------|
| 氏名            | 芽出亜 太郎                  |
| 所属            | メディアセンター                |
| 広大ID          | 78901234                |
| 電子メールアドレス     | media@hiroshima-u.ac.jp |
| 内線電話場号        | 7777                    |
| 希望する WebCT ID | media                   |

追加の WebCT ID は、コースを学生として試したい場合や、複数教員で担当する授業のコースを共有 ID で管理したい場合な ど必要に応じてご自由にお使いください。

|                                                                     | myWebCT                                              | a-u.ac.jp:80/webct/homearea/hton Q+ Google                                                                                                    |
|---------------------------------------------------------------------|------------------------------------------------------|----------------------------------------------------------------------------------------------------|
| WebCT m                                                             | yWebCT                                               | エントリページ プラウザチェック ログアウト ヘルプ                                                                                                    |
| ようこそ, 桃唐 太」<br>ブックマーク                                               | & さん<br>プローバルカレンダー パスワード設定 プリファレンス W                 | 2005年9月8日<br>VebDAV 情報】 コース機能 コースを追加                                                                                                    |
| 3ス<br>教育工学1<br>インストラクタ:<br>ニュース:この<br>株務のテスト<br>インストラクタ:<br>ニュース:この | 桃唐 太郎<br>コースのニュースはありません.<br>桃唐 太郎<br>コースのニュースはありません. | 連絡事項           連絡事項はありません。           所属機関ブックマーク           広大版WebCT学生管理ツールー教官用です           学生情報システム「もみじ」           メディアセンター           図書館           広島大学           WebCT.com |
|                                                                     |                                                      | 3                                                                                                    |

## パスワードの変更

myWebCTの画面上の方に「パスワード」というリンクがあり ます。センターに申請して独自 WebCTID を利用されている場合 はここでパスワードの変更ができます。センターからお送りするパ スワードは仮のものですから、各自で必ず変更してからご利用くだ さい。

なお、広大ID でログインした場合は、ここでパスワードを変更 する事はできませんので注意が必要です。

| C A A T K nttps://webct.nise.nirosnima-u.ac.jp |       |  |  |  |
|------------------------------------------------|-------|--|--|--|
| <u>webCT</u> <u>myWebCT</u> > パスワード設定          |       |  |  |  |
| パスワード設定                                        |       |  |  |  |
| パスワードを変更                                       |       |  |  |  |
| 古いパスワード:                                       | ***** |  |  |  |
| 新しいパスワード:                                      | ***** |  |  |  |
| 新しいパスワードを確認:                                   | ***** |  |  |  |
| パスワードを更新 キャンセル                                 |       |  |  |  |

## コースホームページ

## デザイナモードとプレビュー

教師がコースホームページを開くと、図のような表示になって います。アイコンのところにラジオボタンがついており、画面右 側にはコースを設定するためのさまざまなコマンドが並んでいま す。この状態はコースホームページを編集していくためのモードで、 WebCTでは「デザイナモード」と呼んでいます。画面上部に「表 示」「編集」と書かれたタブが見えますね。デザイナモードでは「編 集」がアクティブになっています。 タブの「表示」をクリックするとブレビューモードに切り替わり、 学生がコースホームページを見たときと同じような画面表示となり ます。この状態で学生とほぼ同様にコースホームページのさまざま な操作が可能です。

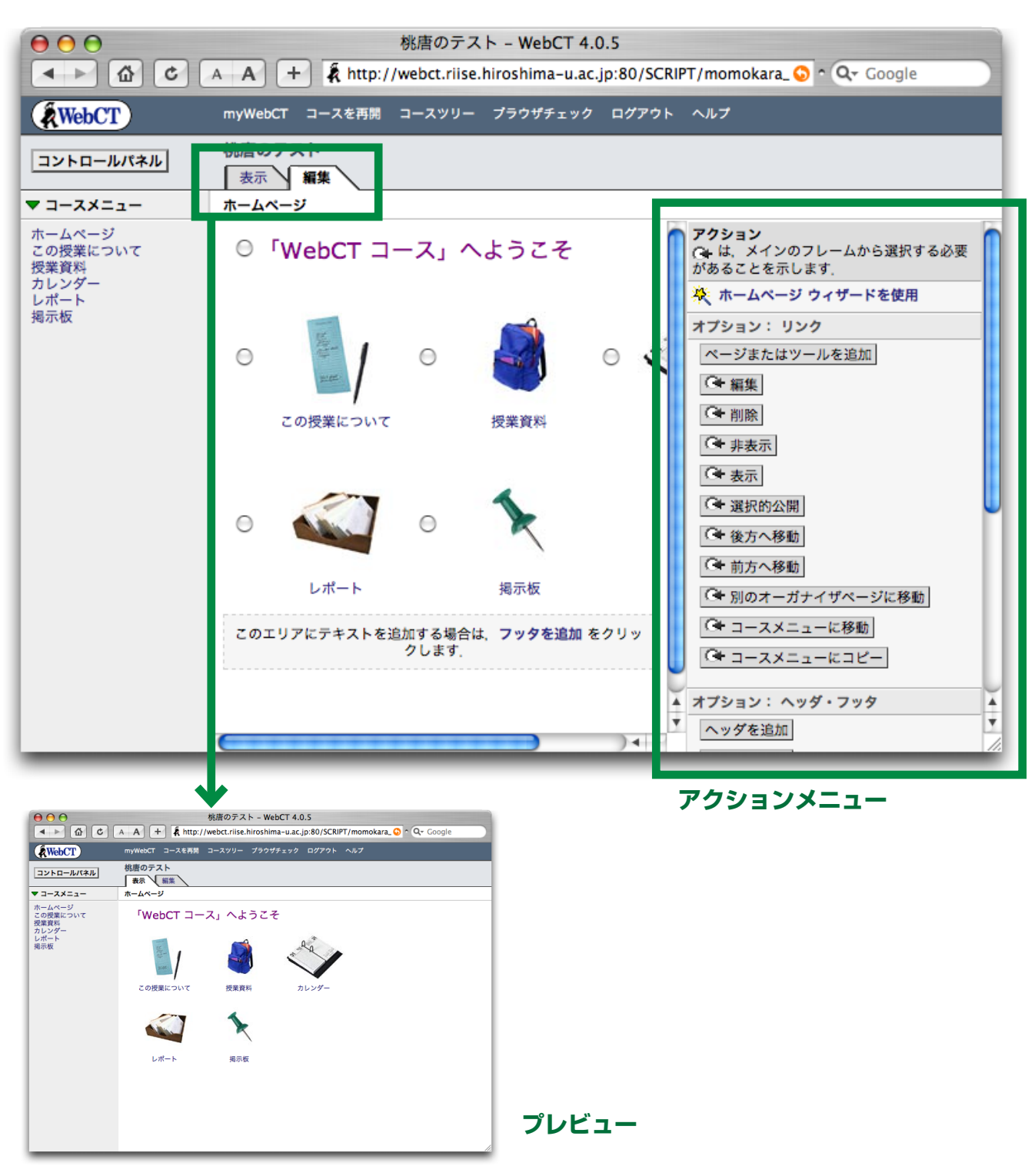

## コースホームページの構成

大学の授業のホームページとして必要な機能を、WebCTは「ツー ル」として提供しています。WebCTが提供するツールには、下図 のようなものがありますが、利用者はこの中から自分の必要なも のを選択しコースのホームページに配置していく事になります。

はじめてコースホームページを開いたときに5つのアイコンが ありましたが、これらは図に示すようにあらかじめ配置された5 つの WebCT ツールを表しています。 WebCT でホームページを作っていく作業は 必要なツールを選択して配置、設定する

というように単純に言う事ができます。この設定作業には、 WebCT外で作成したコンテンツファイルのリンクを作成する事等 も含まれます。

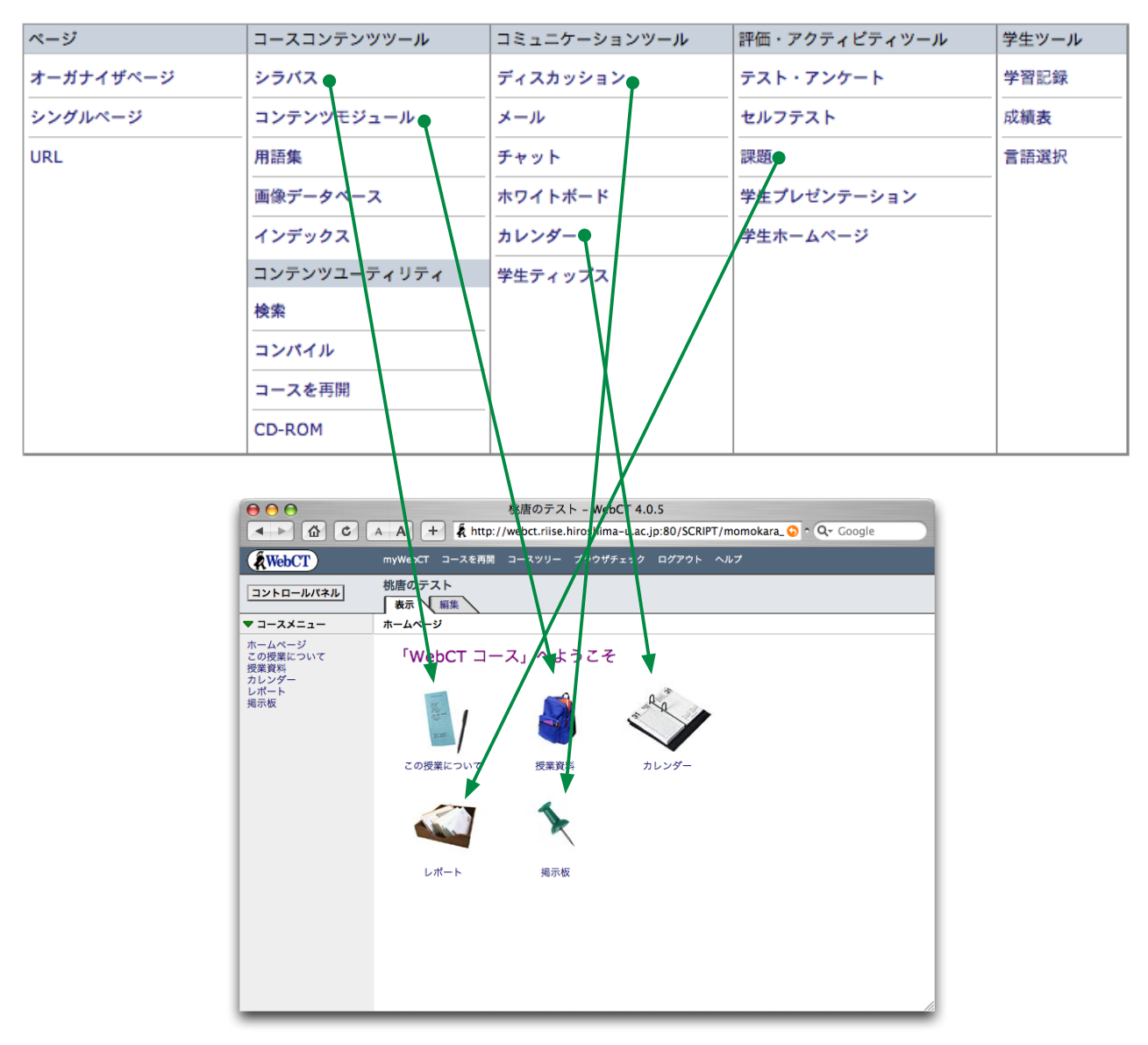

#### プレビューモードも完全ではない

「プレビューモード」ではコースホームページのできばえを確認できますが、あくまでプレビューであり学生が操作するのと全 く同一ではありません。例えば小テストの受験ができませんし、成績表ももちろん表示されません。WebCT に資料を掲載した 時には「学生ビューの更新」をする事が必要で、これをしておかないと学生は資料を見られませんが、プレビューモードでは見 えてしまいます。「XX月XX日以降」というように条件付けをしてコース内容の表示を調整できますが、この条件もプレビューモー ドでは機能しません。コースのできばえを確実に確認するためには、架空の学生をコースに登録しておき、その ID で WebCT にログインすることが必要です。この目的のためには、教員用と架空学生用として二つの WebCT ID が必要になりますので、セ ンターに追加 WebCT ID (7ページ囲み参照)を申請して下さい。

# 「この授業について」-- シラバスツール

## 概要

シラバスツールは、授業の内容について図のような形式で学生 に情報を提供します。提示される情報はセクションごとに管理さ れ、すべて WebCT 上で入力する事になります。例では「インス トラクタ情報」「講義内容」「教科書」の三つのセクションがあり ますが、セクションの数は任意に増減できます。

|                    | A A + Å http://      | 教育工学 1 – WebCT 4.0.5<br>//webct.riise.hiroshima-u.ac.jp:80/SCRIPT/momokara_ 😏 ^ Q+ Google |     |
|--------------------|----------------------|-------------------------------------------------------------------------------------------|-----|
| WebCT              | myWebCT コースを再開       | コースツリー プラウザチェック ログアウト ヘルプ                                                                 |     |
| コントロールパネル          | 教育工学 1<br>表示 編集      |                                                                                           |     |
| ▼ コースメニュー          | ホームページ > <b>この授業</b> | について                                                                                      |     |
| ホームページ<br>この授業について | シラバス                 |                                                                                           |     |
| 授業資料<br>カレンダー      | インストラクタ情報            |                                                                                           | - L |
| レポート               | 名前:                  | 桃唐 太郎                                                                                     |     |
| 預示权                | 電子メール:               | momokara@hiroshima-u.ac.jp                                                                | t   |
|                    | オフィスの場所:             | メディアセンター                                                                                  | 2   |
|                    | 業務時間                 | 金曜 13:00-17:00                                                                            | Ē   |
|                    | 電話:                  | 内線 XXXX                                                                                   |     |
|                    | TA :                 | 犬神                                                                                        |     |
|                    |                      | 復田<br>雉子<br>一                                                                             | μ.  |
|                    | 講義内容                 | -                                                                                         | - L |
|                    | 日付:                  | 2005年10月1日土曜日                                                                             |     |
|                    | 目的または目標:             | <ul> <li>教育工学が対象とする5つの分野をあげる事ができる。</li> <li>そのそれぞれについて簡潔な説明ができる。</li> </ul>               |     |
|                    | 教科書                  | -                                                                                         | h   |
|                    | 必須図書:                | <b>教育工学への招待</b> , 赤堀侃司, ジャストシステム, 2002年                                                   |     |
|                    |                      |                                                                                           |     |
|                    |                      |                                                                                           |     |
|                    |                      |                                                                                           |     |
|                    |                      |                                                                                           |     |
|                    |                      |                                                                                           |     |

#### 

#### セクションの編集

- 1. デザイナモード(「編集」タブがアクティブ)になっている事 を確認します。
- 2.「この授業について」のアイコンをクリックします
- 3. あらかじめ二つのセクションが配置してあります。「インスト ラクタ情報」のセクションを編集することにしましょう。
- インストラクタ情報」の左にあるラジオボタンを選択し、 アクションメニューの「編集」をクリックします。
- 5.「インストラクタ情報」のための情報入力フォーマットが表 示されます。必要な情報を記入してください。
- 6. 画面最下部の「更新」をクリックします。
- 7. 表示タブをクリックし、記入した内容を確認します。

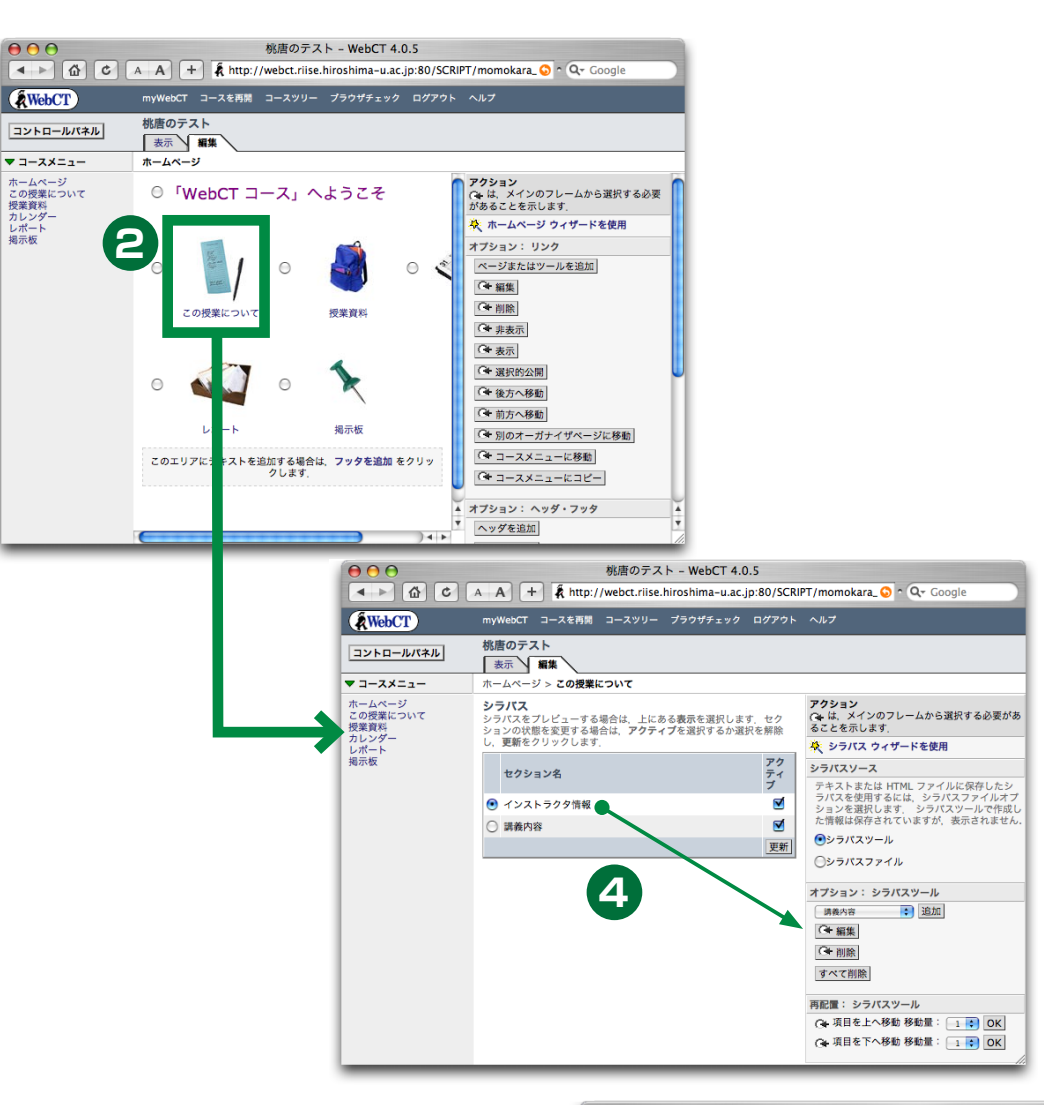

|                                                    | A A T Rittp://webcc.inse.infosinina=d.ac.jp.80/3CkiP1/moniokara_          | adogre |
|----------------------------------------------------|---------------------------------------------------------------------------|--------|
| WebCT                                              | myWebCT コースを再開 コースツリー プラウザチェック ログアウト ヘルプ                                  |        |
| コントロールパネル                                          | 桃唐のテスト<br>表示<br>編集                                                        |        |
|                                                    | ホームページ > この授業について > <b>セクションコンテンツを編集</b>                                  |        |
| ホームページ<br>この授業について<br>反業資料<br>カレンダー<br>レポート<br>掲示板 | インストラクタ情報 セクションを編集<br>入力されていないフィールドは学生には長示されません。<br>*セクション名:<br>インストラクク情報 |        |
|                                                    | 名前: 桃廣太郎                                                                  |        |
|                                                    | 電子メール: momokara@hiroshima-u.ac.jp                                         |        |
|                                                    | オフィスの場所:                                                                  |        |
|                                                    | 業務時間                                                                      |        |
|                                                    | 電話:                                                                       |        |
|                                                    | 経歴:                                                                       |        |
|                                                    |                                                                           |        |
|                                                    |                                                                           |        |
|                                                    |                                                                           |        |
|                                                    | τα :                                                                      |        |

## セクションの追加と削除

「コース情報」「インストラクタ情報」「コース目標」「講義方針」 「教科書」「受講条件」「講義内容」の7つのセクションはあらかじ めフォーマットが定義されています。これらに当てはまらない情 報を追加したい場合は「カスタム」という種類のセクションを追 加します。

.....

「教科書」のセクションを追加してみましょう。

#### 1. 編集タブをクリックしデザイナモードにします

 アクションメニューの「オプション:シラバスツール」の下 にあるポップアップメニューをクリックし、「教科書」を選び ます。「追加」をクリックします。

- 3.「教科書」のための情報入力フォーマットが表示されます。必 要な情報を記入してください。
- 4. 画面最下部の「更新」をクリックします。表でセクションの 数が増えている事が確認できます。
- 5. 表示タブをクリックし、追加した内容を確認します。

セクションを削除するには、削除したいセクションを選択し、ア クションメニューの「削除」をクリックします。表の右側のチェッ クを外して「更新」をクリックすると、セクションを削除はしませ んが学生から見えなくなります。

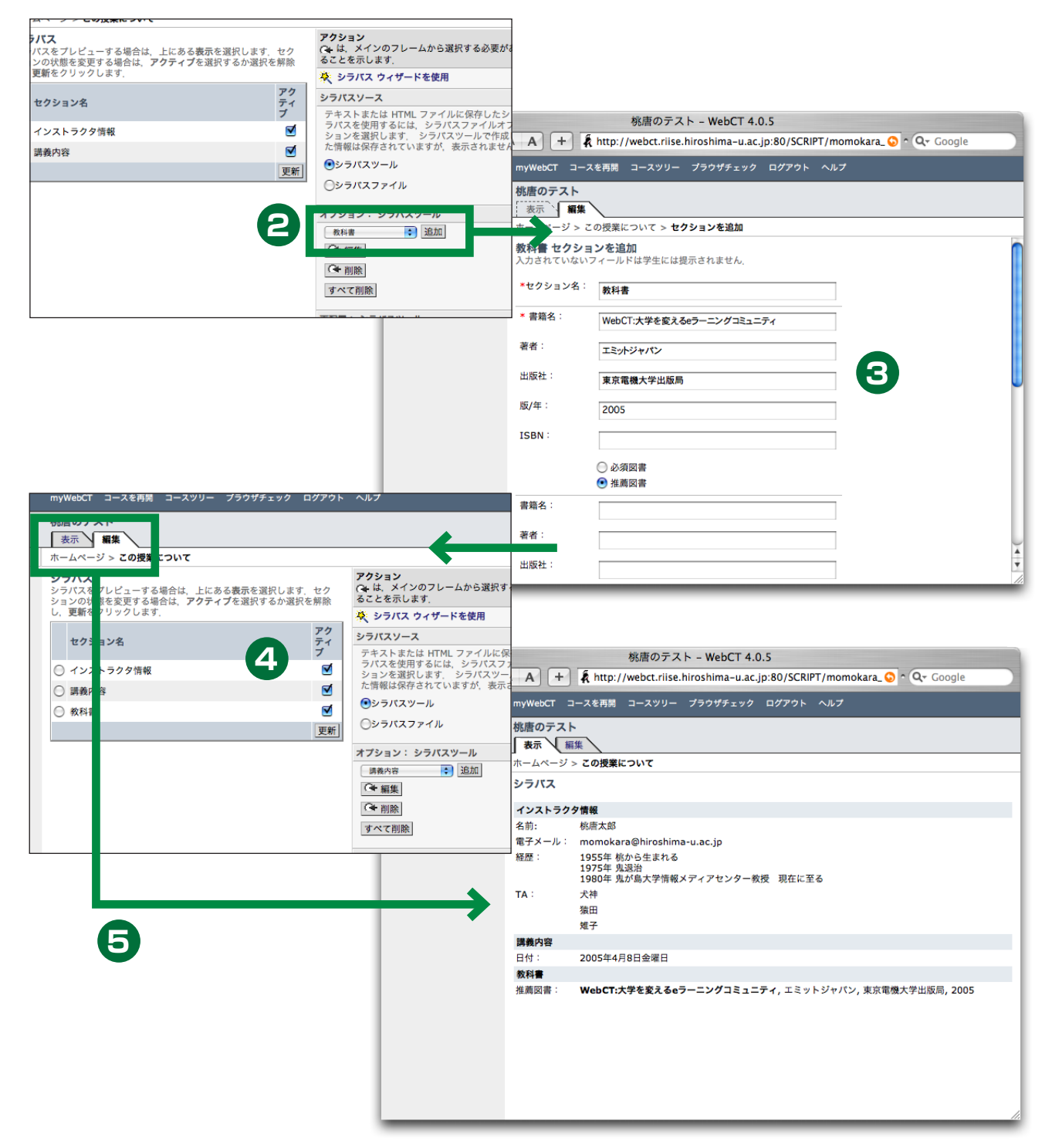

\_\_\_\_\_

#### フォーマット:テキスト?HTML?

セクション内容を記入するところで「フォーマット」を選ぶようになっており、初期の状態では「HTML」が選択されています。 HTML(=Hyper Text Markup Language) は Web ページを記述するのに使われるフォーマットです。もちろん「テキスト」よ りもいろいろな種類の表現ができます。

「テキスト」と「HTML」でどんな違いが出てくるのか、というのが気になりますが、最初に引っかかるのが空白と改行の扱い です。HTMLでは連続する(半角の)空白文字は一つの空白文字と見なされ、改行文字は空白文字と同様に扱われます。電子メー ルでよくやるように空白と改行による整形をしても無意味です。一方テキストフォーマットでは、入力した改行や空白はそのま ま表示されます。

逆にテキストフォーマットの場合は、入力時に明示的に改行文字を入れないと表示の際に全く改行されませんので、長めの文 章を入れた場合にちょっと困ります。HTML ではブラウザのウィンドウ幅に応じて適切に行の折り返しがなされます。が、改行 して段落を変えたつもりでも実際は連なって表示されます。帯に短し襷に長し。どうすればいいかというと、HTML フォーマッ トで適切なタグを入れるか、テキストフォーマットで適当に改行を入れるかのどちらかになります。図では HTML フォーマット で段落の境目に タグを入れた場合のプレビューを示しています。(この HTML の書き方は実は少しいい加減です。正しい書 き方については、別の参考書をご覧下さい)

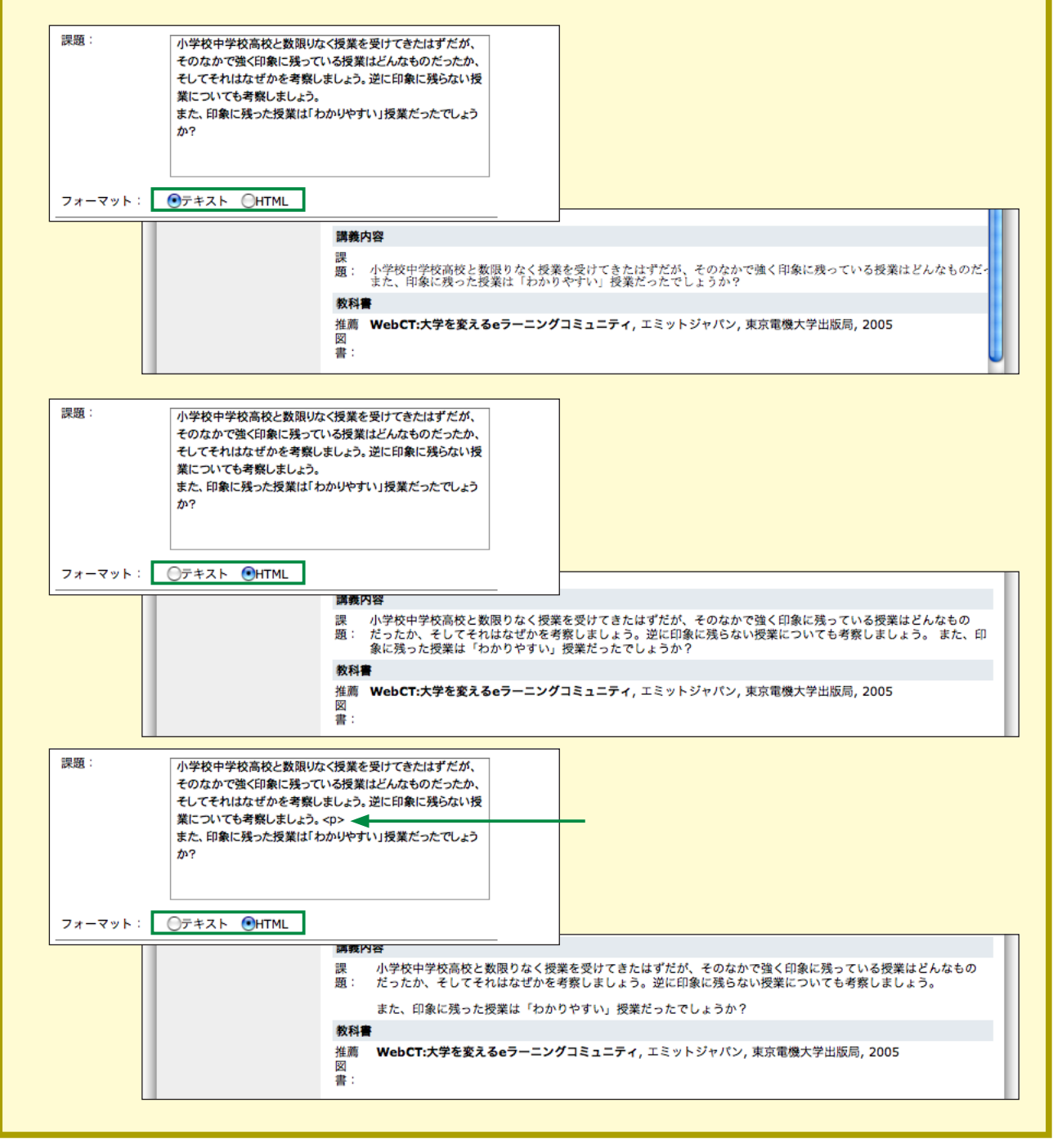

# 「授業資料」-- コンテンツモジュールツール

#### 概要

コンテンツモジュールは、教材となるファイルを学生に提示す るためのツールです。下図のように目次を作成し、目次の各項目に ーつのファイルを対応させる(リンクをはる)ことにより、教材ファ イルを体系だてて提示します。また、後述する小テストを目次の一 項目として割り当てる事もできますので、練習問題まで含んだ小さ なテキストブックとして構成する事が可能です。

教材となる電子ファイルの形式は、学習者が閲覧可能なもので あれば何でも構いません。Office 書類など特定アプリケーション の書類であっても、学生がそれを使える事が確実にわかっていれば 利用できます。機能を考えると HTML 形式がもっとも望ましいで すが、教材ファイルを HTML で揃えるにはそれなりの労力がかか ります。 HTML ファイルを公開したいだけであれば、通常のWWW サー バだけで事足ります。わざわざ WebCT のようなコース管理シス テムを使う理由の一つとして、学生の学習進捗状況を管理する機能 が上げられます。

WebCT では、コンテンツモジュールの目次の項目ごとに、何回 ほど参照されたかを調べる事ができます。この機能をページトラッ キングと呼んでいます。また、ある学生に注目し、その学生がどの ページをいつ参照したのかを調べる事もできます。この機能は学生 トラッキングと呼ばれています。

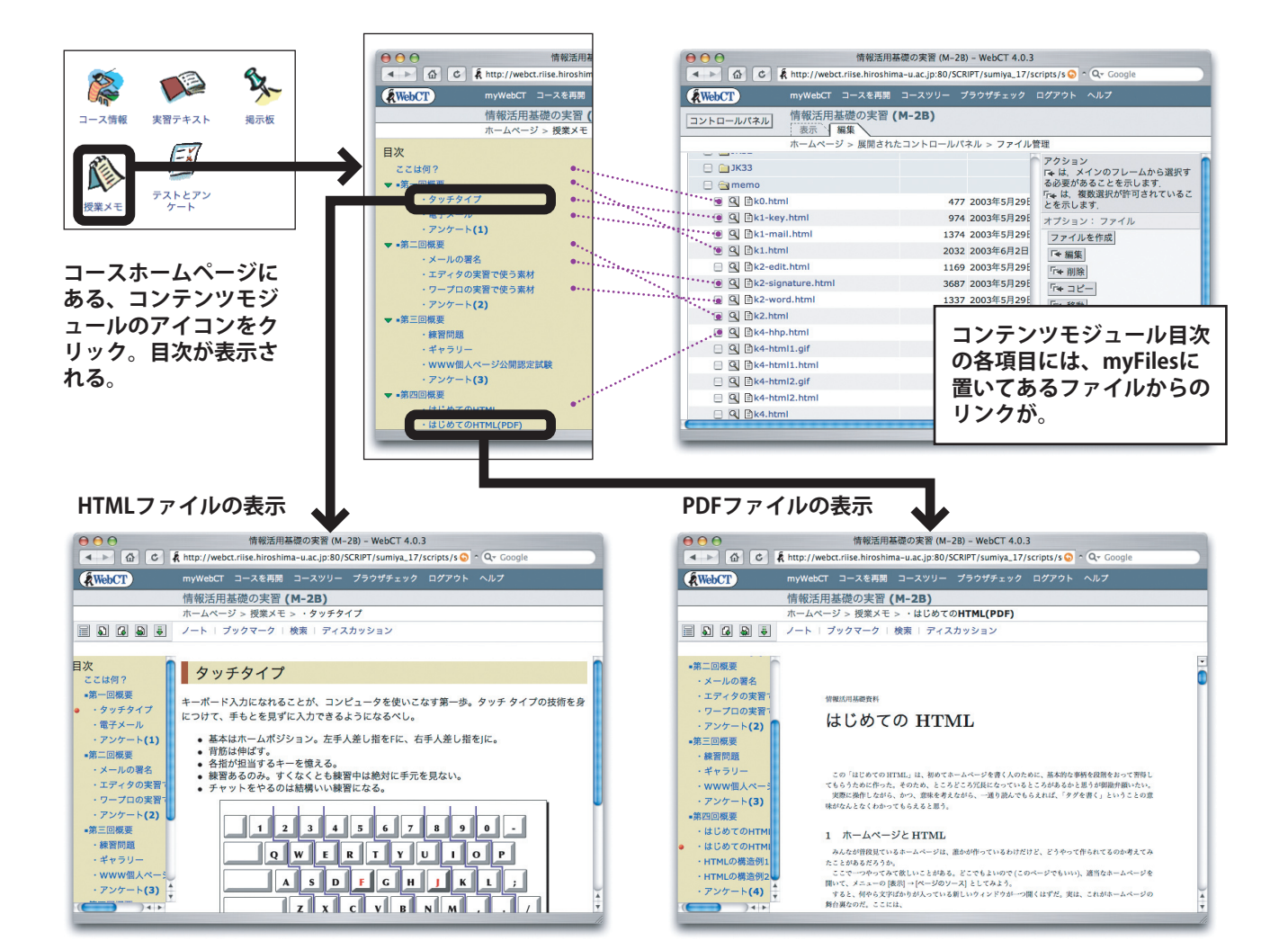

## PC 上のファイルを目次に追加する

ここでは PC に保存してある PDF ファイルを WebCT にアップ ロードし、目次に追加する方法を説明します。

- 1. コースホームページで「授業資料」をクリックします
- 2. デザイナモードになっていなければ、「編集タブ」をクリック します
- 3. 目次に追加できる項目は、ラベルとファイルへのリンクと小 テストへのリンクの三種類です。あらかじめ「第1週」~「第 15週」までの文字が目次にラベルとして追加してあります。
- 4.「第1週」の下に入れる事にしましょう。「第1週」のラジ

オボタンを選択します。

5. アクションメニューの「オプション:目次」から「ファイル を追加」をクリックします。

- 追加するファイルを選ぶ画面になります。この画面に出ているのは、すでにWebCTにアップロード済みのファイルです。
   はりつけるファイルはまだアップロードしてなくてここには出ていませんので、「ブラウズ」をクリックします。
- 7.「ファイルブラウザ」ウィンドウが開きます。「ファイルを選択」 をクリックすると、PC上のファイルを選択する画面になりま すので、アップロードしたいファイルを選びます。この部分 は機種によってそれぞれ異なります。

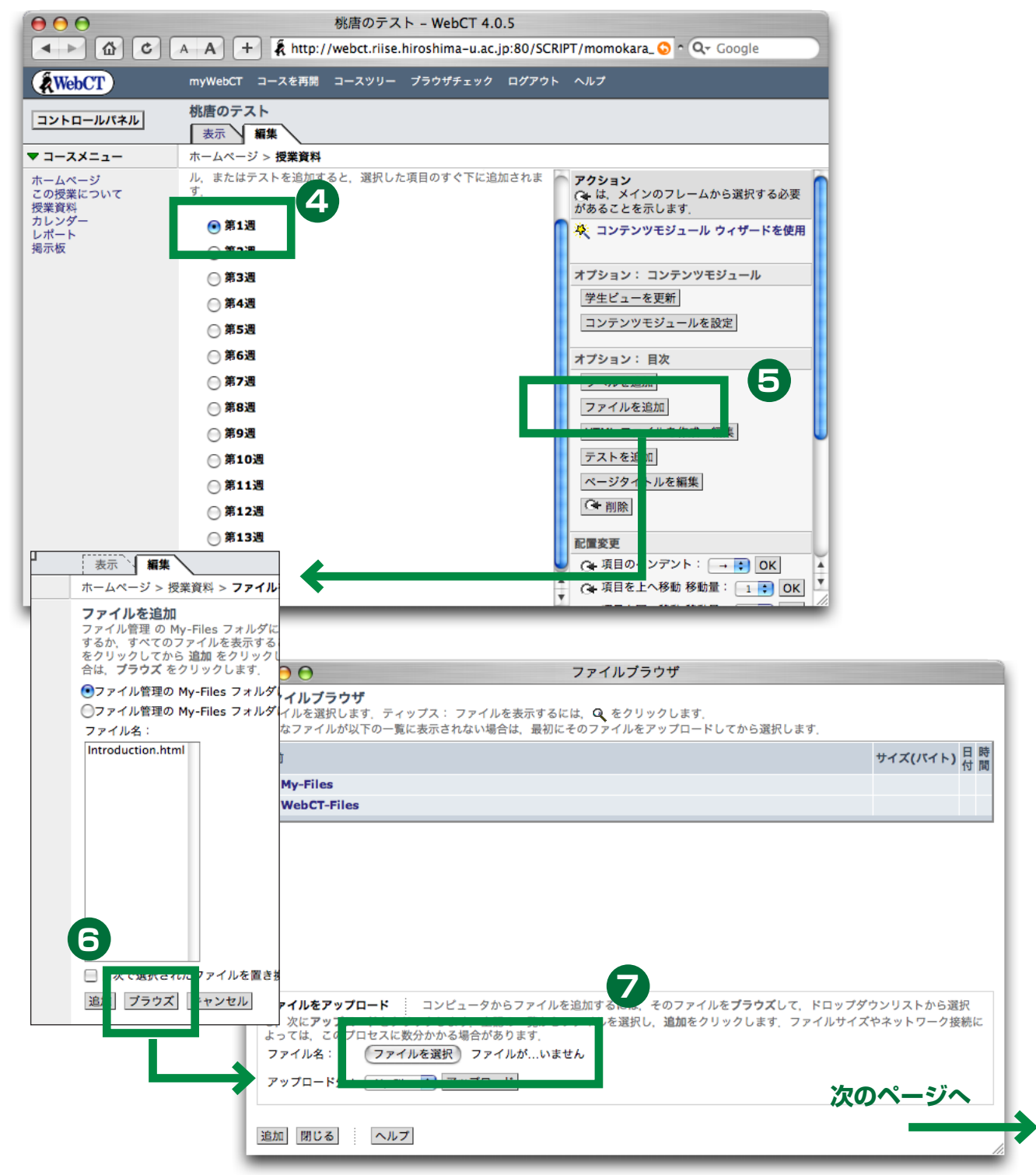

8. ファイルを選択したら、「アップロード」ボタンをクリックします。

.....

9. アップロードが無事終わると、そのファイルが選択された状態になります。「追加」をクリック

10. さらに「追加」をクリック

目次に追加された事が確認できます。表示タブをクリックし、
 目次の該当場所をクリックしてどのように教材ファイルが提示されるかを確認します。

コンテンツモジュールを改変した場合は、「学生ビューの更新」 (18ページ)をする必要がありますので注意してください。

アップロードしたファイルは PDF だったため、「タイトルなし」 となりました。また、PDF 表示用のプラグインが入っているため、 PDF がブラウザ内で表示されていましたが、学生の利用環境に よっては PDF をダウンロードしてから開こうとするかもしれませ ん。Office の書類でも同様です。

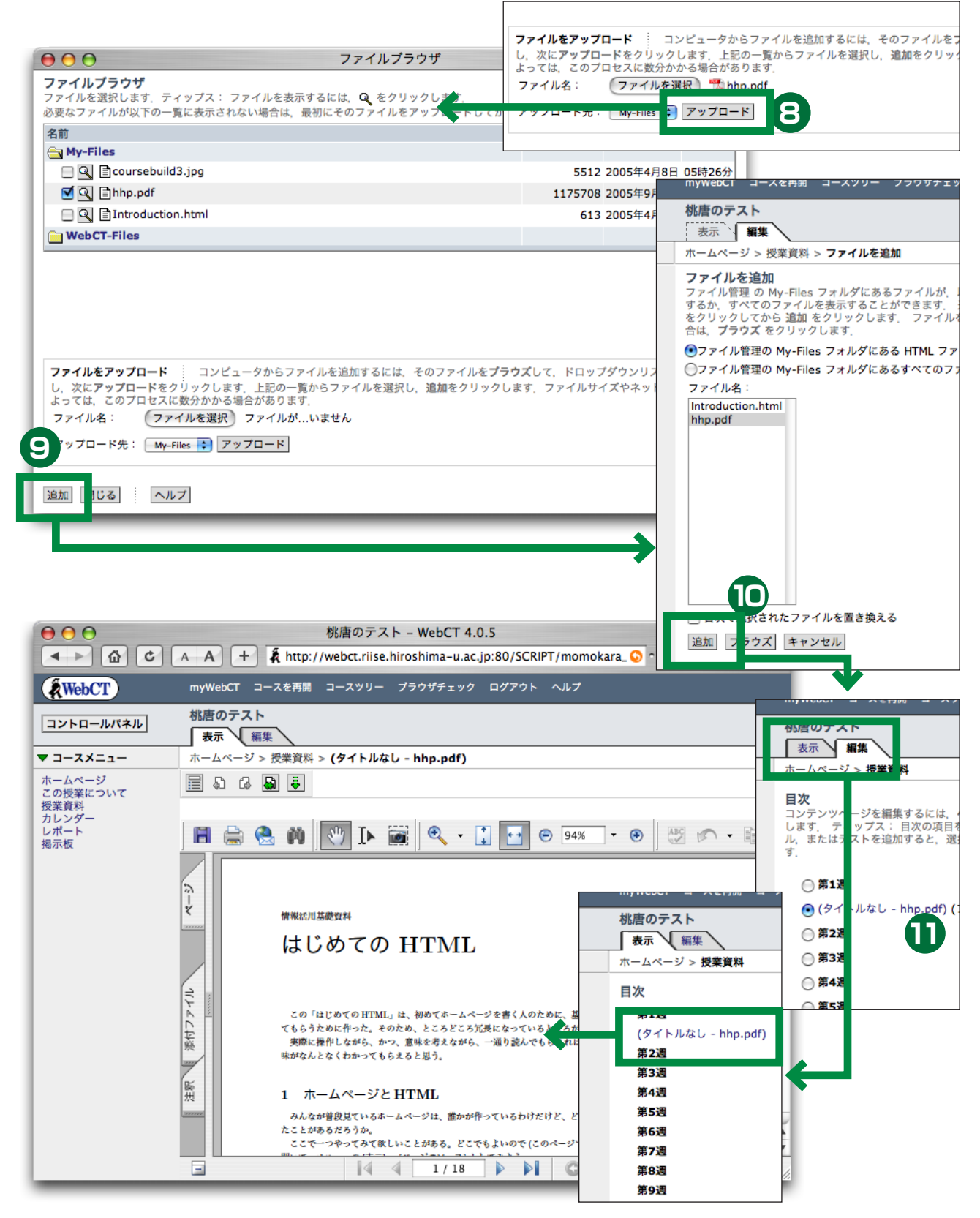

## 目次項目名の変更

コースツリー プラウザチェック ログアウト ヘルプ

3

するには、**ページタイトルを編集**をクリック 1次の項目を選択してからラペル、ファイ すると、選択した項目のすぐ下に追加されま

hp.pdf) (ファイル:hhp.pdf)

**アクション** (→ は、メインのフレームから選択する必要 があることを示します。

🔆 コンテンツモジュール ウィザードを使用

オプション: コンテンツモジュール

コンテンツモジュールを設定

HTML ファイルを作成・編集

ページタイトルを編集

学生ビューを更新

オプション: 目次 ラペルを追加 ファイルを追加

- 1. コースホームページで「授業資料」をクリックします
- 2. デザイナモードになっていなければ、「編集タブ」をクリック します

------

- 3. アクションメニューの「オプション:目次」から「ページタ イトルを編集」をクリックします。
- 図のように、すべての目次項目を変更できる画面になります。
   必要に応じて変更し、画面最下部の「更新」ボタンをクリックします。

| WebCT                                             | myWebCT コースを再開 コースツリー プラウザチェック ログアウト ヘルプ                                                                                                    |                |
|---------------------------------------------------|----------------------------------------------------------------------------------------------------|----------------|
| コントロールパネル                                         | <b>桃唐のテスト</b><br>表示 編集                                                                                                    |                |
| コースメニュー                                           | ホームページ > 授業資料 > ページタイトルを編集                                                                                                    |                |
| ホームページ<br>この授業について<br>授業料<br>カレンダー<br>レパート<br>掲示板 | <ul> <li>ページタイトルを編集</li> <li>第1週</li> <li>ばじめてのHTML (PDFファイル)</li> <li>第2週</li> <li>第3週</li> <li>第3週</li> <li>第3週</li> <li>第5週</li> <li>第5週</li> <li>第6週</li> <li>第7週</li> <li>第8週</li> <li>第9週</li> <li>第10週</li> <li>第11週</li> </ul> | (ファイル:hhp.pdf) |

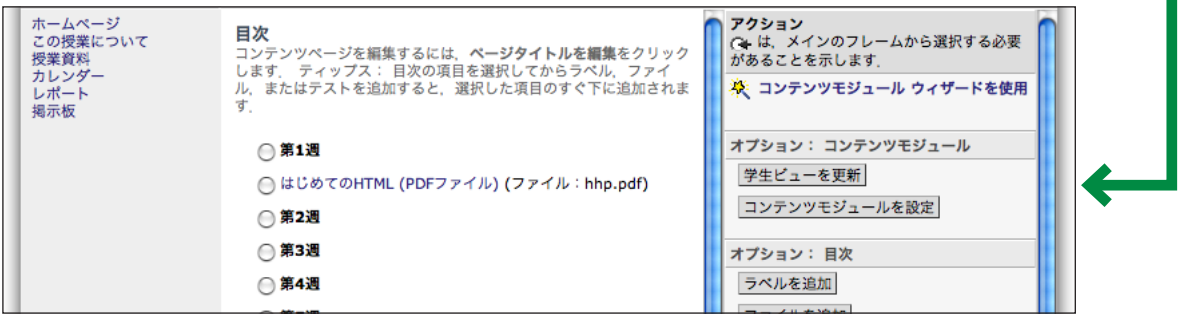

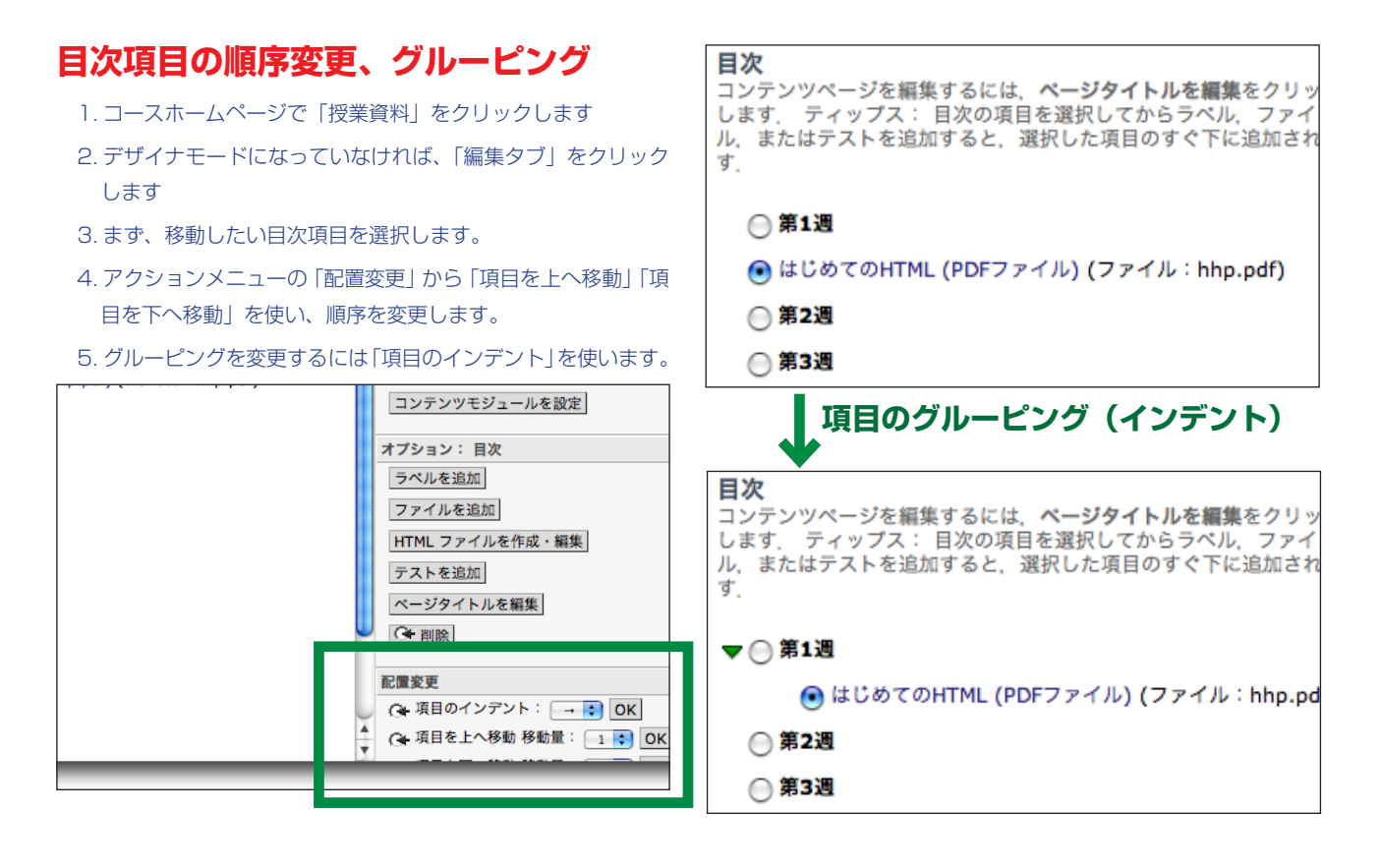

## 学生ビューの更新

授業資料の内容を更新した場合は「学生ビューの更新」という 作業をしないと学生に見えません。これをしたかしていないかは、 デザイナモードではよくわかりませんので、注意して下さい。「学 生ビューの更新」をしていない項目を学生が開こうとした場合、下 図のように「デザイナによって利用可能にされていません」という メッセージが表示されます。

学生ビューを更新するには、次のようにします。

- 1. コースホームページで「授業資料」をクリックします
- 2. デザイナモードになっていなければ、「編集タブ」をクリック します
- 3. アクションメニューの「オプション:コンテンツモジュール」 から「学生ビューの更新」をクリックします
- 4. 画面が図のように切り替わりますので、「コース全体を更新」 を選んで「更新」をクリックします。(数分かかりますと書い てありますが実際には数秒で終了するはずです)

| A HODOL                                            |                                                                                                    |   |
|----------------------------------------------------|----------------------------------------------------------------------------------------------------|---|
|                                                    | 桃唐のテスト                                                                                                    | L |
| ▼ コースメニュー                                          | ホームページ > 授業資料 > はじめてのHTML (PDFファイル)                                                                        |   |
| ホームページ<br>この授業について<br>授業資料<br>カレンダー<br>レポート<br>掲示板 | <b>パスファイルが利用できません.</b><br>このページはコースデザイナによって利用可能にされていません.<br>このページを利用可能にするためには、デザイナが「学生ビューの更新」を行わなければなりません. |   |

| 料                                                                     |                                                                                                  |  |  |  |  |
|-----------------------------------------------------------------------|--------------------------------------------------------------------------------------------------|--|--|--|--|
| 集するには、ページタイトルを編集をクリック<br>目次の項目を選択してからラベル、ファイ<br>ロすると、選択した項目のすぐ下に追加されま | アクション<br>へは、メインのフレームから選択する必<br>があることを示します。<br>発<br>コンテンツモジュール ウィザードを使                            |  |  |  |  |
| iHTML (PDFファイル) (ファイル:hhp.pdf)                                        | オプション: コンテン<br>学生ビューを更新<br>コンテンツモジュールを設定                                                         |  |  |  |  |
|                                                                       | オブション:目次         ラペルを追加         ファイルを追加         HTMLファイルを作成・編集         デストを追加         ページタイトルを編集 |  |  |  |  |

## 目次項目の削除

- 1. コースホームページで「授業資料」をクリックします
- 2. デザイナモードになっていなければ、「編集タブ」をクリック します
- 3. 削除したい目次項目を選択します。
- 4.アクションメニューの「オプション:目次」から「削除」をクリッ クします。
- 5. 警告パネルで確認すると、目次項目が削除されます。リンク されているファイル自身は削除されません。

## 閲覧履歴の照会

WebCT はコンテンツモジュールの目次項目毎に閲覧履歴を保存 しています。

- 1. 「コントロールパネル」をクリック
- 2. 「コース管理」をクリック

- 3.「ページトラッキング」をクリック
- 4. 図のような形式で、どのページがどれだけ閲覧されたかが表示されます。これがページトラッキングです。
- 5. 表のタイトル部分をクリックするとその項目でソートされま す

------

- 6. ブレッドクラムの「コース管理」をクリックし、一段階戻り ます
- 7.「学生トラッキング」をクリックします
- 8. どの学生がいつアクセスし、いくつの目次項目を開いたかが 表示されます。
- 9. 学生の名前をクリックすると、さらに詳細な情報が表示され、 さらに「訪問済みコンテンツページの履歴を表示」とすると いつどの順序でアクセスしたかが表示されます。

|                                                                                             | アフォルトビューとして設定         コース管理         火況をトラッ・シグします。         ジニスパック: ッブを管理します。         マニスパック: ッブを管理します。         ゴースパック: ッブを管理します。         ゴースパック: マテンツをす<br>ポートおよ! エクスポート<br>します。 |
|---------------------------------------------------------------------------------------------|----------------------------------------------------------------------------------------------------|
|                                                                                             |                                                                                                    |
| カラムを管理                                                                                      | 共同デザイナ                                                                                                    |
| 更新ログを表示                                                                                     | 他のユーザにデザイナアクセスを与えることができます。                                                                                                    |
| TA 管理                                                                                       | コースをリセット                                                                                                    |
| TA(ティーチングアシスタント)情報を管理することができます.<br>TA を追加<br>一部のTAを表示<br>レコード検索                             | コースで選択したエリアからユーザデータをすべて削除することがで<br>きます.                                                                                                    |
| 設定変更                                                                                        | コンテンツをインポート                                                                                                    |
| 更新ログを表示                                                                                     | IMS コンテンツパッケージをインポートできます.                                                                                                    |
| 学生トラッキング                                                                                    | コンテンツをエクスポート                                                                                                    |
| 学生がコンテンツモジュー」ペーク表示し、ディスカッションに投稿<br>- 部の学生を表示<br>レコード検索<br>ページ当りの学生数を設定<br>スでの学生の学習進捗1 況<br> | IMS コンテンツパッケージをエクスポートできます                                                                                                    |
|                                                                                             |                                                                                                    |
|                                                                                             | 情報活用基礎実習 2005-F38 - WebCT 4.0.5<br>A + +                                                                                                    |
| コントロールパネル (情報活用基礎実習 2005-F3B                                                                | 情報活用基礎実習 2005-F3B                                                                                                    |

| WebCT =- 2                                                                                                    | を再開 コースツリー プラ                                               | ウザチェック ログアウト                                                                                         | ヘルプ                                                                                                    |                                      |
|----------------------------------------------------------------------------------------------------|-------------------------------------------------------------|----------------------------------------------------------------------------------------------------|----------------------------------------------------------------------------------------------------|--------------------------------------|
| コントロールパネル 情報活用基礎実<br>表示 編集                                                                                                  | 習 2005-F3B                                                  |                                                                                                    |                                                                                                    |                                      |
| - デザイナリンク - ・ ホームページ > 基                                                                                                    | 本のコントロールパネル >                                               | コース管理 > ページトラ                                                                                        | ッキング                                                                                                    |                                      |
| ページトラッキング<br>ページトラッキングには、学生がコンテンツモジ<br>ページを見たい場合は、そのページ名をクリック                                                               | ュールページを訪問し、ディ<br>してください.                                    | ィスカッションに投稿した姉                                                                                        | 東度が表示されます.                                                                                               |                                      |
| 合計 リセット                                                                                                    |                                                             |                                                                                                    |                                                                                                    |                                      |
| ページ ヒット 時間 時間/ヒット                                                                                                    | 投稿数                                                         |                                                                                                    |                                                                                                    |                                      |
| 68 5336 219時37分06秒 02分28秒                                                                                                   | 0                                                           |                                                                                                    |                                                                                                    |                                      |
|                                                                                                    |                                                             |                                                                                                    |                                                                                                    |                                      |
|                                                                                                    |                                                             |                                                                                                    |                                                                                                    |                                      |
| ページ: 1 [1049, 102]                                                                                                    |                                                             |                                                                                                    |                                                                                                    |                                      |
| ベージ名                                                                                                    | ヒット 南                                                       | 時間                                                                                                   | 時間/ヒット                                                                                                   | 投稿数                                  |
| ここは何?                                                                                                    | 1049                                                        | 09時24分30秒                                                                                            | 00分32秒                                                                                                   | 0                                    |
| はじめてのHTML                                                                                                    | 572                                                         | 07時17分19秒                                                                                            | 00分45秒                                                                                                   | 0                                    |
| · 課題                                                                                                    | 264                                                         |                                                                                                    |                                                                                                    |                                      |
|                                                                                                    | 304                                                         | 16時51分27秒                                                                                            | 02分46秒                                                                                                   | 0                                    |
| HTML ファイルの作り方と見方                                                                                                    | 302                                                         | 16時51分27秒<br>21時50分25秒                                                                               | 02分46秒<br>04分20秒                                                                                         | 0                                    |
| HTML ファイルの作り方と見方<br>・ワープロの実習で使う素材                                                                                           | 302                                                         | 16時51分27秒<br>21時50分25秒<br>39時25分31秒                                                                  | 02分46秒<br>04分20秒<br>10分36秒                                                                               | 0                                    |
| HTML ファイルの作り方と見方<br>・ワープロの実習で使う素材<br>見出し、段落、箇条書                                                                             | 302<br>223<br>189                                           | 16時51分27秒<br>21時50分25秒<br>39時25分31秒<br>09時29分48秒                                                     | 02分46秒<br>04分20秒<br>10分36秒<br>03分00秒                                                                     | 0 0 0 0 0 0                          |
| HTML ファイルの作り方と見方<br>・ワープロの実習で使う素材<br>見出し、段落、箇条書<br>・WWW個人ページ公開認定試験                                                          | 302<br>223<br>189<br>183                                    | 16時51分27秒<br>21時50分25秒<br>39時25分31秒<br>09時29分48秒<br>19時23分04秒                                        | 02分46秒<br>04分20秒<br>10分36秒<br>03分00秒<br>06分21秒                                                           | 0<br>0<br>0<br>0                     |
| HTML ファイルの作り方と見方<br>・ワープロの実習で使う素材<br>見出し、段落、箇条書<br>・WWW個人ページ公開認定試験<br>絵も入れてみよう                                              | 304<br>302<br>223<br>189<br>183<br>178                      | 16時51分27秒<br>21時50分25秒<br>39時25分31秒<br>09時29分48秒<br>19時23分04秒<br>14時15分44秒                           | 02分46秒<br>04分20秒<br>10分36秒<br>03分00秒<br>06分21秒<br>04分48秒                                                 |                                      |
| HTML ファイルの作り方と見方<br>・ワーブロの実習で使う素材<br>見出し、泉落、筺条書<br>・WWW個人ページ公開部定試験<br>絵も入れてみよう<br>ハイバーリンクを作ってみる                             | 304<br>302<br>223<br>189<br>183<br>178<br>175               | 16時51分27秒<br>21時50分25秒<br>39時25分31秒<br>09時29分48秒<br>19時23分04秒<br>14時15分44秒<br>10時10分39秒              | 02分46秒<br>04分20秒<br>10分36秒<br>03分00秒<br>06分21秒<br>04分48秒<br>03分29秒                                       | 0<br>0<br>0<br>0<br>0<br>0           |
| HTML ファイルの作り方と見方<br>・ワープロの実習で使う素材<br>見出し、段楽、筆楽書<br>・WWW個人ページ公開認定試験<br>絵も入れてみよう<br>ハイバーリンクを作ってみる<br>はじめてのHTML                | 302<br>223<br>189<br>183<br>178<br>175<br>165               | 16時51分27秒<br>21時50分25秒<br>39時25分31秒<br>09時29分48秒<br>14時15分44秒<br>16時15分44秒<br>10時19分38秒<br>01時19分18秒 | 02分46秒<br>04分20秒<br>10分36秒<br>03分00秒<br>06分21秒<br>04分48秒<br>03分29秒<br>00分28秒                             | 0<br>0<br>0<br>0<br>0<br>0<br>0<br>0 |
| HTML ファイルの作り方と見方<br>・フーブロの支管で使う素材<br>見出し、役派 医条着<br>・WWW型人ページ公開原定試験<br>能も入れてみよう<br>ハイバーリンクを作ってみる<br>はじめてのHTML<br>Webページを公開する | 304<br>302<br>223<br>189<br>183<br>178<br>175<br>165<br>154 | 16時51分27秒<br>21時50分25秒<br>39時25分31秒<br>09時29分4秒<br>19時23分04秒<br>14時15分44秒<br>10時10分39秒<br>01時19分39秒  | 023/4649<br>045/2049<br>103/3649<br>033/2049<br>065/2149<br>045/4849<br>035/2949<br>005/2849<br>025/4249 |                                      |

| WebCT myWel           | pCT コースを再開 コースツリー プラウザチェック ログアウト ヘルプ                                                                                                    |
|-----------------------|----------------------------------------------------------------------------------------------------|
| ントロールパネル 情報混 表示       | 結構実習 2005-F3B                                                                                                    |
| デザイナリンク - 🚺 ホーム・      | ページ > 基本のコントロールパネル > コース管理 > 学生トラッキング > <b>トラッキング情報を表示</b>                                                                                                    |
| 歴を表示                  |                                                                                                    |
| 8前:                   | 2-#ID:                                                                                                    |
| 最初のログイン: 2005年4月22日09 | 時21分 最後のログイン: 2005年7月22日11時34分                                                                                                    |
| Pクセス回数の合計: 115        | 最後に訪問したページ:ここは何?                                                                                                    |
| レンテンツページ履歴一覧          | 防閉回数の分布を表示                                                                                                    |
|                       | Winterstore State as a careful as a careful |
| ▲ 項目59-68(全68個)       |                                                                                                    |
| ページ名                  | アクセス日時                                                                                                    |
| 68 ここは何?              | 2005年6月3日12時02分                                                                                                    |
| 67 はじめてのHTML          | 2005年6月3日11時58分                                                                                                    |
| 66 ここは何?              | 2005年6月3日11時57分                                                                                                    |
| 65 Webページを公開する        | 2005年6月3日11時56分                                                                                                    |
| 64 はじめてのHTML          | 2005年6月3日11時56分                                                                                                    |
| 63 ここからが勝負だ           | 2005年6月3日10時57分                                                                                                    |
| 62 絵も入れてみよう           | 2005年6月3日10時56分                                                                                                    |
| 61 ハイパーリンクを作って        | みる 2005年6月3日10時54分                                                                                                    |
| 60 見出し、段落、箇条書         | 2005年6月3日10時53分                                                                                                    |
|                       |                                                                                                    |

## PowerPoint の HTML ファイルを使う (HTML の書き出しと WebCT へのアップロード)

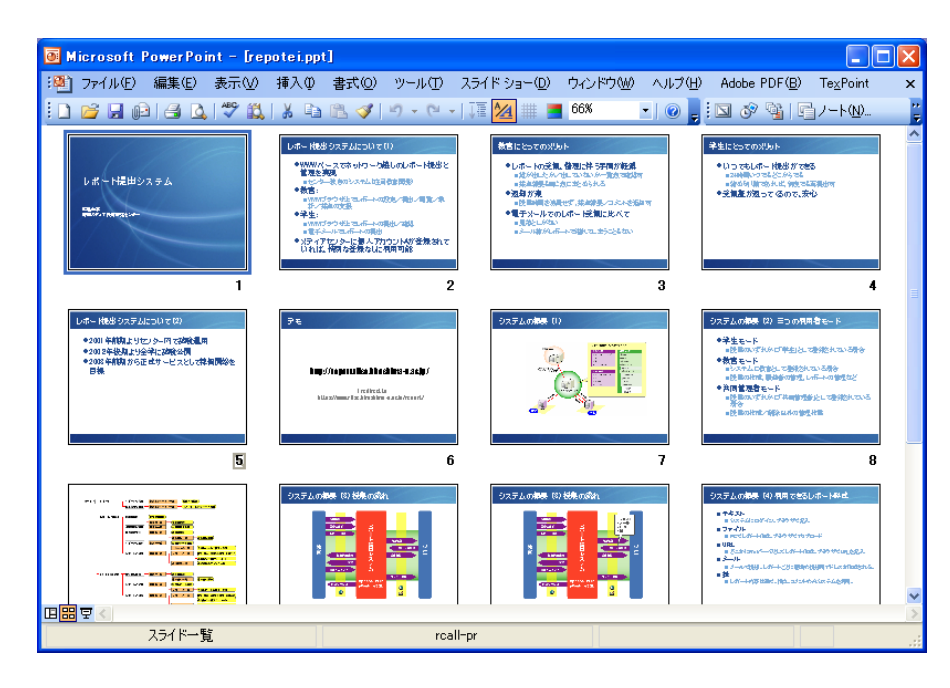

PowerPoint にはスライドを Web ページとして (HTML 形式 で)保存する機能がありますが、初期設定のまま使うと WebCT にアップロードしたときに正常に表示できません。この機能を使う 場合は、下記のようにします。ポイントは、できるだけ互換性が高 く (いろんな種類の Web ブラウザで表示できる) なるようにする ことです。

1. 処理したいスライドを開きます

- メニューの「ファイル」→「Web ベージとして保存」を実行します
- 3.「名前を付けて保存」パネルが表 示されます。
- ファイルの種類として「単一ファ イル Web ページ」と「Web ペー ジ」が選べますが、「Web ページ」 を選んでください。
- 5. パネル右上の「ツール」をクリッ クし、「Web オプション」を選択 します
- 「ブラウザ」タブをクリックし、 対象ブラウザとして「Microsoft Internet Explorer 4.0, Netscape Navigator 4.0 また

はそれ以降」を選択します。

- 7.「エンコード」タブをクリックし、保存形式として「Unicode (UTF-8)」を選択します。
- 8.「OK」ボタンをクリックし、Web オプションパネルを閉じ ます。
- 9.「保存」ボタンをクリックすると、スライドが HTML 形式 で保存されます。

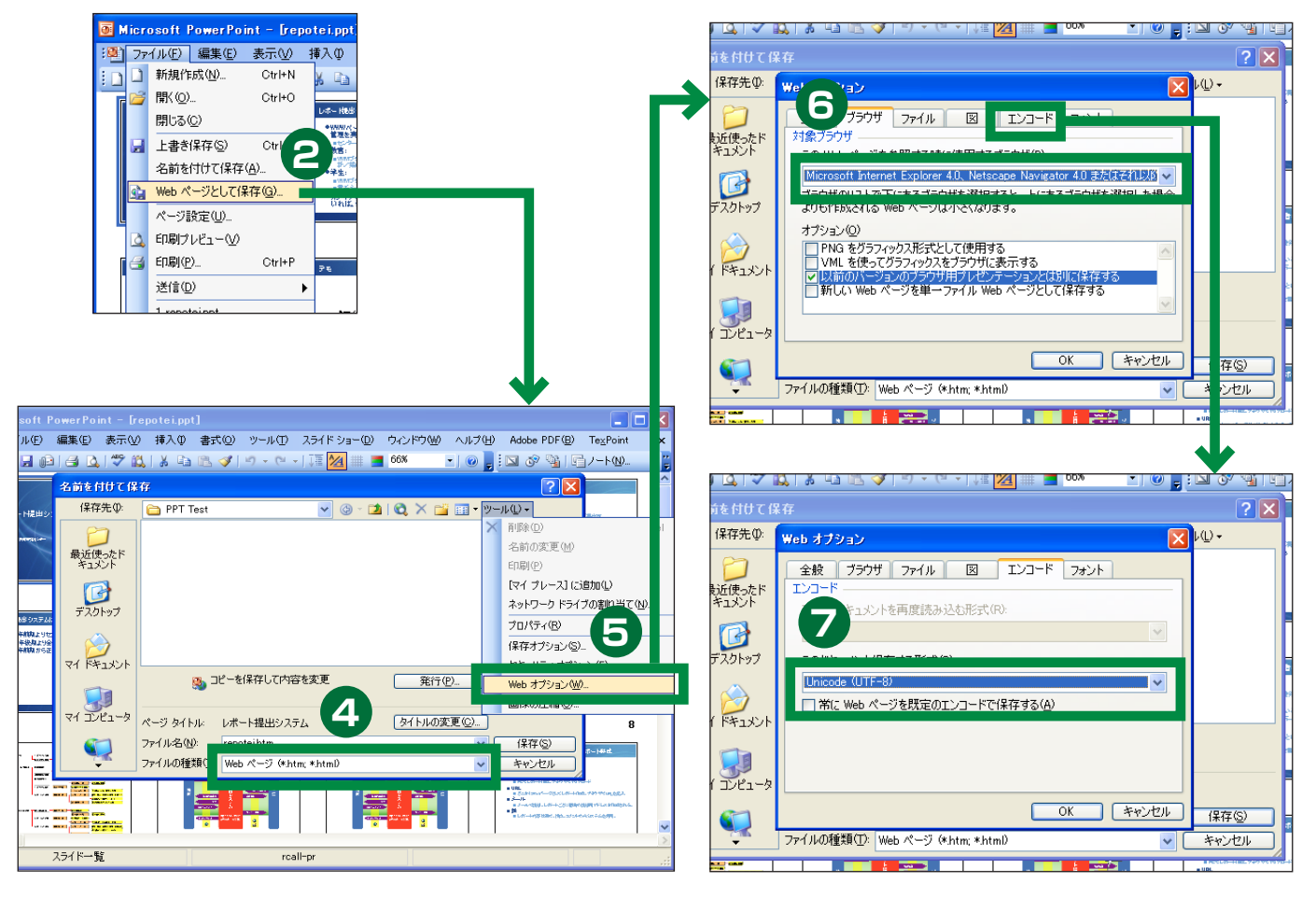

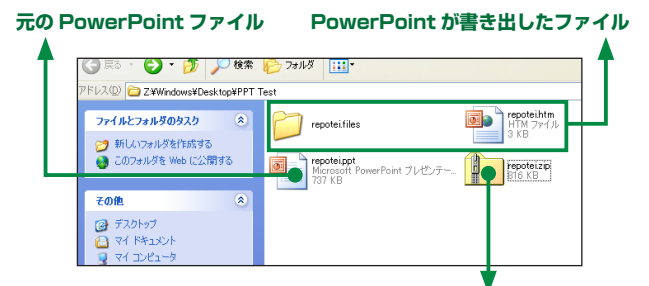

PowerPoint が書き出したファイルを一つにまとめた zip ファイル

| 🧐 教育工学 1 - WebCT 4.0.5 - Mozilla                           | a Firefox                                                                           |            |         |                                                                   | ×                 |  |  |
|------------------------------------------------------------|-------------------------------------------------------------------------------------|------------|---------|-------------------------------------------------------------------|-------------------|--|--|
| ファイル(E) 編集(E) 表示(V) 移動(G) ブ                                | ックマーク(目) ツール                                                                        | いの へいざん    |         |                                                                   | $\langle \rangle$ |  |  |
| 🗣 • 🍦 - 🤔 🛞 🚷 🗍 🕯 http:/                                   | 🖕 • 🧼 - 🚭 💿 🏠 🗼 http://webctriise.hiroshima-u.ac.jp/SCRIPT/momokara 02/: 🚽 📀 1840 💽 |            |         |                                                                   |                   |  |  |
| 🗀 学内関連 🥘 はじめよう 🔂 最新ニュース                                    |                                                                                     |            |         |                                                                   |                   |  |  |
| WebCT myWebCT 1-28                                         | :再開 コースツリー                                                                          | ブラウザチェック I | コグアウトーク |                                                                   |                   |  |  |
| コントロールパネル 教育工学 1 (表示) 編                                    | <b>集</b>                                                                            |            |         |                                                                   |                   |  |  |
| ▶ - コースメニュー - ▼ ホームページ > 巻:                                | 本のコントロールパネ                                                                          | い >ファイル管理  |         |                                                                   |                   |  |  |
| フォルダおよびファイル<br>フォルダ内のファイルを表示する場合はそ<br>表示する情報: ☑ サイズ ☑ 日付 ☑ | ・のフォルダ名を<br>] 時間 [更新]                                                               | クリックします.   |         | アクション<br>「↓は、メインのフレームから選択する<br>必要があることを示します。<br>「↓は、複数資料が許可されているこ | ^                 |  |  |
| 名前                                                         | サイズ(バイト)                                                                            | 日付         | 時間      | とを示します                                                            |                   |  |  |
| 🔲 🔄 My-Files                                               |                                                                                     |            |         | オブション: ファイル                                                       |                   |  |  |
| 🔲 🔍 🖹 coursebuild3.jpg                                     | 5512                                                                                | 2005年9月8日  | 01時40分  | ファイルを作成                                                           |                   |  |  |
| Introduction html                                          | 613                                                                                 | 2005年9月8日  | 01時40分  | 「★編集                                                              |                   |  |  |
| 🔲 🔍 🖹 repotei.htm                                          | 2467                                                                                | 2005年9月25日 | 03時30分  | 「➡前除                                                              |                   |  |  |
| 🗖 🖳 🖹 repoteizip                                           | 835391                                                                              | 2005年9月25日 | 03時28分  |                                                                   |                   |  |  |
| 🔲 🧰 repotei files                                          |                                                                                     |            |         | <u>「+ 移動</u>                                                      |                   |  |  |
| C G WebCT-Files                                            |                                                                                     |            |         | T≪ 名前変更<br>Tret Zin                                               |                   |  |  |
| L                                                          |                                                                                     |            |         |                                                                   |                   |  |  |
|                                                            |                                                                                     |            |         |                                                                   |                   |  |  |
|                                                            |                                                                                     |            |         |                                                                   | ~                 |  |  |
| 完了                                                         |                                                                                     |            |         |                                                                   | 1.:               |  |  |

保存されたものは、一つのファイルではありません。Expolrer で見てみると、~.htm というファイルと、~.files というフォ ルダができています。~.files フォルダの中をのぞくととてもた くさんのファイルがあります。

これらのファイルを全て WebCT に持っていかなくてはなりま せん。一つずつアップロードしていたのでは日が暮れますので、 圧縮フォルダ (Zip アーカイブ)を使って一つのファイルとしてま とめてやる必要があります。

- PowerPoint が作ったファイルとフォルダを選ぶ。図では repotei.htm と repotei.files の二つ。二つのアイコンを選 択状態にするには、Control キーを押しながら二つのファイ ルをクリックすれば良いです。
- 11. メニューの「ファイル」→「送る」
   →「圧縮 (zip 形式) フォルダ」を実行
- 12. repotei.zip というファイルができる。

できた zip ファイルを WebCT ヘアップ ロードし、WebCT 側で展開 ( 伸長 , 解凍 ) します。

「コントロールパネル」をクリックし、「ファイル管理」を選びます。
 アクションメニューの「オプション:ファイル」より「アップロード」を選びます。

15.「参照」をクリックし先ほどのファ

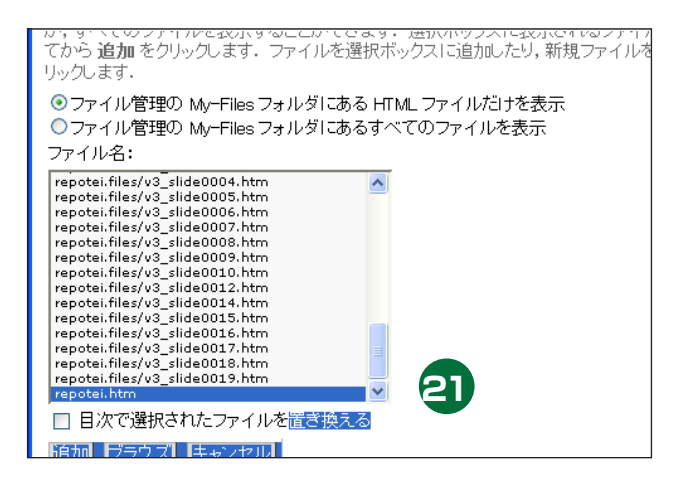

.....

イル (repotei.zip) を選びます。

- 16. [アップロード] をクリックします。
- 17. repotei.zip がリストに表示されます。左側のチェックボッ クスをチェックし、アクションメニューの「オプション:ファ イル」より「Unzip」をクリックします。
- アップロードしたファイルが展開され、repotei.htm と repotei.files フォルダができました。

コンテンツモジュールの項目として~.htm を指定してあげれば できあがりです。

- 19. コースホームページで授業資料のアイコンをクリックしま す。デザイナモードになっていますね?
- 20. アクションメニューの「オプション:目次」より「ファイ ルを追加」を選びます。
- 21. スライドの枚数×2のHTML ファイルができているのでリ ストが長くなりますが、さきほどの repotei.htm を探して選 択状態とし、「追加」をクリックします。
- 22. コンテンツモジュールの項目として追加されました。プレ ビューモードで表示を確認します。

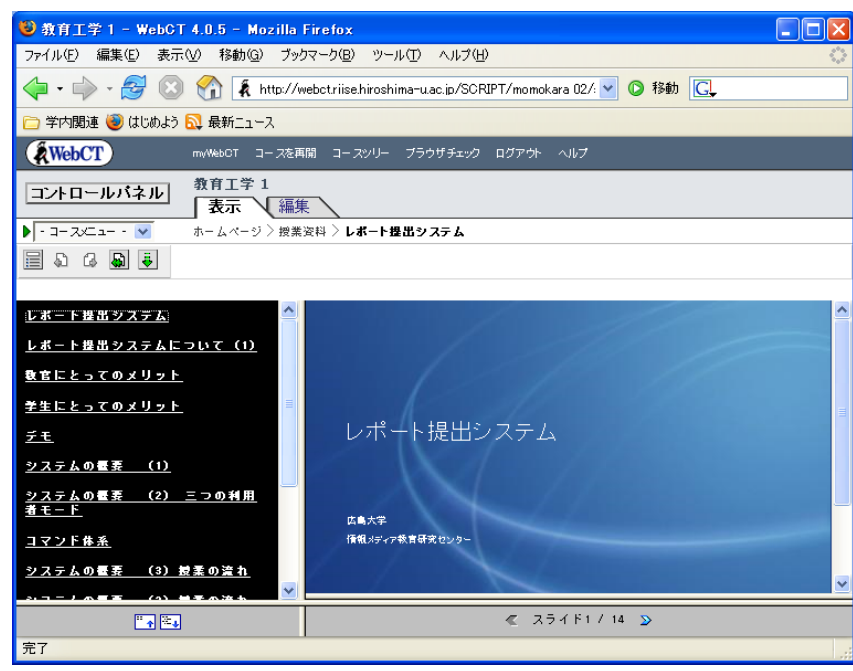

# 「カレンダー」-- カレンダーツール

#### 概要

カレンダーでは授業に関連する用件を記入して公開できます。 myWebCTにある「グローバルカレンダー」を使うと、学生は自 分が関係しているコースの用件をまとめて確認する事ができます。

## カレンダー項目(エントリ)の追加

- コースホームページで「カレンダー」をクリックします。エントリの追加はデザイナモードでもプレビューモードでもどちらでもできます。
- 2. 必要な事項を書き込みます
- 3. アクセスレベルを選択します。「公開」を選んでおかないと学 生から見えません。
- 4. 「追加」をクリック

| 0 | O O O myWebCT                                                                                |            |                    |                    |     |                  |             |                              |  |  |  |  |  |  |  |  |  |
|---|----------------------------------------------------------------------------------------------|------------|--------------------|--------------------|-----|------------------|-------------|------------------------------|--|--|--|--|--|--|--|--|--|
| 0 | 🔺 🕨 🔝 🔺 A 🧍 🧍 http://webct.riise.hiroshima-u.ac.jp:80/webct/homearea/global_c; 🛇 ^ Q= Google |            |                    |                    |     |                  |             |                              |  |  |  |  |  |  |  |  |  |
|   |                                                                                              |            |                    |                    |     |                  |             |                              |  |  |  |  |  |  |  |  |  |
| 2 | 2005年9月 先月 来月                                                                                |            |                    |                    |     |                  |             |                              |  |  |  |  |  |  |  |  |  |
|   | 日付:「」                                                                                        |            | 表示:「キスクマイ」         | ブナわたコーフー酸 🔺        |     | 日本追加 カフタ         | マイプ・エント     | リたコンパイル                      |  |  |  |  |  |  |  |  |  |
| - | 2000                                                                                         | 7 ケジュールをまテ | 2011 またけ編集:        |                    |     | レクリックします         |             | 721277170                    |  |  |  |  |  |  |  |  |  |
| ſ | 2000                                                                                         | 日曜日        | 20加, または潮来!<br>月曜日 | 9 るには、以下の日1<br>火曜日 | 水曜日 | をクリックします。<br>木曜日 | 金曜日         | 土曜日                          |  |  |  |  |  |  |  |  |  |
|   |                                                                                              |            |                    |                    |     | 1                | 2           | 3                            |  |  |  |  |  |  |  |  |  |
|   | 調を表示                                                                                         |            |                    |                    |     |                  |             |                              |  |  |  |  |  |  |  |  |  |
|   | 210.00/11                                                                                    |            |                    |                    |     |                  |             |                              |  |  |  |  |  |  |  |  |  |
|   |                                                                                              | 4          | 5                  | 6                  | 7   | 8                | 9 - 今日      | 10                           |  |  |  |  |  |  |  |  |  |
|   | 週を表示                                                                                         |            |                    |                    |     |                  | ∴ -WebCT講習会 |                              |  |  |  |  |  |  |  |  |  |
|   |                                                                                              |            |                    |                    |     |                  |             |                              |  |  |  |  |  |  |  |  |  |
|   |                                                                                              | 11         | 12                 | 13                 | 14  | 15               | 16          | 17                           |  |  |  |  |  |  |  |  |  |
|   | 週を表示                                                                                         |            |                    |                    |     |                  |             |                              |  |  |  |  |  |  |  |  |  |
|   |                                                                                              |            |                    |                    |     |                  |             |                              |  |  |  |  |  |  |  |  |  |
|   |                                                                                              | 18         | 19                 | 20                 | 21  | 22               | 23          | 24                           |  |  |  |  |  |  |  |  |  |
|   | 週を表示                                                                                         |            |                    |                    |     |                  |             |                              |  |  |  |  |  |  |  |  |  |
|   |                                                                                              | 25         | 26                 | 27                 | 20  | 20               | 30          |                              |  |  |  |  |  |  |  |  |  |
|   |                                                                                              | 25         | 20                 | 27                 | 20  | 29               | 30          |                              |  |  |  |  |  |  |  |  |  |
|   | 週を表示                                                                                         |            |                    |                    |     |                  |             |                              |  |  |  |  |  |  |  |  |  |
|   |                                                                                              |            |                    |                    |     |                  |             | ×                            |  |  |  |  |  |  |  |  |  |
| 2 | 主意:ブラ                                                                                        | ライベートエントリ  | はすべて太字になっ'         | ています。              |     |                  |             | 注意: プライベートエントリはすべて太字になっています. |  |  |  |  |  |  |  |  |  |

§「カレンダー」-- カレンダーツール

-----

# 「レポート」-- 課題ツール

#### 概要

学生は電子ファイルとしてレポートを作成し、WebCTで提出し ます。教員は提出されたファイルを閲覧し、採点をします。採点結 果を学生に見せる事もできますし、隠しておく事もできます。

#### 課題を作成する

- 1. コースホームページで「レポート」をクリックします
- 2. デザイナモードになっていなければ、「編集タブ」をクリック します
- 3. アクションメニューの「オプション」から「追加」をクリッ クします
- 4. 課題のタイトルを記入し、「追加」をクリックします
- 5. このようになりますが、まだタイトルがついているだけです。 課題の設定をするため、課題タイトルをクリックします

- 6. アクションメニューから「課題設定を編集」をクリックします。
- 7. 赤いアスタリスクでマークしてあるところは入力必須の項目 です。まず「インストラクション」を入れます。学生に対す る課題の内容説明文です。これで足りない場合は課題をファ イルとして作成し添付ファイルとします。
- 8. 「満点」の欄に最大得点を入れましょう。
- 9. 開始日と締め切り日を確認してください。締め切り日は初期 状態では現在時刻になっているので、注意が必要です
- 10. 図を参考にして他のオプションを確認します
- 11.「更新」をクリック。これで出来上がりです。

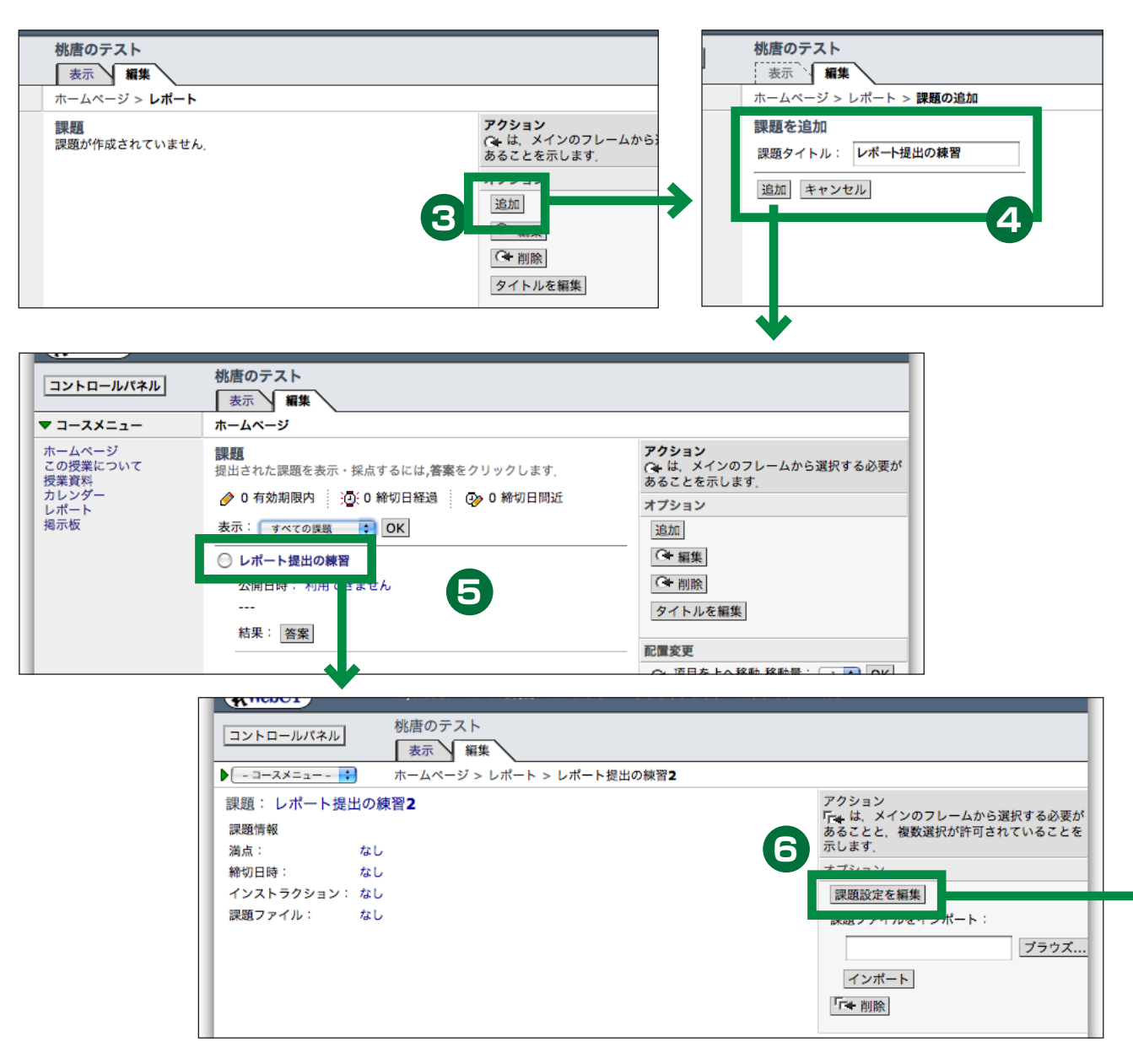

.....

| $\bigcirc \bigcirc \bigcirc \bigcirc$ |                                                                         | 桃唐のテスト – WebCT 4.0.5                                  |                              |                                  |
|---------------------------------------|-------------------------------------------------------------------------|-------------------------------------------------------|------------------------------|----------------------------------|
|                                       | A 🗍 k http://webct.riise.h                                              | iroshima-u.ac.jp:80/SCRIPT/momokara_01/sc             | rip 🗿 ^ 🔍 🛛 Google           |                                  |
| WebCT                                 | myWebCT コースを再開                                                          | コースツリー プラウザチェック ログアウト ヘルプ                             |                              | 1                                |
| コントロールパネル                             | 桃唐のテスト                                                                  |                                                       |                              | 1                                |
|                                       | 表示 編集                                                                   |                                                       |                              |                                  |
| ► ×= ÷                                | ホームページ > レポート >                                                         | レポート提出の練習 > 課題設定                                      |                              |                                  |
| 課題設定: レポート                            | 提出の練習                                                                   |                                                       |                              |                                  |
| 基本設定                                  |                                                                         |                                                       |                              |                                  |
| *タイトル:                                | レホート提出の練習                                                               |                                                       |                              |                                  |
| *1ンストラクション:                           | ベイントプラシでJPGの画像を一材                                                       | R作成し、WebCTを使って提出しなさい。                                 |                              |                                  |
| *満点:                                  | 100 8                                                                   |                                                       |                              |                                  |
| 期間                                    |                                                                         |                                                       |                              |                                  |
| 開始日時:                                 | ◎ 今すぐ開始                                                                 |                                                       |                              |                                  |
|                                       | 💿 日時を指定                                                                 |                                                       |                              |                                  |
|                                       | 9 3 8 2005                                                              |                                                       |                              |                                  |
| <b>給切日時</b> :                         | <ul> <li>無制限</li> <li>日時を指定</li> </ul>                                  | 9                                                     |                              |                                  |
| 17477日時,                              | 9 8 2005                                                                |                                                       |                              |                                  |
| 11 41 12 147 1                        | <ul> <li>締切後提出を許可</li> </ul>                                            |                                                       |                              |                                  |
|                                       | <ul> <li>無制限</li> </ul>                                                 |                                                       |                              |                                  |
|                                       | <ul> <li>日時を指定</li> </ul>                                               |                                                       |                              |                                  |
|                                       | 9 ; 9 ; 2                                                               | 005 🛟 11 🛟 00 🛟                                       |                              |                                  |
| 通知                                    | _                                                                       |                                                       |                              |                                  |
| 学生に通知:                                | <ul> <li>メールで通知</li> <li>・・・・・・・・・・・・・・・・・・・・・・・・・・・・・・・・・・・・</li></ul> |                                                       | レホート提出されば                    | に除に、WebUI                        |
|                                       | ○ 知らせない                                                                 |                                                       | から確認のメールを                    | 字生に达る                            |
| インストラクタに通知:                           | ● 字生が課題を提出したらイン                                                         | ストラクダに通知する                                            |                              |                                  |
|                                       | インストラクターのメールア                                                           | ドレス:                                                  |                              |                                  |
| 44.00                                 | ● 知らせない                                                                 |                                                       |                              |                                  |
| 容案                                    | ○ 複数回課題の提出を許可 (採                                                        | 占は提出期限まで行われません)                                       | 許可すると閲覧も                     | 採点も締切まで                          |
| printing of the                       | <ul> <li>複数回課題の提出を許可しな</li> </ul>                                       | L)                                                    | できない。                        |                                  |
| 結果                                    | 0                                                                       |                                                       |                              |                                  |
| 学生に結果を通知:                             | ● 課題を採点し次第, 結果を通                                                        | 知                                                     | 学生の課題タイトル                    | ー                                |
|                                       | ○ 有効期限が切れ、かつ課題を                                                         | 採点し次第,結果を通知                                           | 点が表示されるよう                    | になる。                             |
|                                       | ◎ 結果を通知しない                                                              |                                                       |                              |                                  |
| カラムを公開:                               | 課題 カラムを公開して,学生が<br>らコントロールすることもできま                                      | 成績表 ツールで自分の成績を見ることができます。 こ<br>ミす. (コース管理 > 学生管理 を参照.) | このカラムの公開は,学生管理 ページか          |                                  |
|                                       | ○ はい ⊙ いいえ                                                              |                                                       |                              |                                  |
| 更新キャンセル                               |                                                                         |                                                       |                              |                                  |
| *↓ 須フィールド                             |                                                                         |                                                       |                              |                                  |
| _                                     |                                                                         |                                                       | //                           |                                  |
| _                                     |                                                                         |                                                       |                              |                                  |
|                                       |                                                                         |                                                       |                              |                                  |
|                                       | A HEBET                                                                 |                                                       |                              |                                  |
|                                       | コントロールパネル                                                               | 桃唐のテスト                                                |                              |                                  |
|                                       | ▼ <b>∃</b> − <b>ス</b> × <b>ニ</b> <sub>2</sub> −                         |                                                       |                              |                                  |
| -                                     | ホームページ                                                                  | 課題:レポート提出の練習                                          | アクション                        |                                  |
|                                       | この授業について<br>授業資料                                                        | 課題情報                                                  | 「                            | のフレームから選択する必要が<br>数選択が許可されていることを |
|                                       | カレンダー<br>レポート                                                           | 満点: 100                                               | 示します.                        |                                  |
|                                       | 揭示板                                                                     | # 新切日時: 2005年9月9日<br>インストラク ペイントプラシで1PGの画像を一          | ·<br>枚作成し、WebCTを<br>「課題設定を編集 | E .                              |
|                                       |                                                                         | ション:使って提出しなさい。                                        | 課題ファイルを                      | ゴー・インポート:                        |
|                                       |                                                                         | 赤斑ノアコル・ なし                                            |                              | ブラウズ                             |
|                                       |                                                                         |                                                       | インポート                        |                                  |
|                                       |                                                                         |                                                       | □→ 削除                        |                                  |
|                                       |                                                                         |                                                       |                              |                                  |

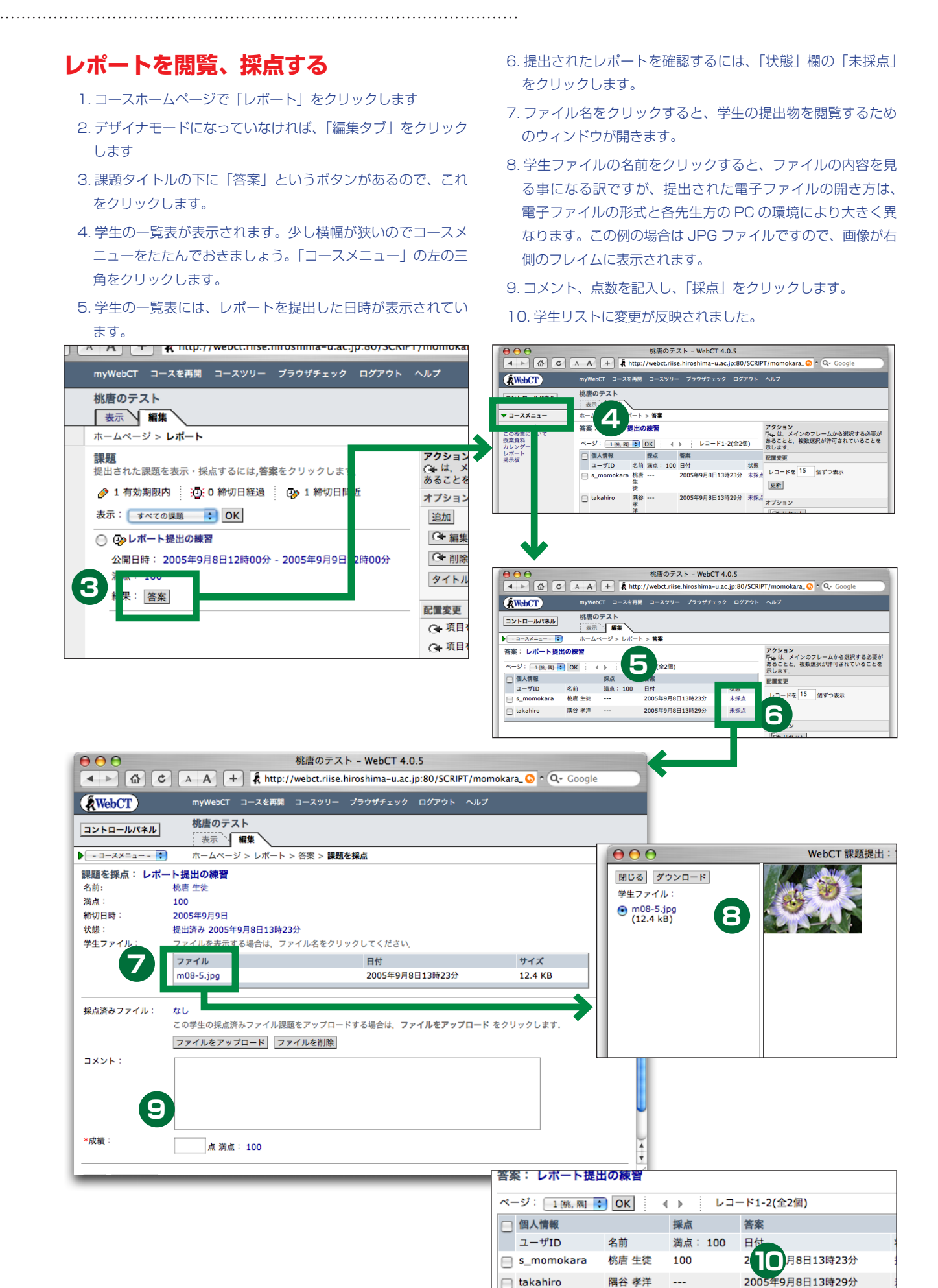

26

## 学生の提出ファイルを一括ダウンロード

学生の提出物をまとめてお手元の PC にダウンロードできます。 その際、各学生の WebCT ID 名のフォルダに提出物(一つまたは 複数の電子ファイルからなります)がおさめられています。教師は これを見ながら WebCT で点数を記入します。

A A T K http://webct.mse.mrosmma-u.ac.jp.ov/sckir1/momoka

myWebCT コースを再開 コースツリー プラウザチェック ログアウト ヘルプ

- 1. コースホームページで「レポート」をクリックします
- 2. デザイナモードになっていなければ、「編集タブ」をクリック します

- 3.課題タイトルの下に「答案」というボタンがあるので、これ をクリックします。
- 4. 学生リストのユーザID 左のチェックボックスにチェックを入 れます。一番上のチェックボックスを操作すると、学生全員 分のチェックボックスを一度にオン/オフできます。
- 5.「ダウンロード」をクリックします
- 6." コース ID\_assignments\_ 日付 .zip" なる名称のファイルが お手元の PC にダウンロードされます。zip 圧縮されています ので、Windows であれば右クリック→「すべて展開」で展開 できます。

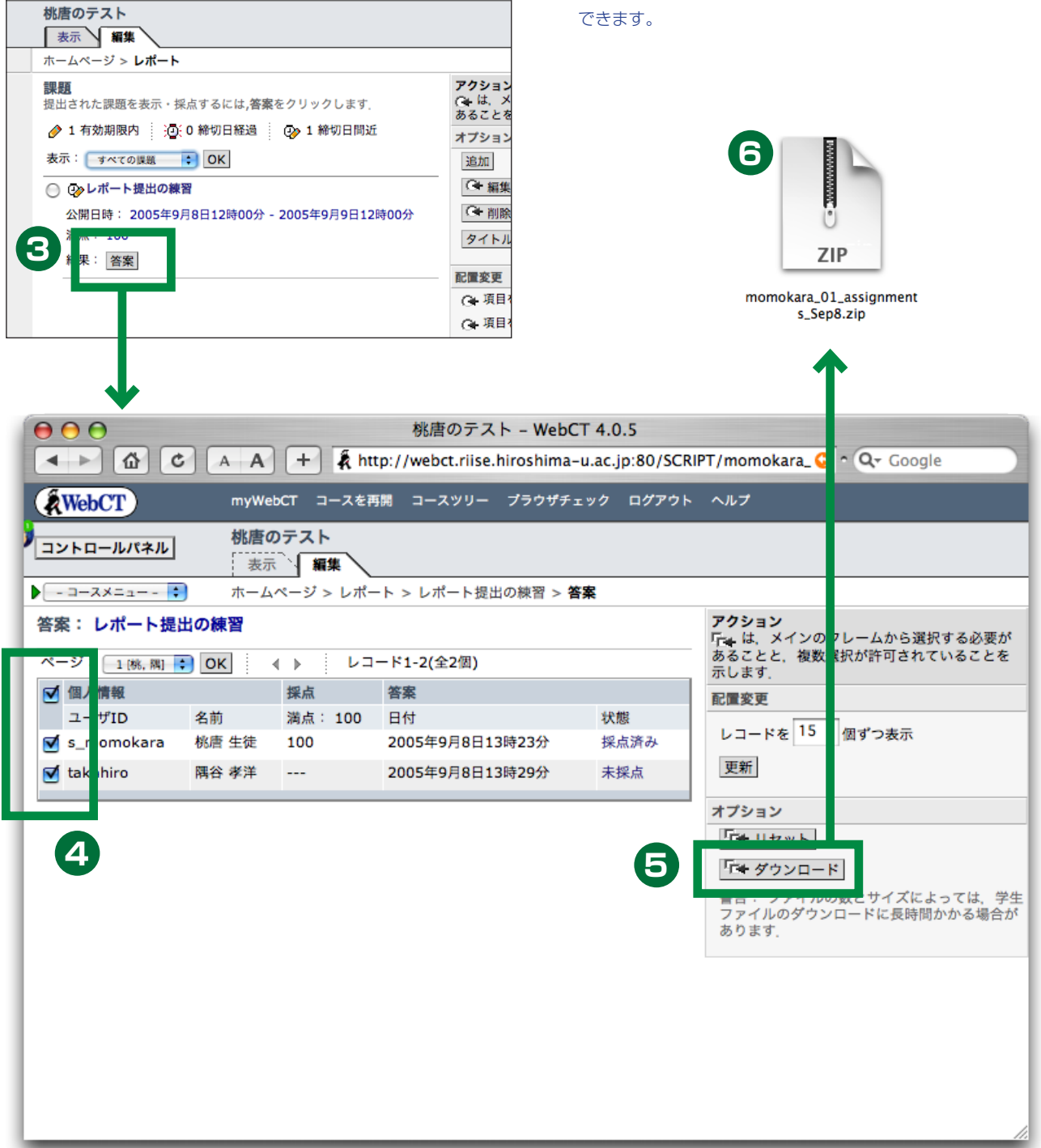

## 一括して点数入力する

課題ツールで採点した結果は、「学生管理」で一覧できるように なっています。この画面から点数を記入する事もできます。

.....

- 1. コントロールパネルをクリックします
- 2.「コース管理」をクリックします。
- 3.「学生管理」をクリックします。
- 4. まとめて採点をしたいカラムの「編集」をクリックします。
- 5. 図のように一括して点数を入れられるようになります。点数 を記入し「更新」をクリックします。

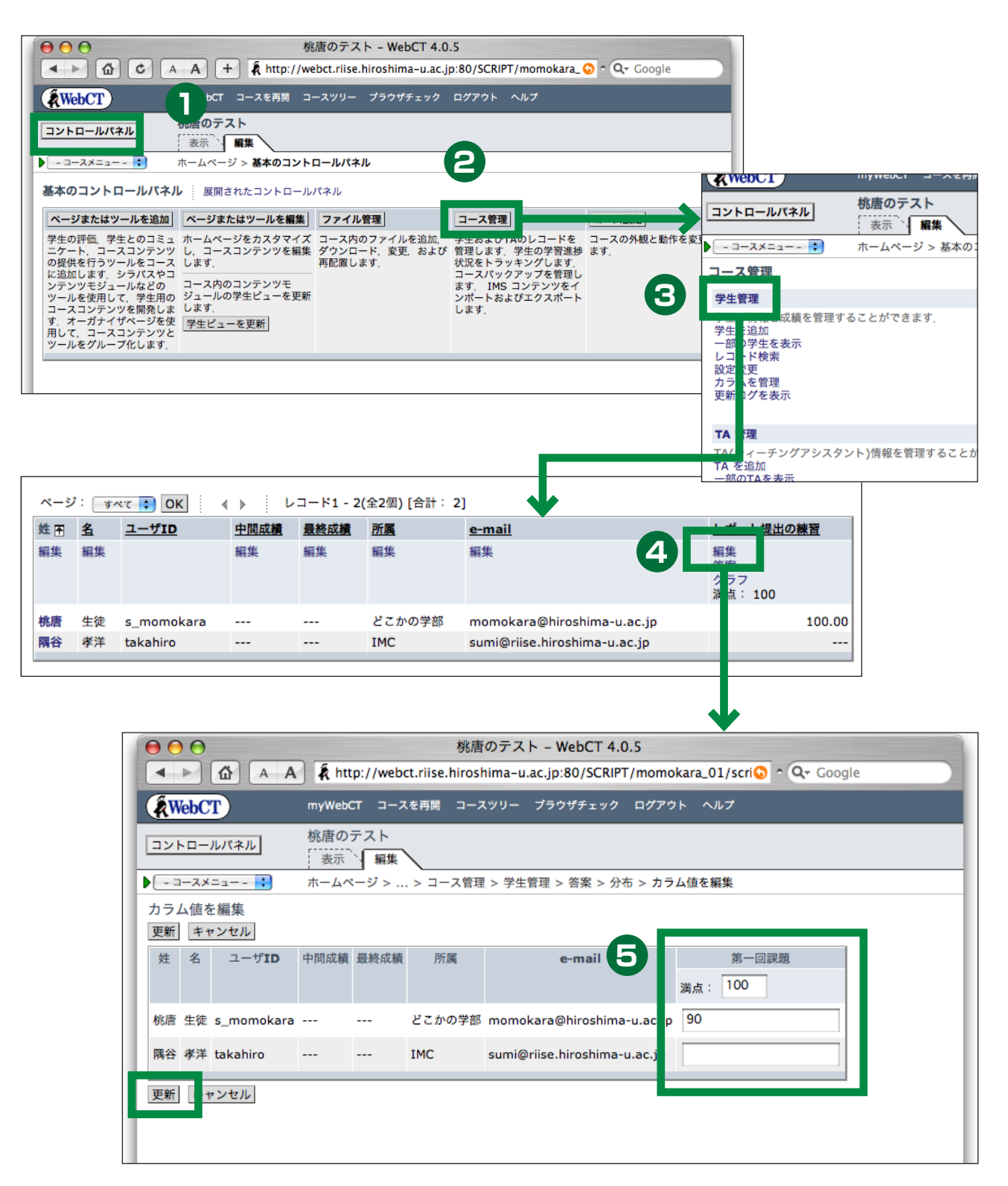

## 点数のダウンロード

課題ツールで採点した結果は、「学生管理」で一覧できるようになっています。PC へのダウンロードもここからできます。

- 1.コントロールパネルをクリックします
- 2. 「コース管理」をクリックします。
- 3.「学生管理」をクリックします。
- 4. 学生リストが表示されます。このリストには設定済みの課題 やテストの成績が集約されています。
- 5. 状況によってはすべての学生が表示されていない場合もあり ますので、念のため「オプション:レコード」から「すべて

の学生を表示」を選んで「OK」をクリックします。

6.「オプション:レコード」から「ダウンロード」を選び「OK」 をクリックします。

- 7.「区切り文字」で「タブ」を選び、「ダウンロード」をクリッ クします。(「カンマ」でも構いません)
- 8.class\_(日付).txt という名称のファイルがダウンロードされ ます。このファイルは、漢字コードが UTF-8, 改行コードが LF (Unix) になっているので開く際に注意が必要です。

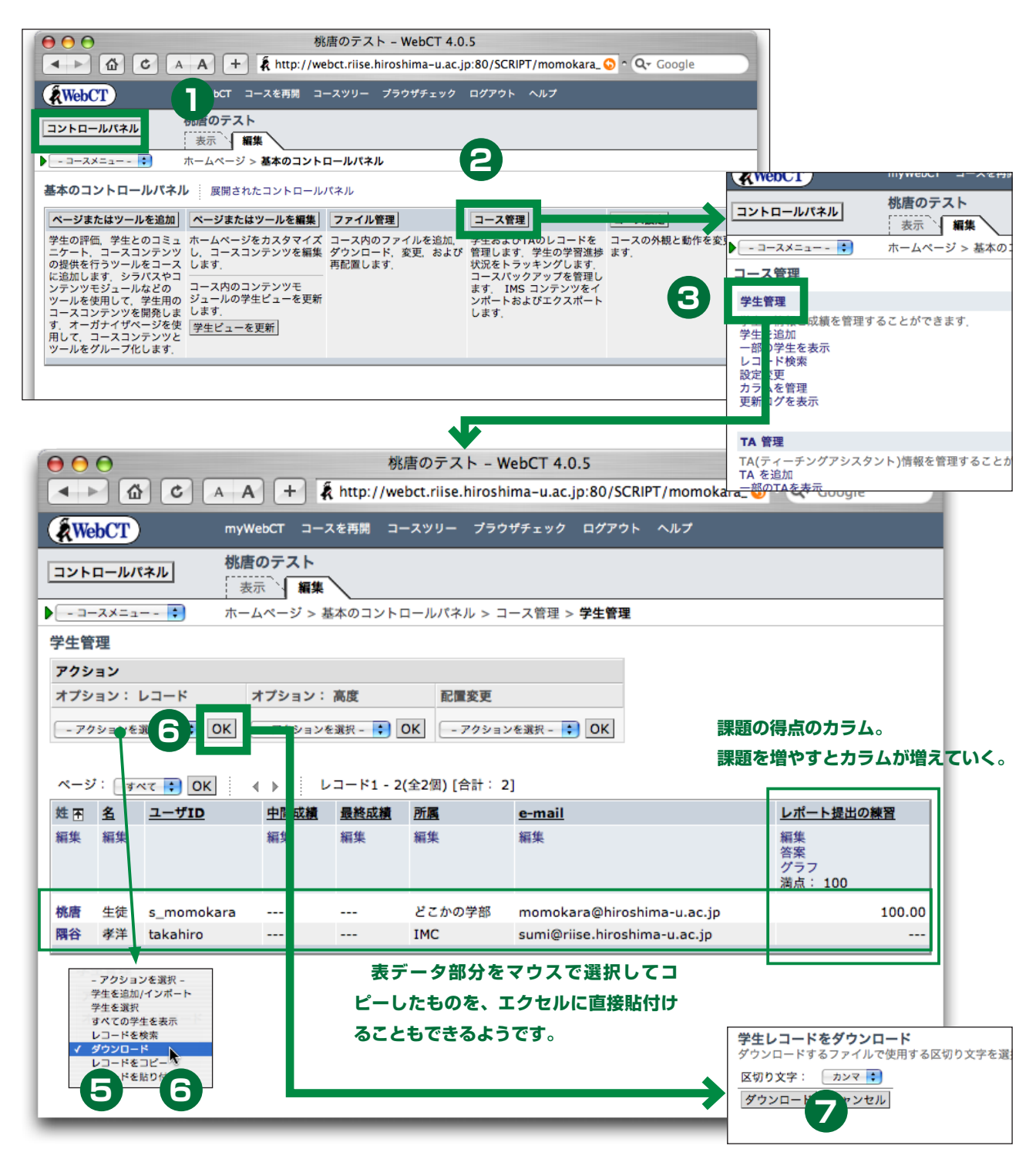

# 「掲示板」-- ディスカッションツール

#### 概要

ディスカッション

8

いわゆる電子掲示板で ディスカッション す。通常の電子掲示板と同じ ようなものですが、コースに登録 されている人しか読み書きができませ his

| トピック | スレッド |
|------|------|
|      | スレッド |
|      | スレッド |
| トピック | スレッド |
| の    | スレッド |

完全オンラインのコースでは、電子掲示板の ような機能を使って学生とコミュニケーションをと スレッド る事は欠かせないものです。対面授業を補完する場合 でも、時間と場所にとらわれずに学生・TA・教員の間で利 用できるディスカッションツールは非常に有効です。

WebCTの掲示板は、用途に応じて複数に分ける事ができます。 WebCT ではこれをトピックと呼びます。トピックごとに、公開 非公開の状態とか、匿名投稿の可否などを設定する事ができます。

## 掲示板に書き込む

- 1. コースホームページで「掲示板」をクリック(デザイナモー ドでもプレビューモードでもどちらでも書き込みできます)
- 2. 書き込みたいトピックを選びます。最初は「メイン」と「ノー ト」しかありません。ここでは「メイン」をクリックします。
- 3. 「メッセージを作成」をクリックします
- 4. 新しく書き込みをすると、スレッドを作る事になります。ま ず「件名」を記入します。
- 5. メッセージの欄に本文を書きます。このとき、本文の改行を したいところでは明示的に改行キーを押しておき、欄の下の 「折り返さない」を選んでおくとトラブルが少ないです。そう しないと長い文章が横一列に並んで非常に読みにくくなった りします。
- 6. 必要であれば、ファイルを添付する事もできます。
- 7.実際に投稿する前に「プレビュー」しましょう。
- 8. 「プレビュー」で問題なければ「投稿」をクリックします。
- 9.「一覧更新」をクリックすると、今投稿した記事が表示されま

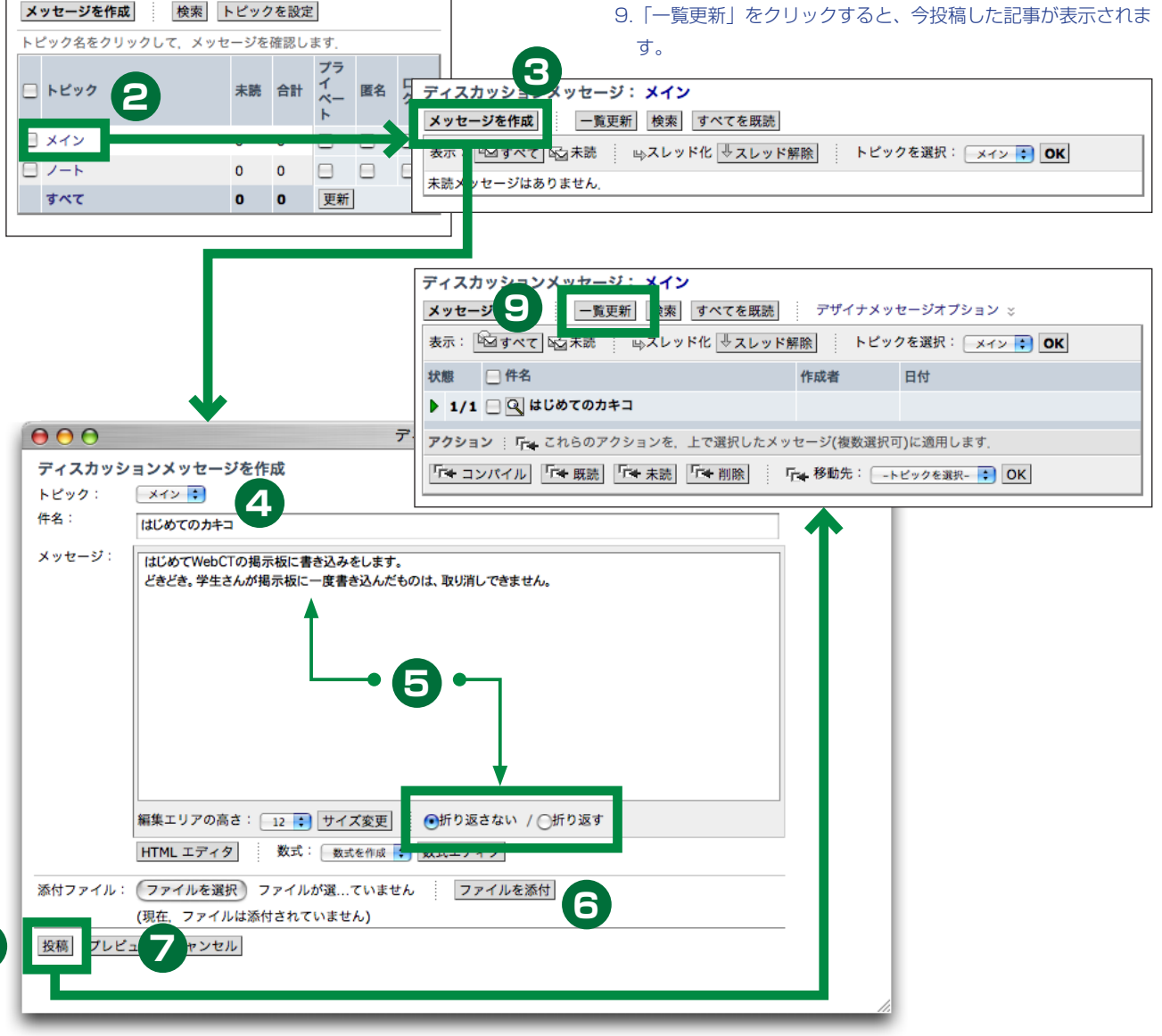

#### 記事を読む

メッセージはスレッドごとに読むと簡単です。

- 1. メッセージー覧で、スレッド表示になっていない場合は「ス レッド化」をクリックします
- 2.メッセージー覧の左端に緑の三角がありますが、
   の時はスレッドを閉じた状態、
   の時はスレッドを展開した状態です。
- 3. スレッドを展開しているときは、メッセージタイトルをクリッ クすると、そのメッセージを読む事ができます。
- スレッドタイトル左の虫眼鏡アイコンをクリックすると、そのスレッドをまとめて読む事ができます。

#### 「ノート」って何?

初期状態では、「メイン」と「ノート」という二つのト ピックが作られます。「ノート」はコンテンツモジュール の内容について議論をするためにあらかじめ作成されて いるトピックです。コンテンツモジュールを閲覧してい る状態で、掲示板に質問を書き込んだり、議論の内容を 参照したりすることが手軽にできるようになっています。

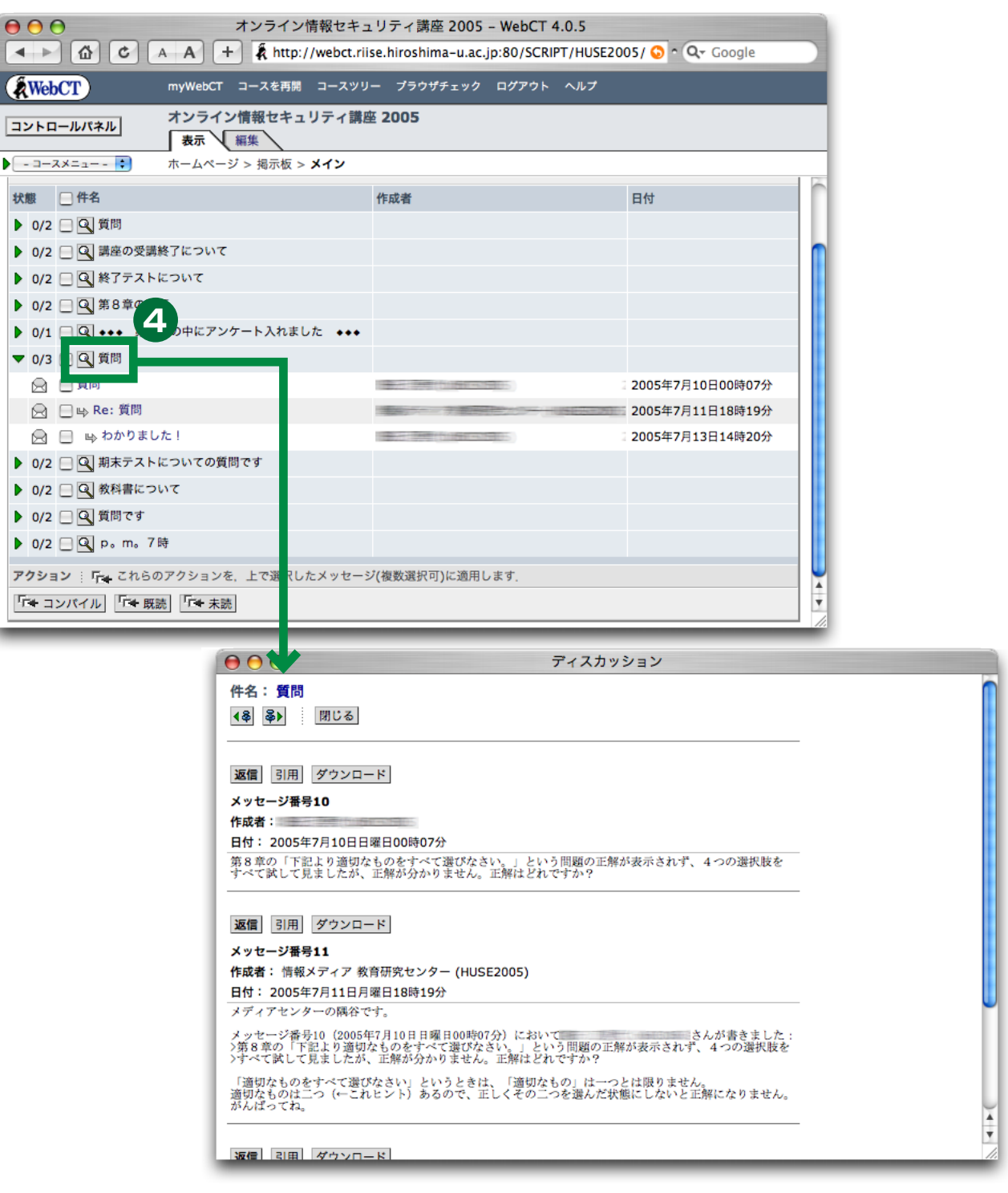

## コース管理

#### 学生を登録する

myWebCTの「所属機関ブックマーク」に「学生管理ツール」 がありますのでこちらを利用してください。(WebCTの標準的な 機能を使う場合、教師がコースに学生を登録する際には一人ずつ登 録する必要があります。複数名を一括で登録できません)

事務的に履修登録をしている学生を一括して WebCT に登録す る場合、以下のようにします。

- 1.「もみじ」を開き履修者のリストを CSV 形式で取得して下さい
- 2.myWebCTの「所属機関ブックマーク」の下にある「学生管 理ツール」をクリックします
- 3. 学生を登録したいコースを選び、「選択」をクリックします。
- 4. コースに登録されている学生がいる場合はここに一覧表が出ます。最初は誰も登録されていませんので、「登録」ボタンだけが表示されています。「登録」をクリックしてださい。
- 5.「ファイルを選択」をクリックし「もみじ」からとってきた CSV ファイルを指定します。
- 6.「次へ」をクリックします。
- 7. ファイルから学生を読み込み、図のように確認する画面にな ります。問題なければ、画面最下部に「登録」ボタンがあり ますので、これをクリックします。これで登録終了です。
- 8. 大学院生等の場合、「WebCT ID を新規に作成しました」と なりパスワードが画面に表示される事があります。登録した 大学院生がはじめて WebCT を利用する場合にはこういう事 になります。表示された情報を印刷し、学生さんに渡してあ げてください。

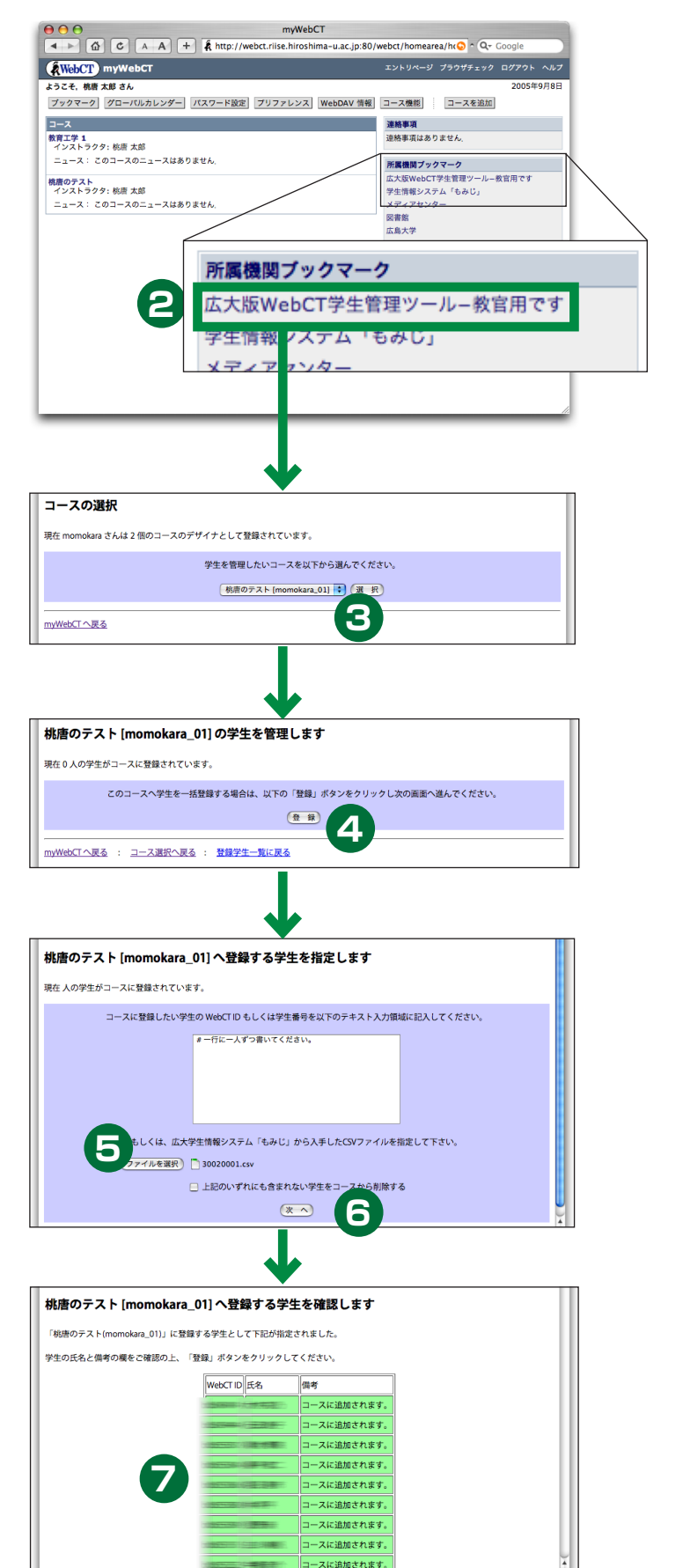

#### ダミー生徒も登録しましょう

5 のテキスト入力エリアにダミー学生の WebCT ID を 書いて一緒に登録しておきましょう。先にも述べたよう に、学生でないときちんと確認できない設定がたくさん あります。

## TA を登録する

TAは、レポートやテストの採点、学生管理などの作業をする事ができます。コンテンツの改変はできません。

- 1. コントロールパネルを開きます
- 2. 「コース管理」をクリックします
- 3. 「TA 管理」の下の「TA を追加」をクリックします

4.TA の WebCT ID (広大 ID) を記入し「追加」をクリックし ます

.....

5.TA が追加されます

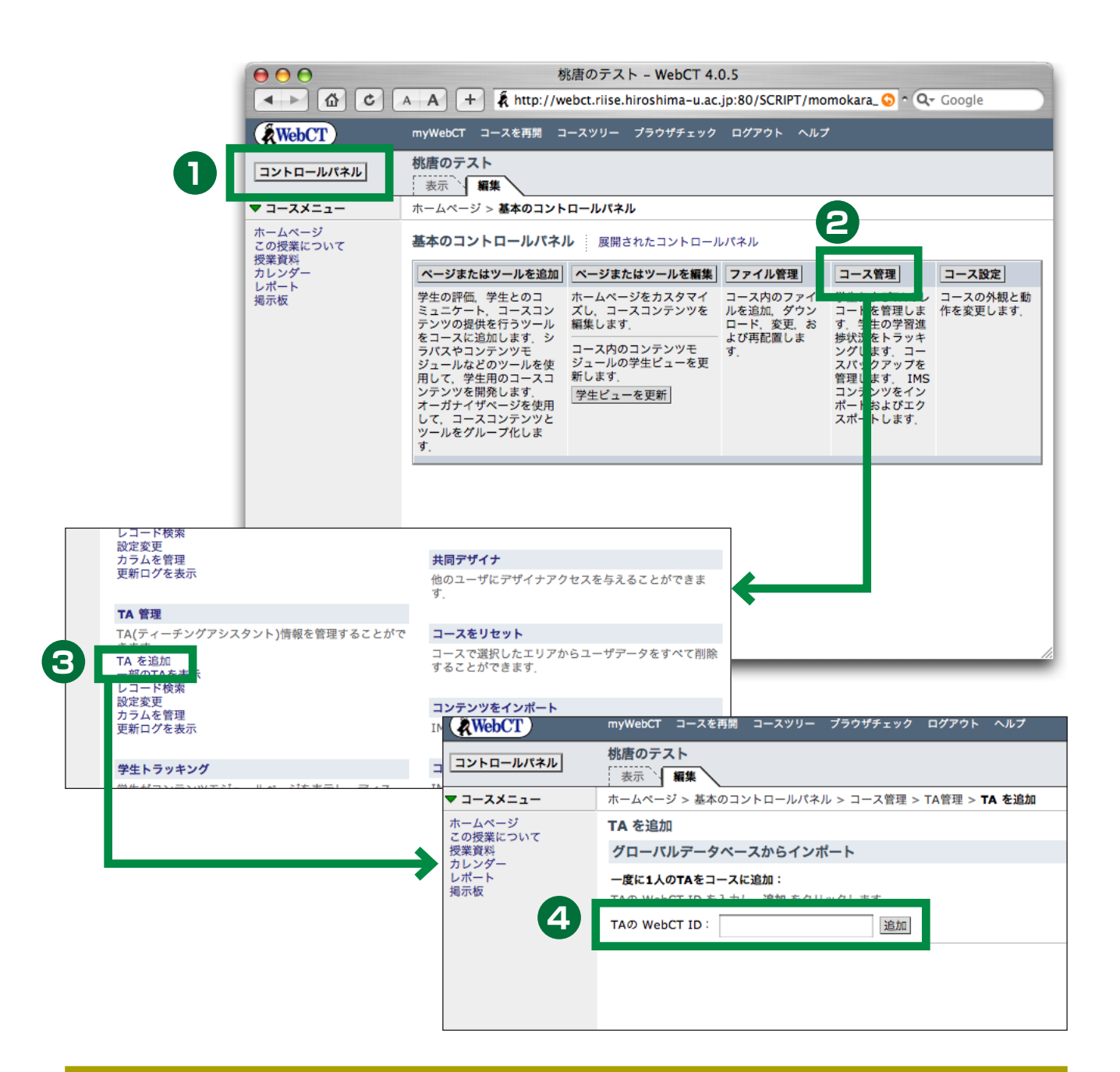

#### TAのWebCT ID は?

彼(彼女)の学生番号を聞き、それを26ページの方法でいったん学生としてコースに登録してください。最後の画面で WebCT ID とパスワードが表示されますので、それをTA に伝えます。TA の学生登録を削除し、改めてTA として登録し直します。 TA を学生としてコースに登録してみてもパスワードが表示されない場合は、すでに WebCT ID が発行されています。きっと パスワードがわからなくなっているでしょうから、学生証をもってセンター(西図書館 2F)に行くように指示してください。

#### 複数教員で管理する

WebCTには共同デザイナという役割があり、共同デザイナは デザイナとほとんど同じ権限を持っています。ですが、掲示板や WebCTメールで学生とコミュニケーションを取ろうとすると、そ のときに表示される名前までデザイナと同じで区別がつきません。

.....

コンテンツを共同で作成する場合には共同デザイナ身分で登録 し、学生と対話をしたい場合には(教員だけど) TA 身分で登録す るのが良いでしょう。場合によっては、二つの ID を使って共同デ ザイナと TA の両方で登録する必要もあるかもしれません。 共同デザイナを登録するには以下のようにします。

- 1. コントロールパネルを開く
- 2. 「コース管理」をクリックします
- 3.「共同デザイナ」をクリックします
- 4.「アクションメニュー」の「オプション」の欄に共同デザイナ としたい利用者の WebCT ID を記入し、「追加」をクリック します。
- 5. 共同デザイナが登録されました。

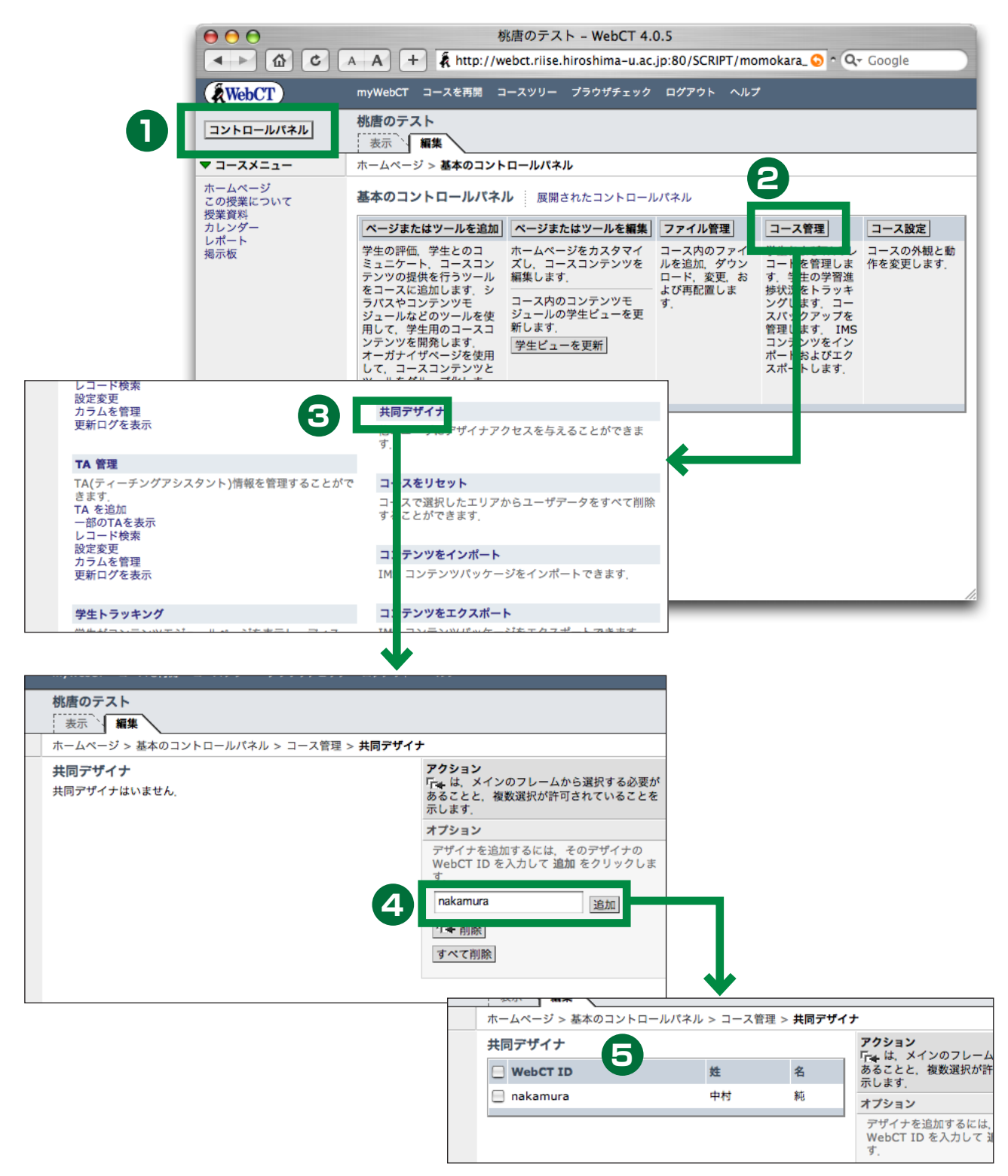

## コースのバックアップを作成する

WebCTにはコースバックアップ機能がついています。ある時 点でのコースの内容を一つのファイルにアーカイブします。作成し たアーカイブをご自分の PC に保存しておき、時をへてからアップ ロードしてリストアする事も可能です。リストアするときは全く別 のコースでも良いので、同僚の先生にそのファイルを渡して、コー ス内容を共有する事もできます。

コースバックアップを作成するには以下のようにします。

1. コントロールパネルを開く

......

- 2. 「コース管理」をクリックします
- 3. 「コースをバックアップ」の下の「作成」をクリックします。
- 説明文を記入します。複数のバックアップを作成する場合は、 説明文はきわめて重要ですのでちゃんと書きましょう。書い たら「作成」をクリックします。
- 5. バックアップが作成されました。

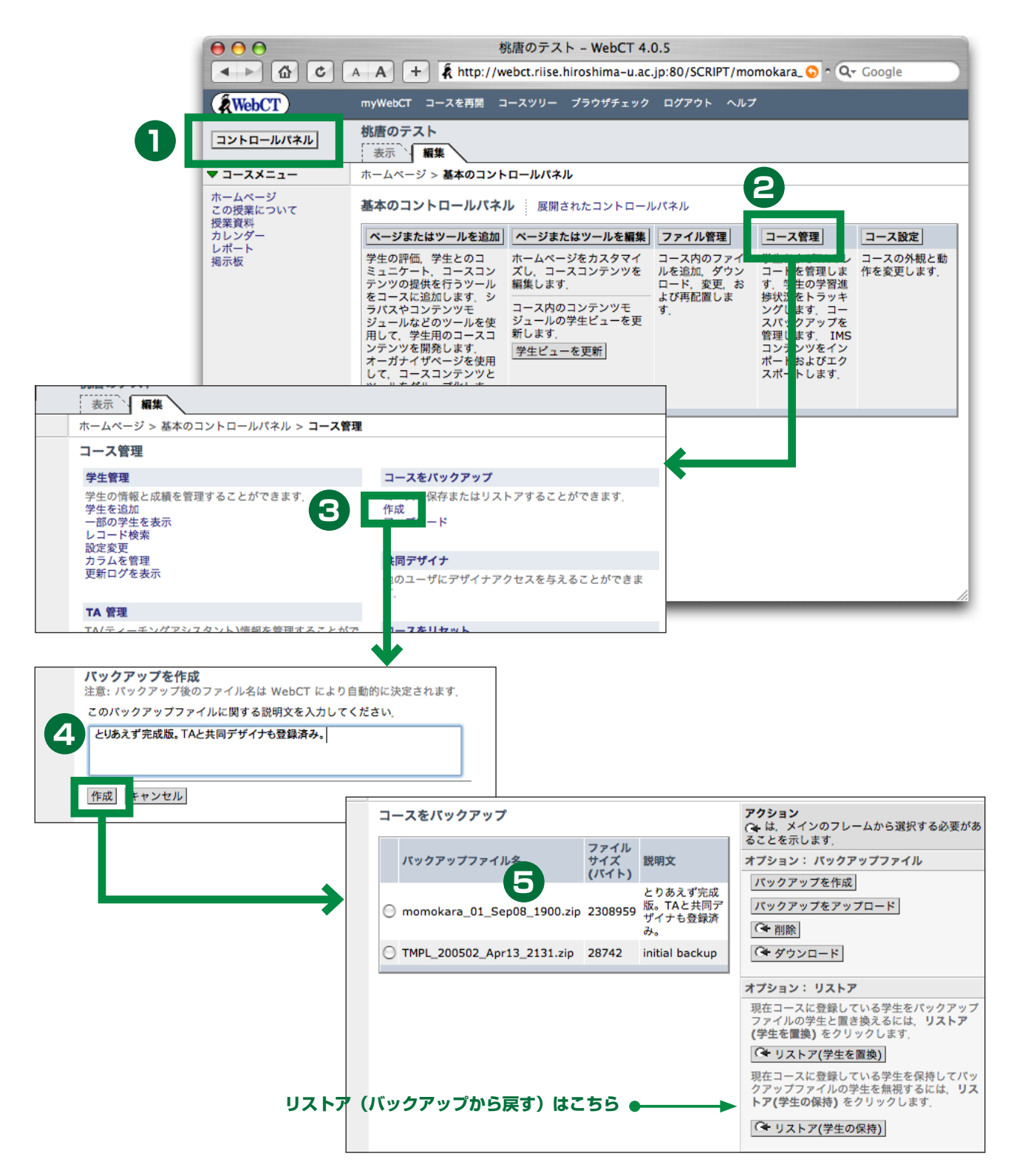

# コースホームページ (2)

## ヘッダのテキストを書き換える

コースホームページのコンテンツエリアにはツールを示すアイ コンが表示されています。アイコンが表示される領域の上下にヘッ ダ領域とフッタ領域が用意されており、任意の文字や画像を表示さ せる事ができます。

初期の状態では、ヘッダに「『WebCT コース』へようこそ」という文字が置かれています。フッタには何もありません。ここでは ヘッダの文字列を書き換えてみます。

- 1. 「WebCT コースへ…」の左にあるラジオボタンを選択します。
- アクションメニューの「オプション:ヘッダ・フッタ」から「編集」をクリックします。
- 3.「テキストヘッダ」の「テキスト:」を編集します。
- 4. 画面最下部の「更新」をクリックします。
- 5. ヘッダの文字列が修正されました。

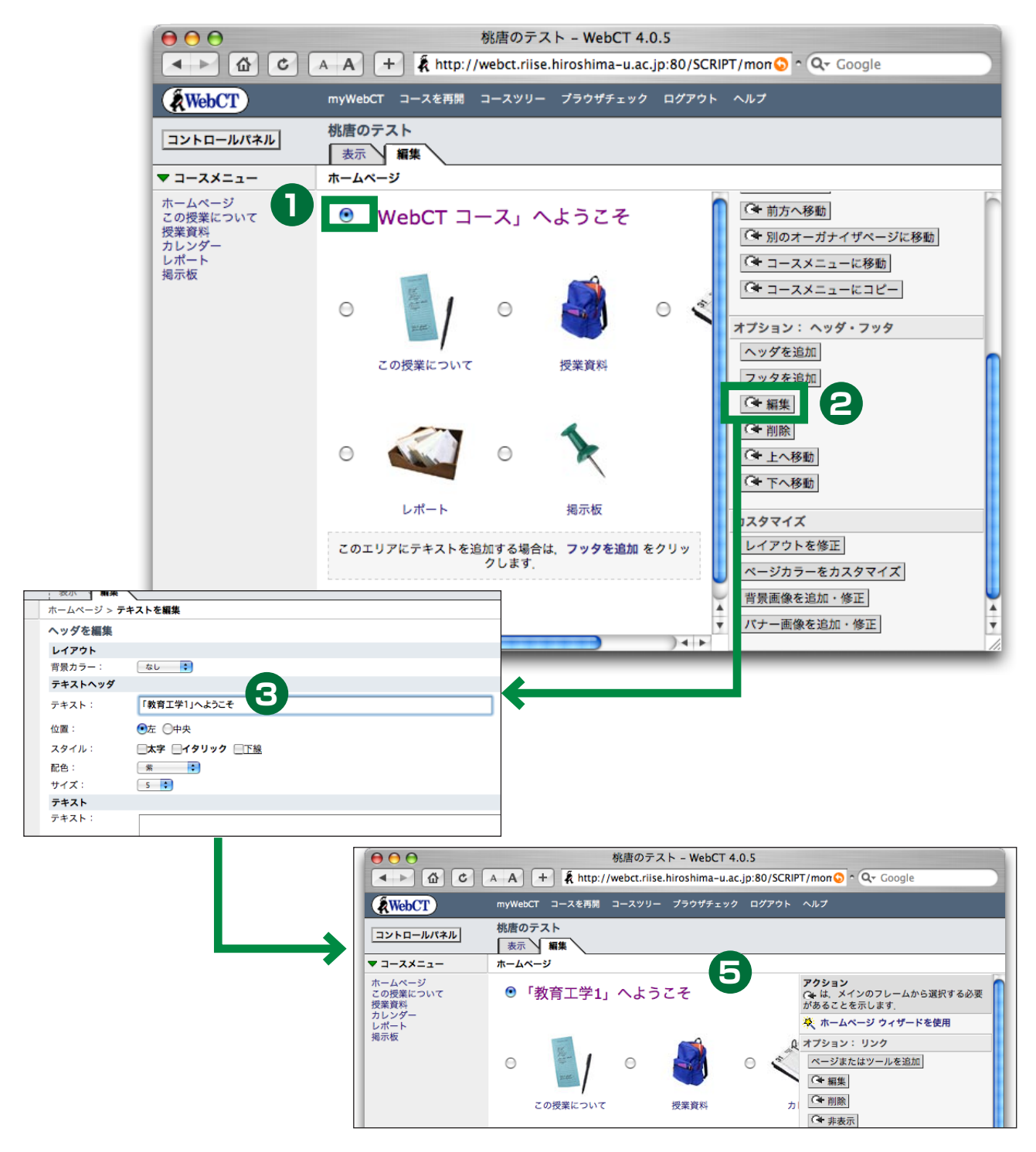

.....

## フッタ領域に画像を表示させる

授業のバナー画像をフッタ領域に表示させてみます。あらかじ めバナー画像はお手元の PC に作成してあると仮定します。フッタ を追加するところから始めましょう。

#### 1. 「フッタを追加」をクリックします

- 2.「画像」と書かれた所までスクロールし、「ブラウズ…」をクリッ クします。
- 3. ファイルブラウザが表示されます。すでに WebCT にアップ ロード済みのファイルの一覧が表示されています。必要なファ イルはまだアップロードされていません。「ファイルを選択」 ボタンをクリックして、作成した画像を選択します。
- 4.「アップロード」をクリックすると、My-Filesの下にファイ ルが表示され、選択された状態になります。「追加」をクリック。
- 5.「追加」をクリックします。

 $\Theta \Theta \Theta$ 

🚖 My-Files Coursebuild3.jpg

O G Introduction.html

ファイルをアップロード コンピュータ し、次にアップロードをクリックします。 よっては、このプロセスに数分かかる場 ファイル名: ファイルを選択

アップロード先: My-Files 🗊 アップロード

○ Q ■Introduction.html

○ Q ■sample.csv

○ Q Bample.pdf

WebCT-Files

名前

追加

名前 🔄 My-Files 💿 🔍 📄 banner.jpg 🔘 🔍 🖹 coursebuild3.jpg

6. フッタ領域が作成され画像が表示されています。「表示」タブ をクリックして、確認します。

ファイルプラウザ

ファイルブラウザ ファイルで選択します。ティップス:ファイルを表示するには、Q をクリックします。 必要なファイルが以下の一覧に表示されない場合は、最初にそのファイルをアップロードしてから選択します

Δ

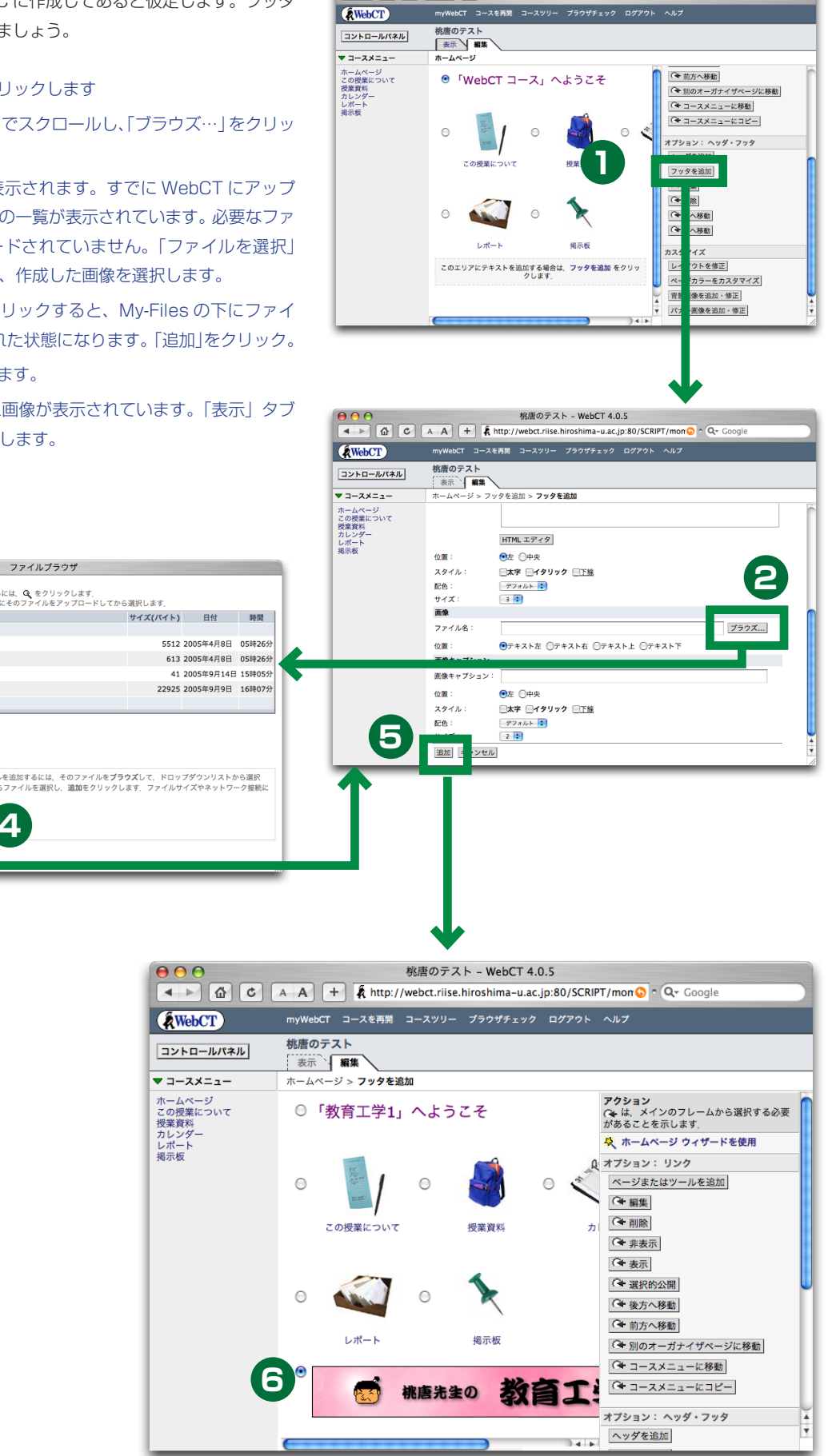

## アイコンを変更する

各ツールのアイコンは好きなものに変更する事ができます。 アイコンセットがあらかじめいくつか用意されていますので、 それを使うと一括して変更する事ができます。アイコンセットを使 うには以下のようにします。

.....

- 1. コントロールパネルをクリックします
- 2. 「コース設定」をクリックします
- 3. 「アイコンスタイルを修正」をクリックします
- 4. 数種類のアイコンセットが表示されますのでその中から選択 します。ここでは「カジュアル(テキストなし)」を選びました。 「更新」をクリックします。
- 5. 「ホームページ」をクリックしてホームページに戻ります
- 6. アイコンが変わっている事が確認できます

桃唐のテスト

•

表示、編集

References

▲ ▶ 🙆

(WebCT)

コントロールパン

マ コースメニュ・

ホームページ この授業につい" 授業資料 カレンダー レポート 掲示板

L

セットではなくて一つずつを指定したい場合は、コースホーム ページでリンクの「編集」を行ないます。

写真(テキストなし)

青のテキスト

 $\bigcirc$ 

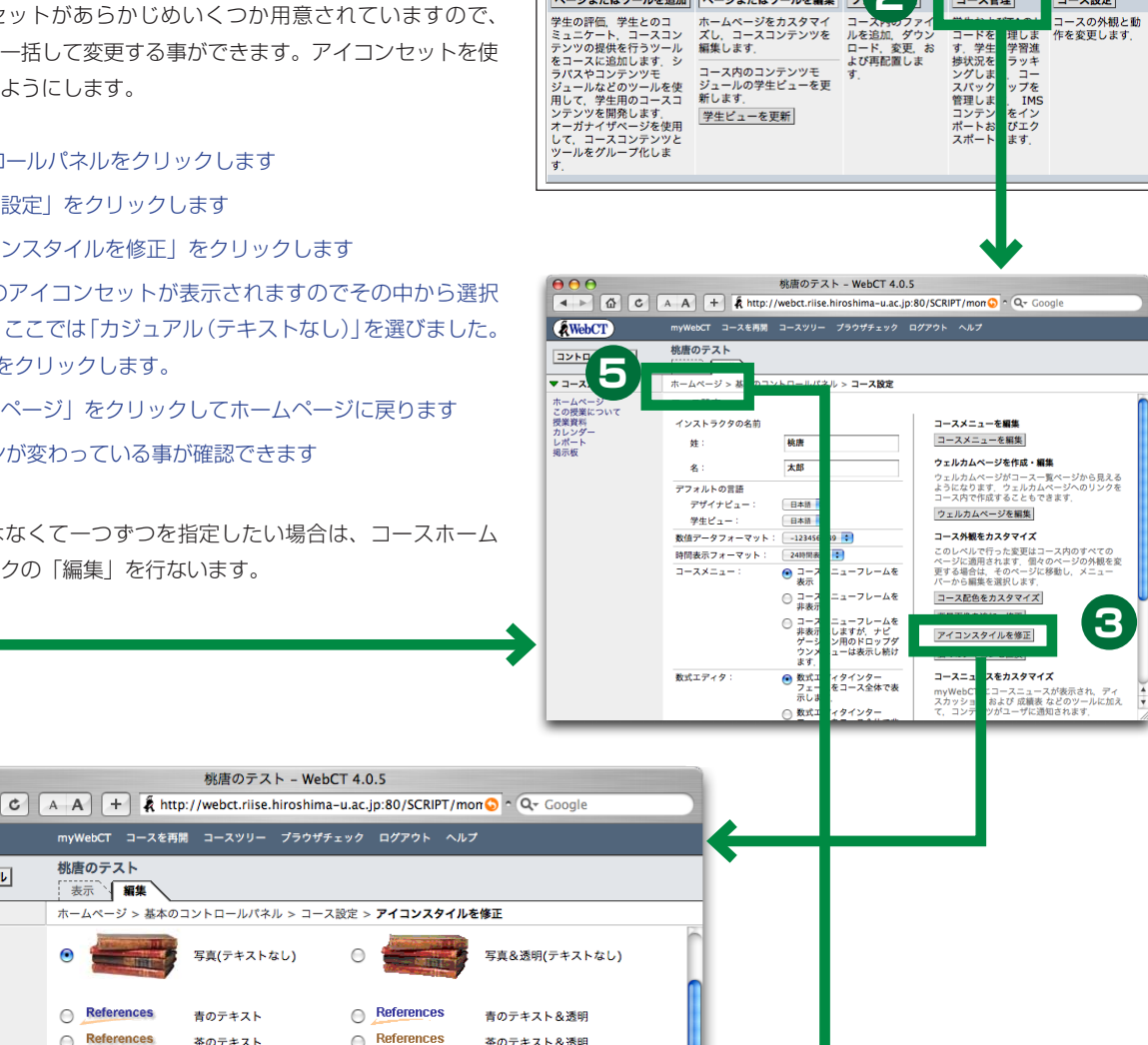

基本のコントロールパネル 展開されたコントロールパネ

ページまたはツールを追加 ページまたはツールを編集 フ

2

コース管理

コース設定

コースの外観と動 作を変更します。

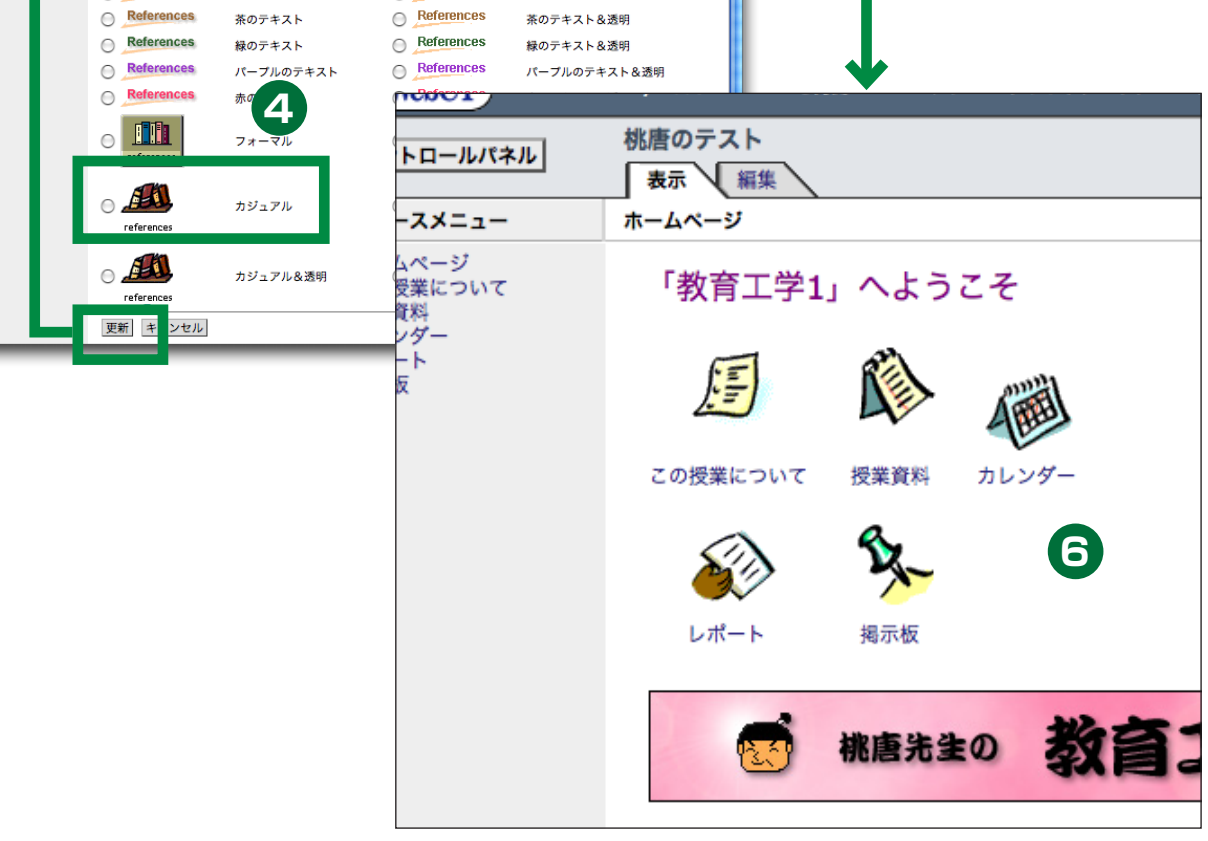

## ツールの追加

- 1. デザイナモードに切り替えます。
- 2. アクションメニューの「オプション:リンク」から「ページ またはツールを追加しをクリックします
- 3. 使用できるツールの一覧が出るのでそこから必要なツールを クリックします。ここでは「メール」を追加してみます。
- 4. タイトルを入力:の部分に「WebCT メール」と入れます。ツー ル名称は「メール」ですが、コースホームページに表示され る名称は任意に設定できます。
- 5.「すべてのページでコースメニューに表示」を選択します。 これにより、コースメニューに「WebCT メール」の項目が 表示されるようになります。
- 6. 「1 つのオーガナイザページ上:ホームペー ジ」を選択します。これによりコースホー ムページの最初の画面で「WebCT メール」

- 7. 「追加」をクリックします。
- 8.「表示タブ」をクリックして、確認しましょう。

ツールによっては、7で「追加」をクリックした後さらにツー ル動作を設定するための画面に移動するものもあります。設定を間 違いなく行なうため、ウィザードと呼ばれる補助ツールも用意され ています。ウィザードを使って設定を行なうには、3の段階で「利 用可能な場合にウィザードを使用」にチェックをつけておきます。 WebCT のオンラインヘルプには、はじめてのユーザが次のツール を使う際にはウィザードを使用した方がいいと書いてあります。

オーガナイザページ / シラバス / コンテンツモジュール /ディスカッション/メール/チャット/カレンダー

アクション

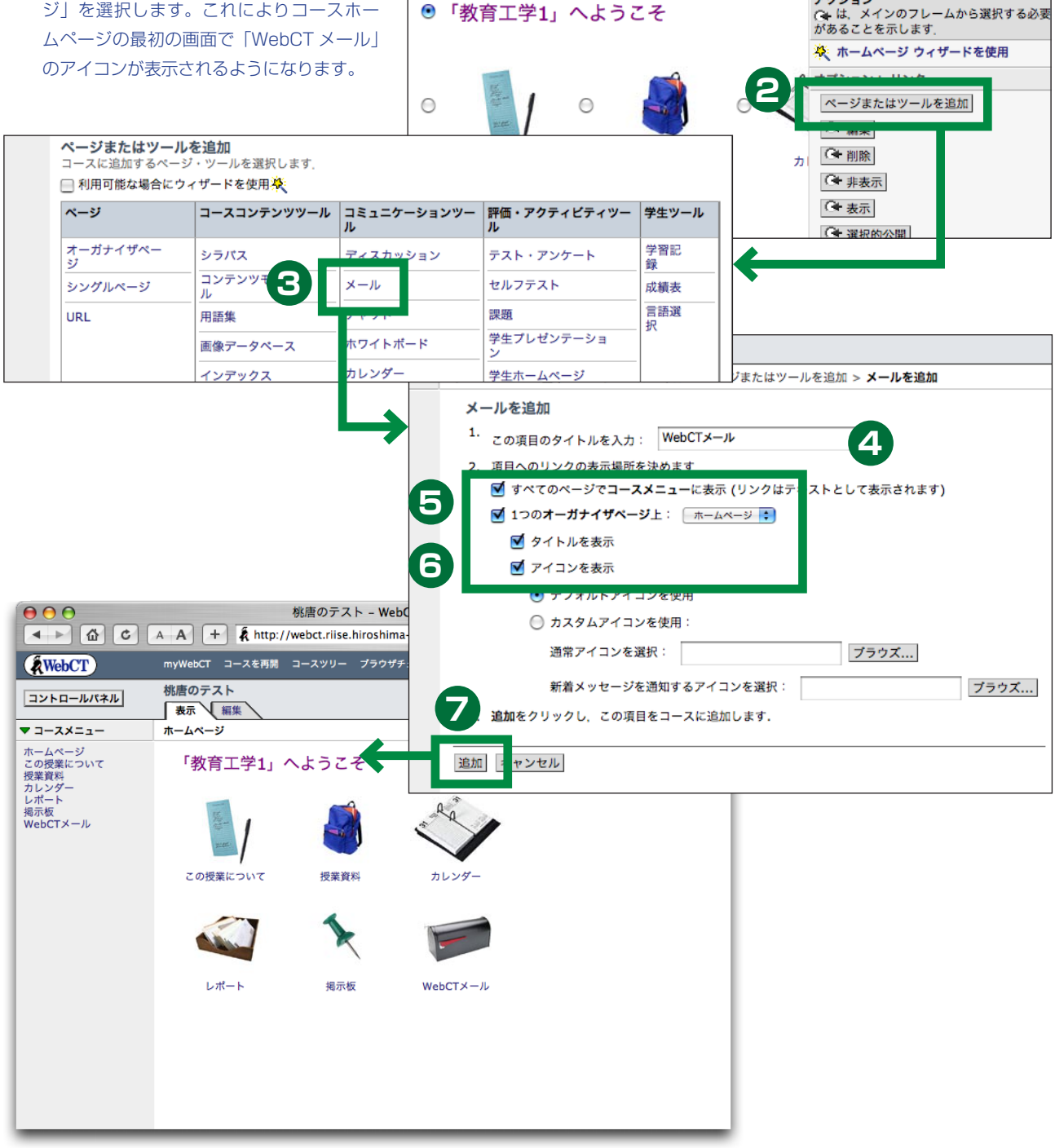

#### コースを階層的に構成する

オーガナイザページはフォルダのようなものです。これを使っ て WebCT のコースホームページを階層的に構成する事ができま す。

.....

39 ページの例に従って WebCT メールを追加していると仮定 します。ここに「コミュニケーション」というオーガナイザページ を作り、その中に「掲示板」と「WebCT メール」を移動させてみ ましょう。

#### 1. デザイナモードに切り替えます。

- アクションメニューの「オプション:リンク」から「ページ またはツールを追加」をクリックします
- 3.「オーガナイザページ」をクリックします
- 4. 図のように設定し、「追加」をクリックします
- 「コミュニケーション」というアイコンができました。プレビューモードでクリックしてみると空っぽのフォルダである事がわかります。

- 6.「ホームページ」に戻り、「編集タブ」をクリックしてデザイ ナモードに切り替えます。
- 7.「掲示板」にチェックをつけて、アクションメニューの「オプ ション:リンク」から「別のオーガナイザページへ移動」を クリックします。
- 8. ポップアップメニューで移動先のオーガナイザページを選択 する画面になります。「コミュニケーション」が選ばれている 事を確認し、「移動」をクリックします。
- 9. 同様にして「WebCT メール」も移動します。
- 10.「表示」タブをクリックしてプレビューモードに切り替え、 「コミュニケーション」をクリックします。その中に二つのア イコンが移動している事が確認できます。

普通のファイル操作と比較すると少々面倒ですが、フォルダ機 能を使ったアイコンの整理ができる事がわかります。コースホーム ページを開いたときに最初に表示される「ホームページ」もオーガ ナイザページの一つとして扱われます。ただし「ホームページ」は 削除できませんが。

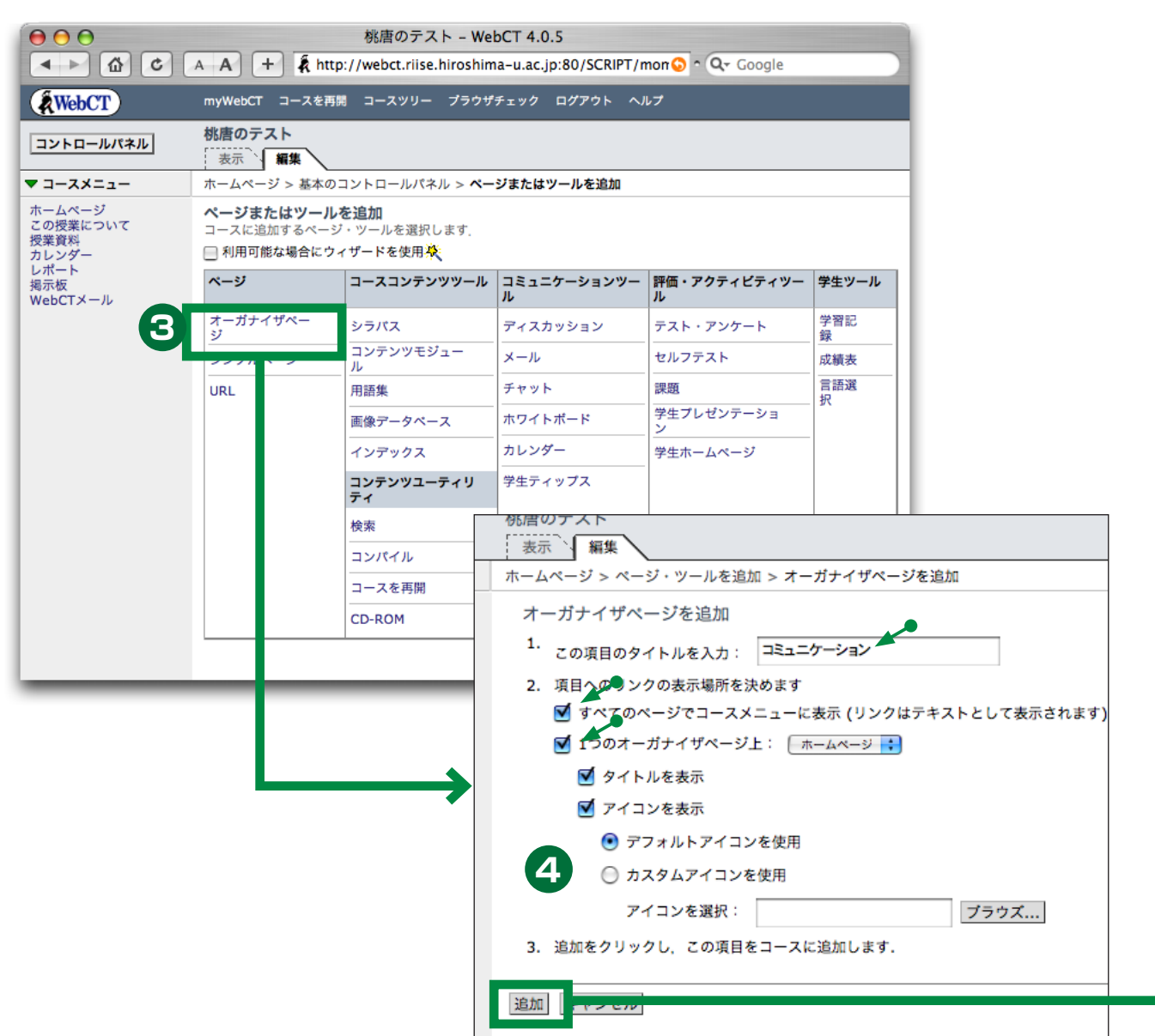

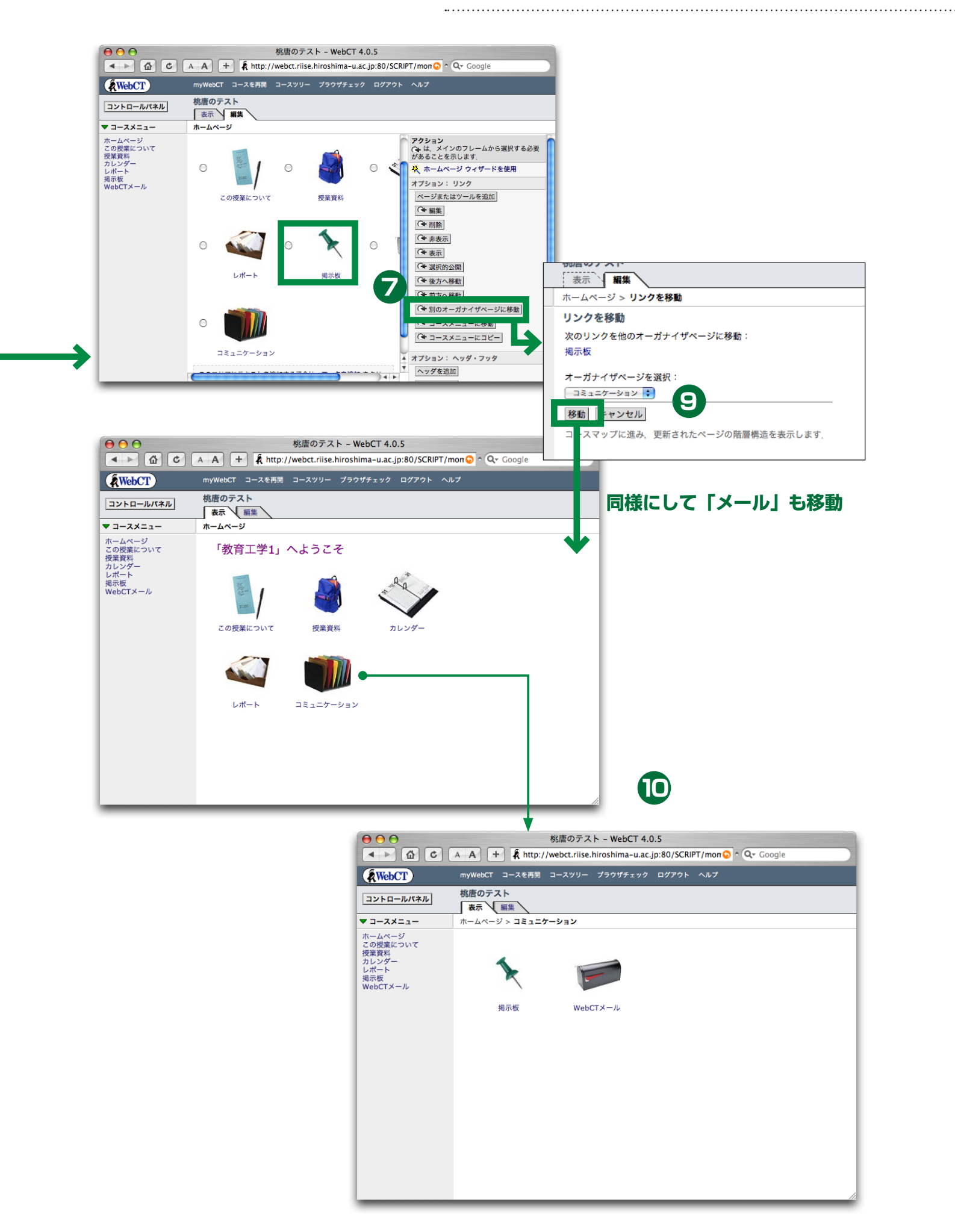

# テスト・アンケート

#### 概要

「テスト・アンケート」は、小テストやアンケートを行い、結果の自動採点や集計を行うツールです。「テスト・アンケートツール」では、表に示した5つのタイプの質問を扱うことができます。

小論文以外のすべてのタイプで、自動採点機能を使う事ができ ます。採点した結果を学生にどのように開示するかも非常に細か く設定する事ができます。

WebCT のテスト・アンケートは大きく二つのレベルで構成されます。

まず、質問が納められた「質問データベース」があります。こ こでは個々の質問の内容と正解が定義されます。一つの質問が複 数の回答からなる場合、その配点はパーセントで定義しておきま す。質問データベースは、テストとアンケートで共通です。

次に、質問データベースから引っ張り出してきた問題を使って、 ー回分のテスト、またはアンケートを作成します。学生が見るの はこのレベルです。教官の本棚に何冊か問題集があって、ここか ら切り貼りをして中間試験や期末試験を作るといったイメージで すね。学生が回答した結果は、質問データベースではなくて、各 回のテストやアンケートの中に保存されます。

各回のテストやアンケートはもちろ ん、質問データベースもコース内に保 存されるものです。コースを跨いで利 用することはできません。質問データ ベースには質問をテキスト形式でエク スポートをする機能があるので、ある コースで作成したものを別のコースで も利用したい場合はその機能を使うこ

| 質問データベ- | -ス            |     | テスト:第一回復習テス | ۲     |
|---------|---------------|-----|-------------|-------|
| カテゴリ    | 質問タイトル        | ]   | 質問          | 学生の回答 |
| 作り方     | 必要になる材料は?     | }▶  | 必要になる材料は?   |       |
|         | 適切な鉄板の厚みは?    |     | タマゴはいつ投入する? |       |
|         | タマゴはいつ投入する?   |     |             |       |
|         | ひっくり返す時のコツを書け |     | アンケート:第一回アン | ケート   |
| 文化的側面   | 広島の食文化に占めるお好… |     | 質問          | 学生の回答 |
|         | 広島人のアイデンティティ… | ] 🔍 | 適切な鉄板の厚みは?  |       |
| アンケート用  | お好み焼きは月何回?    | }▶  | お好み焼きは月何回?  |       |
|         | 町内に何軒お好み焼き屋が… | ]   |             |       |

| 選択形式  | 回答候補を与えて、その中から正解を選ぶ形式の質問です。候補の中に正解は複数含まれていてもよいし、複数の正<br>解の各々に違う点数を与えることもできます。また、正解となる候補が複数ある場合、全てを正しく選択しないと<br>点を与えないという設定もできますし、一部だけでも点数を与えるという設定もできます。特定の選択肢を選んだら、<br>減点するという設定も可能です。      |
|-------|----------------------------------------------------------------------------------------------------|
| 整合形式  | 二群の項目を列挙し、正しく整合する組み合わせを答えさせる形式の質問です。これも、すべて正しくないと点数<br>を与えないということもできますし、一部だけで点数を与えるということもできます。                                                                                               |
| 短答形式  | 回答となる言葉を学生に直接記入させる形式の質問です。回答に改行を含めることはできません。自動採点のための<br>正解は複数指定でき、それぞれに与える点数を変えることができます。また、回答欄を複数用意することも可能で<br>す。回答欄を複数用意した場合、正解は順不同にもできますし、順番も正しくないとダメ、という設定にもできます。<br>後者の設定は、穴埋め問題に利用できます。 |
| 計算    | 上の短答形式と見た目は似ていますが、簡単な計算問題に特化した形式です。問題文の中に数値を埋め込む場所を指<br>定し、計算式の形で正解を用意しておきます。質問を用意する際に、埋め込む数値の実際の値を複数組生成しておき、<br>学生に出題される時にはその中から無作為に一つが選ばれます。                                               |
| 小論文形式 | 回答となる言葉を学生に直接記入させる形式の質問です。短答形式とは異なり、学生は回答として複数行の文章を<br>記入することができます。この形式の質問だけは、自動採点をさせることができません。<br>これらの5つのタイプの質問を複数個組み合わせて一回分のテストを作成します。コースの中には、テストは何回<br>分でも作成できます。                         |

とになります。各回のテストやアンケートは、IMS コンテンツエ クスポート/インポート機能を使って共有できます。

学生がテストを受験すると、その結果が WebCT システムに蓄 積されていきます。教師は、

- 点数の一覧
- ・平均点や標準偏差といった、点数の基本統計量(クラス全体、 学生のグループ別)
- 質問毎の点数の基本統計量、回答パターンの分布

などを WebCT システム上で閲覧することができます。

「テスト・アンケート」ではアンケートも扱うことができます。 アンケートがテストと大きく異なる点は、匿名で実施されるという ことです。教官が見ることができるのは、各学生がアンケートに回 答済みかどうかということと、名前を隠された回答結果のみです。

## テストを作る

初期状態のコースホームページでテストを行なうには以下の四 つのステップが必要になります。

- テスト・アンケートツールを追加する
- テストを作成する
- 質問(問題)を作成し、テストへ追加する
- テストが実施できるように設定する

まず、コースヘテスト・アンケートツールを追加しましょう。

.....

- 1. コースホームページを表示させ、「編集タブ」をクリックして デザイナモードにします。
- アクションメニュー」の「オプション:リンク」から「ページまたはツールを追加」をクリックします。
- 3.「評価・アクティビティツール」の中の「テスト・アンケート」 をクリックします。
- 4. 図のように記入、設定し、「追加」をクリックします。
- 5. コースホームページに「小テスト」が現れました。

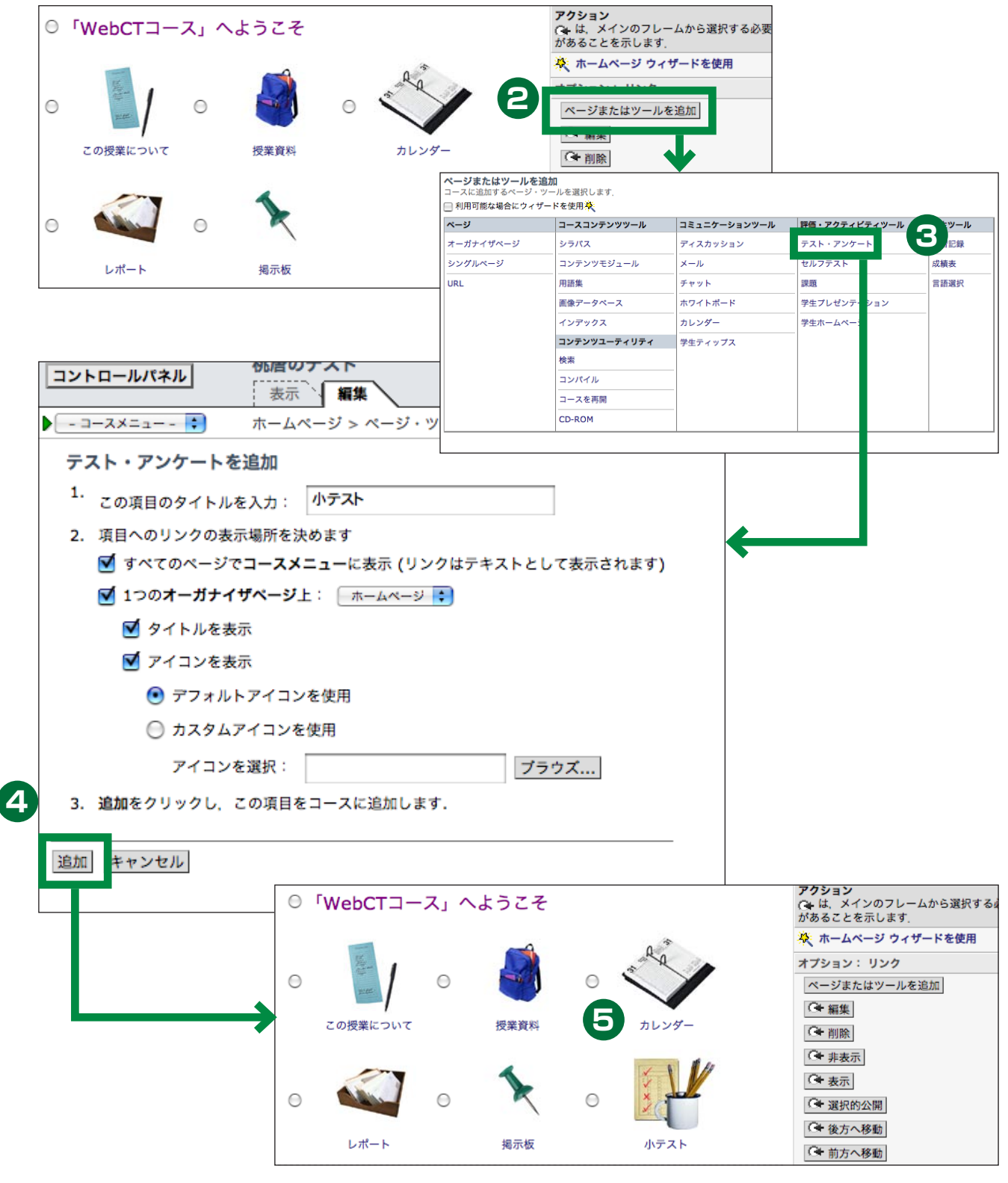

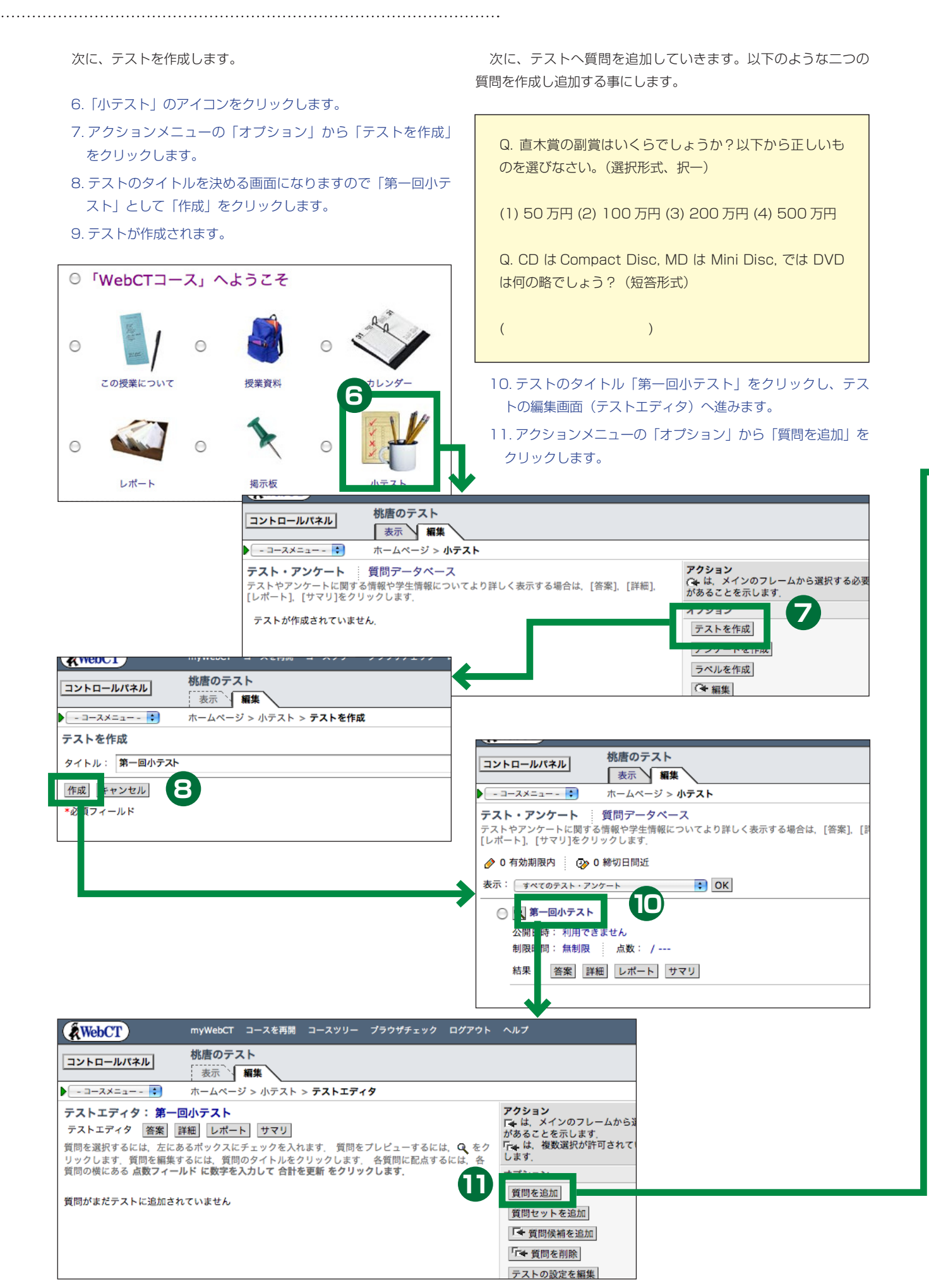

デフォルト 🛟

直木賞の副賞はいくらでしょう?

数式: 数式を作成 💽 数式エディタ

フォーマット: 💽 HTML 🔘 テキスト

直木賞副賞

画像:

質問を作成

ブラウズ...

 $\Theta \Theta \Theta$ 

質問 カテゴリ

\*質問:

\*タイトル:

選択形式の質問

- 12.「質問ブラウザ」が現れます。ここには質問データベース(ペー ジ)に登録してある質問の一覧が表示され、そこから追加す るものを選べるのですがまだ選べるものが一つもありません。 新しく質問を作成します。最初に作るのは選択式の質問なの で、「質問の種別」で「選択形式」を選び「作成」をクリック します。
- 13. 質問を作成するためのウィンドウが現れます。図のように 記入、設定して「保存」をクリックします。
- 14. 質問が一つ作成されました。虫眼鏡のアイコンをクリック すると質問内容がプレビューできます。

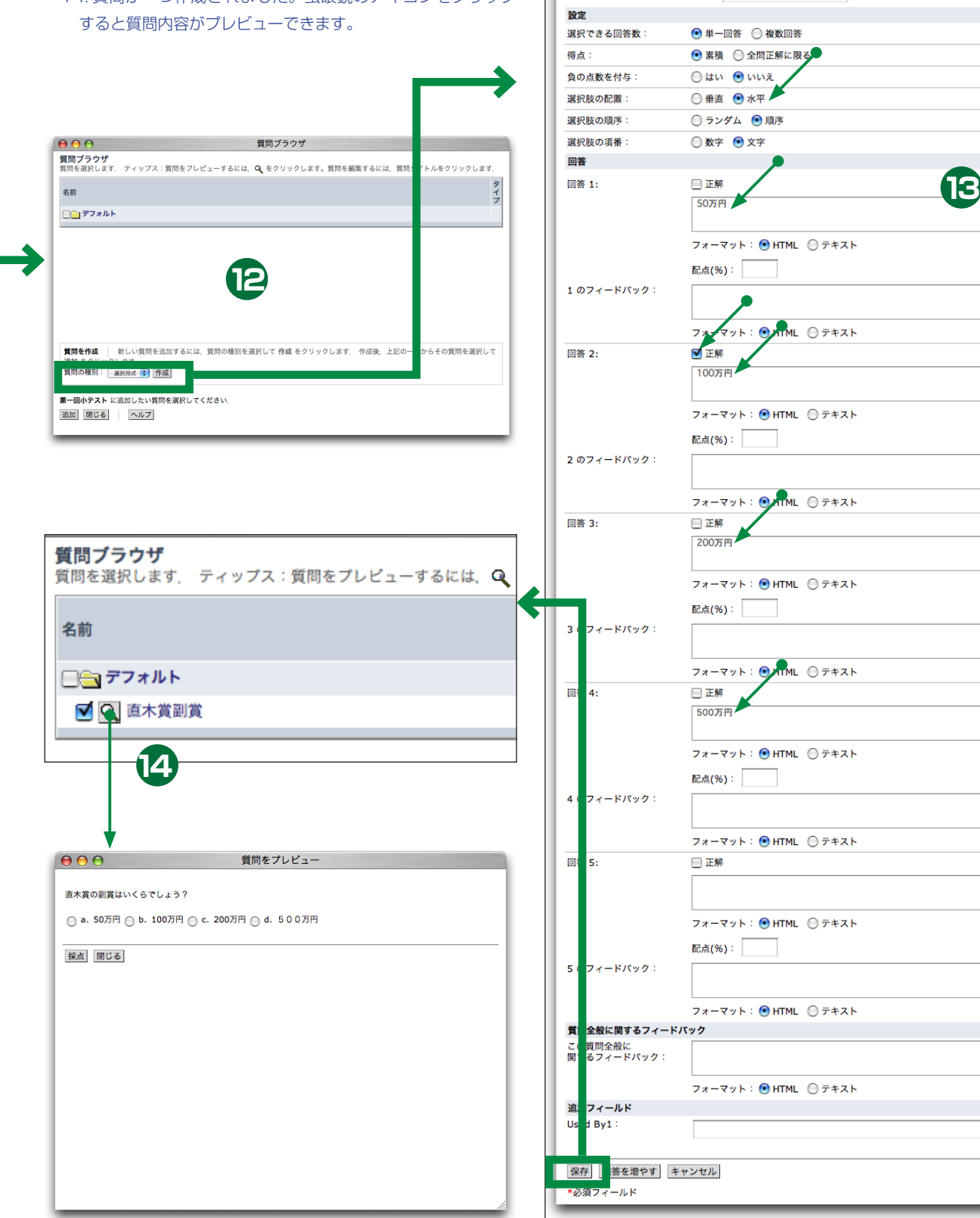

- 15. 続けて二つ目の質問も作成しましょう。「質問の種別」で「短 答形式」を選び「作成」をクリックします。
- 16. 図のように記入、設定して「保存」をクリックします。

.....

- 17. 二つ目の質問が作成されました。虫眼鏡のアイコンをクリックしてプレビューできます。プレビュー画面では、回答を入れてみて自動採点を試す事もできます。
- 18. 作成した二つの質問を両方ともチェックし、「追加」をクリックします。
- 19. 二つの質問が「第一回小テスト」に追加されました。表の「点」 の欄に配点を記入し「合計を更新」をクリックしましょう。

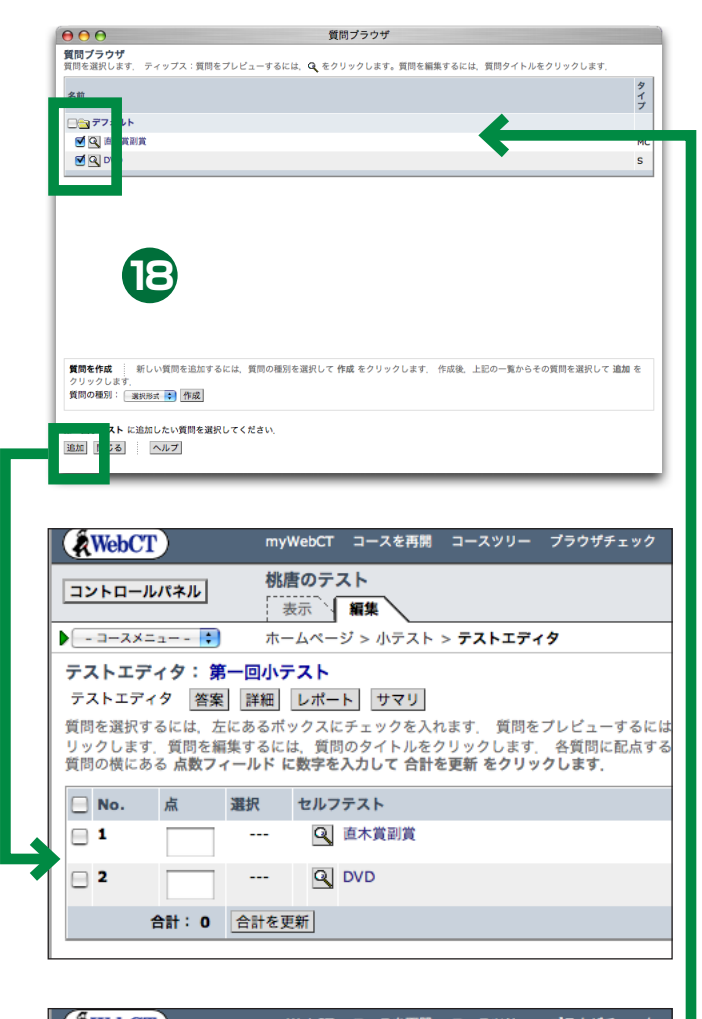

| RWebCT                                                                                                    | myWeb0          | CT コースを再開 コースツリー ブラウザチェック   |  |  |  |
|----------------------------------------------------------------------------------------------------|-----------------|-----------------------------|--|--|--|
| コントロールパオ                                                                                                    | <b>小</b><br>表示  | テスト 編集                      |  |  |  |
|                                                                                                    | - <b>:</b> ホームベ | ページ > 小テスト > <b>テストエディタ</b> |  |  |  |
| テストエディタ: 第一回小テスト<br>テストエディタ 答案 詳細 レポート サマリ<br>質問を選択するには、左にあるボックスにチェックを入れます、質問をプレビューマ<br>リックします、質問を編集するに<br>質問の横にある 点数フィールド |                 |                             |  |  |  |
| 🛛 No. 💼                                                                                                    | Series 1.1      | マテスト                        |  |  |  |
| <b>1</b>                                                                                                    | 50 [            | 直木賞副賞                       |  |  |  |
| <b>□</b> 2                                                                                                    | 50 [            | J DVD                       |  |  |  |
| 合                                                                                                    | 100 合計を更新       |                             |  |  |  |

|                            |                | 質問フラ              | 75           |                 |         |
|----------------------------|----------------|-------------------|--------------|-----------------|---------|
| <b>質問ブラウザ</b><br>質問を選択します。 | ティップス:質問をプレ    | ビューするには、 Q をクリックし | ます。質問を編集するには | 1、質問タイトルをクリックしま | kす.     |
| 名前                         |                |                   |              |                 | タイ      |
| □=┓ デフォルト                  |                |                   |              |                 | 7       |
| ☑ ④ 直木賞羅                   | 川賞             |                   |              |                 | MC      |
|                            |                |                   |              |                 |         |
|                            |                |                   |              |                 |         |
|                            |                |                   |              |                 |         |
|                            |                |                   |              |                 |         |
|                            |                |                   |              |                 |         |
|                            |                |                   |              |                 |         |
|                            | (15)           |                   |              |                 |         |
| 質問を作成                      | 新しい質問を追加、これには、 | 質問の種別を選択して 作成 をり  | リックします. 作成後. | 上記の一覧からその質問を選択  | して 追加 を |
| 質問の種別: 📑                   | #択形式 ◆ 作成      |                   |              |                 |         |
| <b>第一回小テスト</b> に           | 追加したい質問を選択して・  | ください、             |              |                 |         |
| 追加 閉じる                     | ヘルプ            |                   |              |                 |         |
| _                          |                |                   |              |                 | _       |
|                            |                |                   |              |                 |         |
| 000                        | )              |                   |              | 質問を作成           |         |
| 短答形式                       | の質問            |                   |              |                 |         |
| 質問                         |                |                   |              |                 |         |
|                            |                |                   |              |                 |         |

|                          | Seles C (FAS                                     |  |
|--------------------------|--------------------------------------------------|--|
| 短答形式の質問                  |                                                  |  |
| 質問                       |                                                  |  |
| カテゴリ:                    | デフォルト :                                          |  |
| ***                      |                                                  |  |
| *21 1/2                  |                                                  |  |
| *質問:                     | CDIdCompact Disc, MD Id Mini Disc, "CldDVDId?    |  |
|                          | 数式: 数式を作成 🛟 数式エディタ                               |  |
|                          | フォーマット: • HTML                                   |  |
|                          |                                                  |  |
|                          | 画像: プラウズ                                         |  |
| 設定                       |                                                  |  |
| 回答欄の数:                   |                                                  |  |
| 大文字小文字を区別:               | 🔘 はい 💿 いいえ 🛛 💼                                   |  |
| 回答                       |                                                  |  |
| 回饮 1.                    | digital variatile disc                           |  |
| 비암 1:                    |                                                  |  |
|                          | 配点(%): 100 幅: 20 🛟                               |  |
|                          | 採点オプション: 完全に等しい 😂 🛟                              |  |
|                          | 回答の順番: すべ                                        |  |
| 回答 2.                    | digital versatile diek                           |  |
| 미금 2:                    | 대학대학 (139) · · · · · · · · · · · · · · · · · · · |  |
|                          |                                                  |  |
|                          |                                                  |  |
|                          |                                                  |  |
| 回答 3:                    |                                                  |  |
|                          | 配点(%): 幅: 20 :                                   |  |
|                          | 採点オプション: 完全に等しい場合 🛟                              |  |
|                          | 回答の順番: すべて 🛟                                     |  |
| 回答 4:                    |                                                  |  |
|                          |                                                  |  |
|                          | 記点(70). 増出・ 20                                   |  |
|                          | 採点オプション: 完全に等しい場合                                |  |
|                          | 回答の順番: すべて 🛟                                     |  |
| 回答 5:                    |                                                  |  |
|                          | 配点(%):                                           |  |
|                          |                                                  |  |
|                          | 採点オフション: 完全に等しい場合                                |  |
|                          | 回答の順番: すべて :                                     |  |
| 質問全般に関するフィードバック          |                                                  |  |
| この頁向主版に<br>関するフィードパック:   |                                                  |  |
|                          | フォーマット: 🖸 HTML 🕥 テキスト                            |  |
| 追加フィールド                  |                                                  |  |
| Personal P 11 PP 11      |                                                  |  |
| Used By1:                |                                                  |  |
| Used By1:                |                                                  |  |
| Used By1 :               |                                                  |  |
| Used By1:<br>保存 回答を増やす キ | ヤンセル                                             |  |

------

最後に、このテストが実施できるよう に設定を行ないます。

- 20. アクションメニューの「オプショ ン」から「テストの設定を編集」を クリックします。
- 21.たくさんの設定事項があります が、最低「開始日時」を設定すれば テストは実施できます。ここでは図 のように設定して、「更新」をクリッ クします。
- 22. これでテストの実施ができるよう になりました。

| ● ● ● 桃唐のテスト - WebCT 4.0.5                         |                                                                                               |   |  |  |  |  |  |
|----------------------------------------------------|-----------------------------------------------------------------------------------------------|---|--|--|--|--|--|
| ▲ ► 🟠 ୯                                            | 🗛 🗛 🕂 🧍 🗍 🖌 http://webct.riise.hiroshima-u.ac.jp:80/SCRIPT/mom 📀 ^ Q- Google                  |   |  |  |  |  |  |
| WebCT                                              | myWebCT コースを再開 コースツリー ブラウザチェック ログアウト ヘルプ                                                      |   |  |  |  |  |  |
| コントロールパネル                                          | 桃唐のテスト 病業                                                                                     |   |  |  |  |  |  |
|                                                    | ホームページ > 小テスト > <b>テストエディタ</b>                                                                |   |  |  |  |  |  |
| テストを設定: 第一                                         |                                                                                               |   |  |  |  |  |  |
| テスト設定の詳しい使い                                        | 方については、トップメニューバーのヘルプをクリックしてください.                                                              |   |  |  |  |  |  |
| 基本設定                                               |                                                                                               |   |  |  |  |  |  |
| *テストタイトル:                                          | 第一回小テスト                                                                                       |   |  |  |  |  |  |
| 質問タイトル:                                            | 📃 テストを学生に提示する際に質問タイトルを表示                                                                      |   |  |  |  |  |  |
| 質問の提示方法:                                           | 💽 すべての質問を一度に提示                                                                                |   |  |  |  |  |  |
|                                                    | 🔘 1問ずつ質問を提示(何回でも回答できます)                                                                       |   |  |  |  |  |  |
|                                                    | ◎ 1問ずつ質問を提示(1回しか回答できません:学生は回答するかスキップしないと先に進めません)                                              |   |  |  |  |  |  |
| 制限時間:                                              | <i>𝔅</i> ↔                                                                                    |   |  |  |  |  |  |
|                                                    | 制限時間経過後は回答できない                                                                                |   |  |  |  |  |  |
| 受験可能回数:                                            | 無制限 🔹                                                                                         | 2 |  |  |  |  |  |
| 受験の間隔:                                             | 最小の受験間隔: 分 :                                                                                  |   |  |  |  |  |  |
| 期間                                                 |                                                                                               |   |  |  |  |  |  |
| 開始日時:                                              | 9 15 2005 16 45 0 今すぐ開始                                                                       |   |  |  |  |  |  |
| 終了日時:                                              |                                                                                               |   |  |  |  |  |  |
| 選択的公開                                              |                                                                                               |   |  |  |  |  |  |
| 公開する学生:                                            | 選択                                                                                            |   |  |  |  |  |  |
| 公開条件:                                              | :) Eac :)                                                                                     |   |  |  |  |  |  |
| <br>一覧に表示:                                         | □ 選択的公開基準に合わない学生のテスト・アンケート一覧にこのテストを表示しない                                                      |   |  |  |  |  |  |
| セキュリティ                                             |                                                                                               |   |  |  |  |  |  |
| 開始パスワード:                                           | テスト開始時に をパスワードとして会場の学生に通知し、学生はこれを入力することにより<br>テストを開始                                          |   |  |  |  |  |  |
| IP アドレスマスク:                                        | IP アドレスマスク のネットワークに接続されたパソコンのみ使用可                                                             |   |  |  |  |  |  |
| 提出                                                 |                                                                                               |   |  |  |  |  |  |
| 表示するメッセージ:                                         |                                                                                               |   |  |  |  |  |  |
| 提出通知:                                              | 学生が答案を提出したら                                                                                   |   |  |  |  |  |  |
| 結果                                                 |                                                                                               |   |  |  |  |  |  |
| 復数回交験時の得点:<br>一一一一一一一一一一一一一一一一一一一一一一一一一一一一一一一一一一一一 | 複数回受験が許可されている場合は、学生の成績として <u>最高</u> ↓ 点を使用                                                    |   |  |  |  |  |  |
| 子生に粘木で遡ね。                                          | 第四日のにナストの輸来を子生に公開します。 (素品とれていないは、それが部分的であうてもチストの特点が吸水されます。<br>● テストが提出されたらすぐに結果を通知.           |   |  |  |  |  |  |
|                                                    | ◎ テストが提出され、かつ、すべての質問が採点され次第、結果を通知                                                             |   |  |  |  |  |  |
|                                                    | ◎ 終了日時を経過したら結果を通知                                                                             |   |  |  |  |  |  |
|                                                    | ○ 終了日時を経過し、かつ、すべての質問が採点され次第、結果を通知                                                             |   |  |  |  |  |  |
|                                                    | ◎ 結果を通知しない                                                                                    |   |  |  |  |  |  |
| カラムを公開:                                            | 成績表 ツールで学生が自分の成績を見ることができるようにテストカラムを公開します。テストカラムの公開は、学生管理<br>ページ(コース管理→学生管理を参照)からも設定することができます。 |   |  |  |  |  |  |
|                                                    | ○ はい ● いいえ                                                                                    |   |  |  |  |  |  |
| テスト結果の表示内容:                                        | 🗹 a) 質問文を表示                                                                                   |   |  |  |  |  |  |
|                                                    | 🗹 b) 回答を表示 (a が必要)                                                                            |   |  |  |  |  |  |
|                                                    | 📄 c) 回答した質問の採点結果だけを表示 (a, b が必要, d を除外)                                                       |   |  |  |  |  |  |
|                                                    | ☑ d) すべての質問の採点結果を表示 (a, b が必要, c を除外)                                                         |   |  |  |  |  |  |
|                                                    | 🗹 e) 正解を表示 (a, b が必要)                                                                         |   |  |  |  |  |  |
|                                                    | ✓ f) フィードバックを表示                                                                               |   |  |  |  |  |  |
|                                                    | ☑ g) 回答の得点を表示                                                                                 |   |  |  |  |  |  |
|                                                    | ☑ h) 採点者のコメントを表示                                                                              |   |  |  |  |  |  |
|                                                    | ☑ i) テストの合計得点を表示                                                                              |   |  |  |  |  |  |
| 更新 キャンセル                                           |                                                                                               | 4 |  |  |  |  |  |
| *必須フィールド                                           |                                                                                               | • |  |  |  |  |  |
| -                                                  |                                                                                               |   |  |  |  |  |  |

#### テスト設定の確認

テストの設定にはたくさんの項目があり、キメ細かい設定ができる反面「難しい」と感じる方も多いようです。とくに結果の 通知方法は文面だけではわかりづらく自分の思うようになっているのか慣れないとよくわかりません。

これらの設定がちゃんと思うようになっているかどうかを確認するには、ダミー学生でログインし直して実際に受験するしか ありません。確認がすむまで学生に公開しないようにするには、21のステップで「選択的公開」「公開する学生:」にダミー学 生の WebCT ID だけを入れておきます。

| 選択的公開   | <b>銀</b> 択的公開 |    |  |  |
|---------|---------------|----|--|--|
| 公開する学生: | s_momokara    | 選択 |  |  |
|         |               |    |  |  |

#### テスト回答状況の閲覧

学生の回答を一覧したり、簡単な統計量を調べたりすることが できます。

.....

- テスト・アンケートツールのアイコンをクリックします。テ ストの一覧が表示されます。
- 2. 学生の様子を見たいテストを探し、「答案」をクリックします。

3. 図のような答案の一覧表が表示されます。

各学生の「答案 No.」の数字部分をクリックすると、学生が提出 した答案が閲覧できます。時間をクリックすると、各質問に費やし た時間をみることができます。

ー番右の「状態」の欄には「未受験」「採点済み」「採点されて いない」「実施中」などと書かれています。

「実施中」は、学生がテストを開いたにもかかわらず未だ「答案 を提出」の操作をしていない事を表しています。

「採点されていない」は学生が答案を提出したのにまだ点数がつ いていない状態で、小論文形式の質問がテストに含まれている場合 に発生します。小論文は自動採点できないのでこれは当然なのです が、自動採点できるテストでもこの状態になっていることがありま す。学生が「テストの結果を表示」のリンクをクリックしていない 場合です。その場合は、その回答を選択してアクションメニューの 「採点」をクリックすれば OK です。 各問題に対する回答状況を調べたいときは「詳細」をクリック します。

- 4.「詳細」をクリックします。
- 5. 最後に詳細表示をした後、答案の提出があった場合は図のような警告が出ます。「OK」をクリックし、アクションメニュー「オプション:カラムを管理」の「テーブルを更新」をクリックします。
- 6. しばらくすると図のような一覧が現れます。ここには、各学 生の各質問に対する答えがすべて並べてあります。
- 7. 各質問毎の答案サマリを見るには、質問タイトル下の「サマリ」 をクリックします。選択式の質問の場合はヒストグラムが表 示されます。

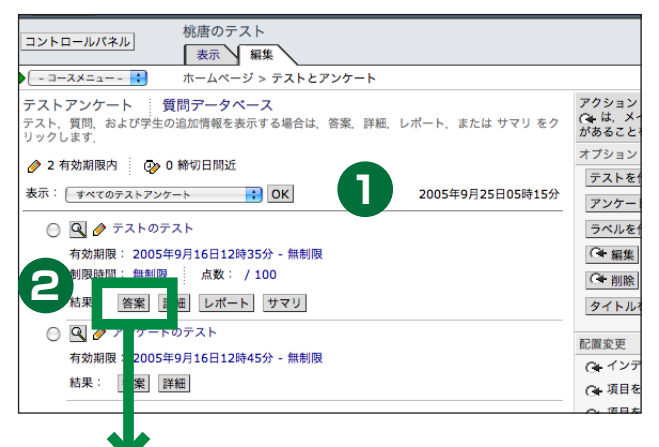

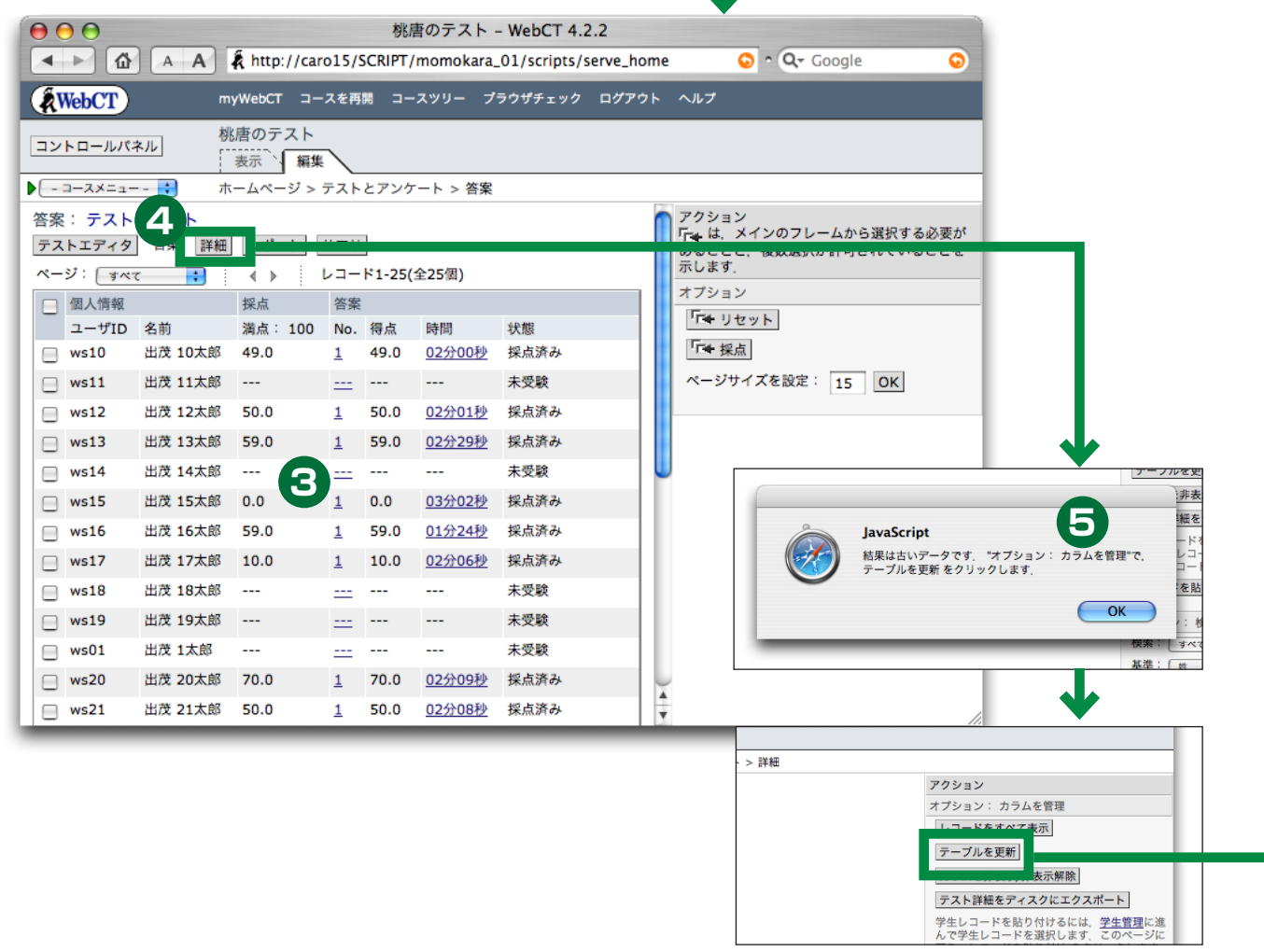

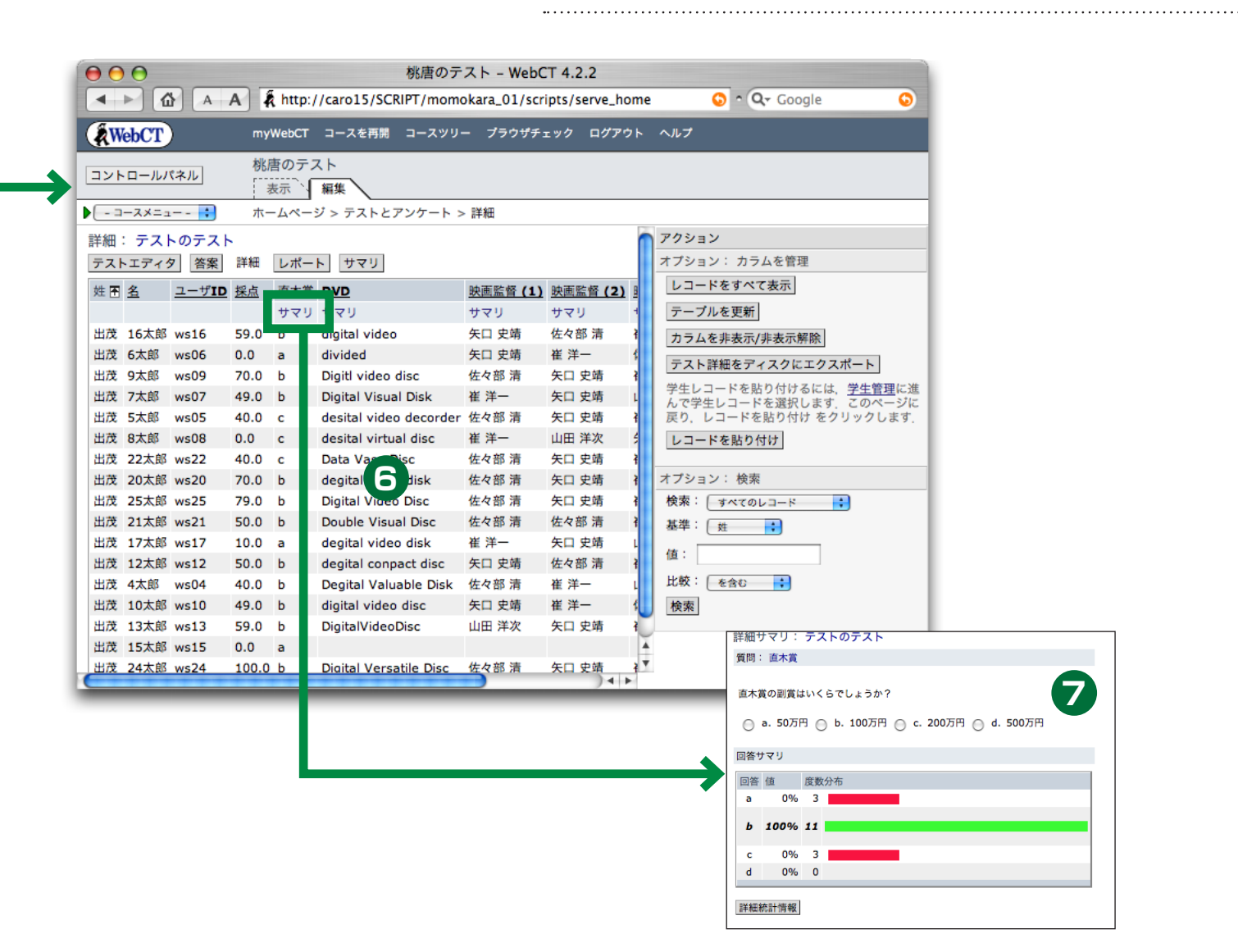

#### 悩みの種、ポップアップブロック…

最近のほとんどの Web ブラウザには、ポップアップ広告の表示抑制機能(ポップアップブロック) がついています。 ポップアッ プ広告が好きな人はほとんどいないのでこれはこれでいいのですが、WebCT の「テスト・アンケート」が実はこれにひっかかっ てしまいます。

ポップアップブロックをするように設定されているブラウザ(図は Firefox 1.07)でテストやアンケートを開こうとしても何 もおこりません。慣れた人が見れば「ポップアップブロック機能が働いた」ことがわかるのですが、学生さんたちはなかなかす ぐにはきづいてくれないようです。WebCTの使い方で迷ったところはどこ?と学生さんにアンケートしたところ、5%以上がポッ プアップブロックを挙げていました。

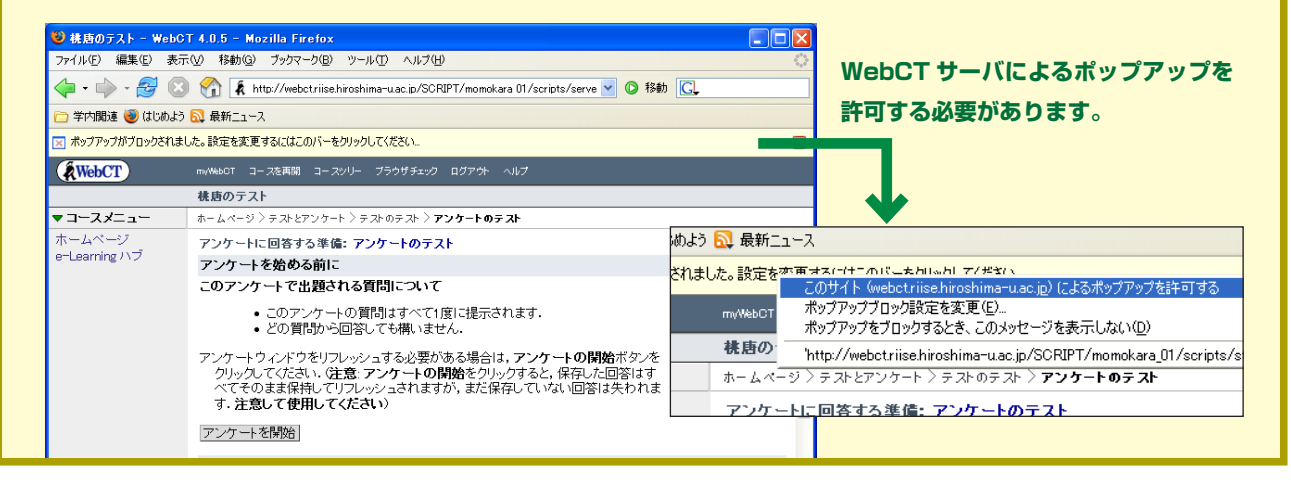

## ランダムに出題されるテストの作り方

毎回出題される問題が異なるテストを作ることができます。同 じレベルの問題をたくさん作っておくのは大変ですが、学習効果は あると思います。

- 1.44 ページ (11) で、「質問を追加」ではなくて「質問セット を追加」とします。
- 2. 質問ブラウザが表示されますので、出題する質問の候補をすべて選択(まだ質問を作っていない場合は必要な数だけここで作成してください)し、「追加」をクリックします。
- 3. 一つの問題の枠の中に複数の質問(質問の候補)が表示され ます。「選択」の欄で、この中から実際に何問出題するかを選 びます。
- 4. 「点」の欄に一問あたりの点数を記入し、「合計を更新」をクリックします。この図の例だと、1 問 25 点の 100 点満点のテストとなり、8 問中4 問がランダムに出題されることになります。

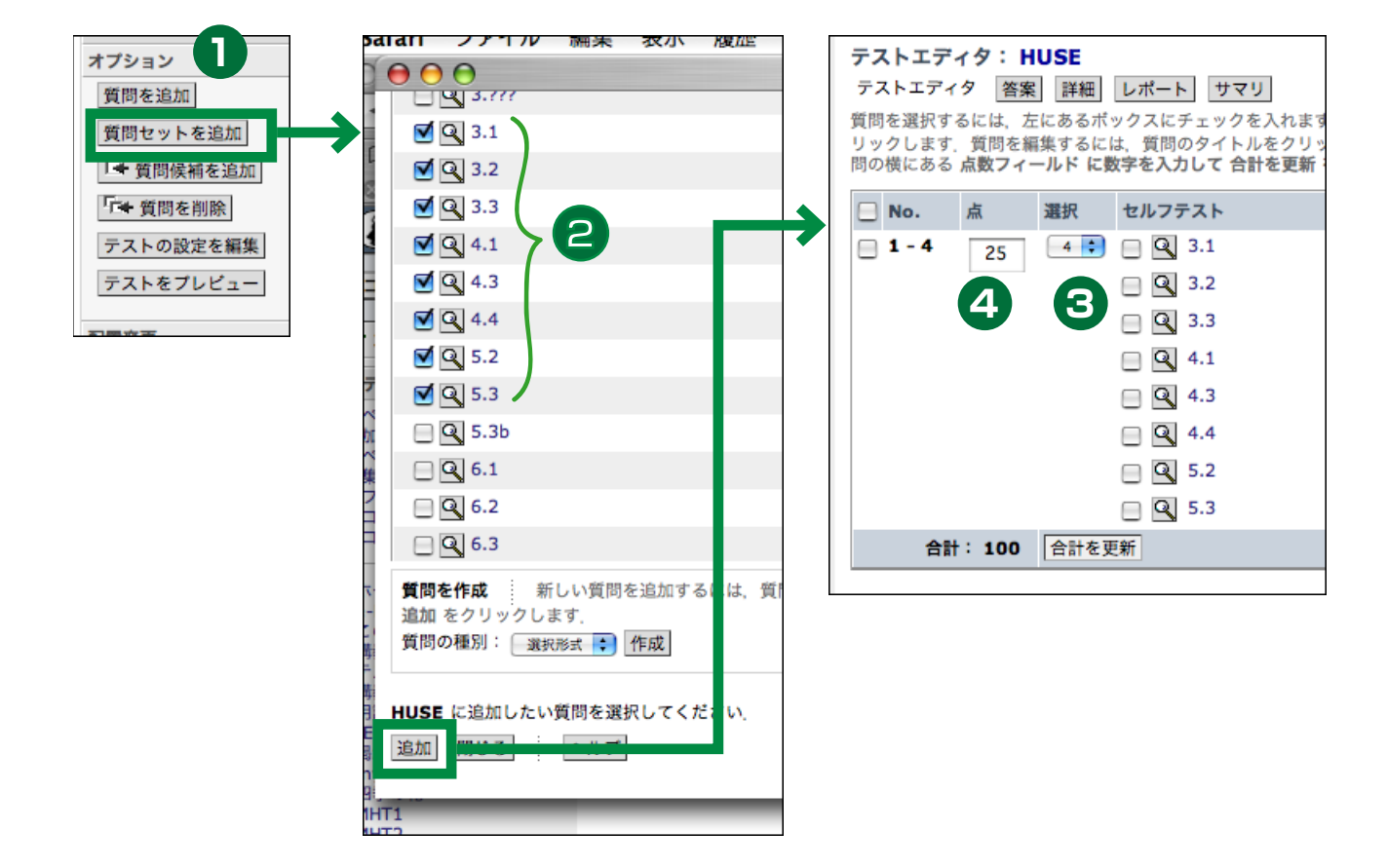

#### 質問データベース

このテキストでは、「テストを作成→質問(セット)を追加→質問の作成」という順序で説明しています。何回かテストを作成 すると、以前作成した質問が質問ブラウザで選べるようになっている事に気づかれると思います。WebCT では作成した質問は 全て「質問データベース」におさめられ、複数回のテストやアンケートで使い回せるようになっています。

以前のバージョンの WebCT では、「質問データベースに質問を作成→テス トを作成→質問(セット)の追加→質問の選択」という順序でしか行えなかっ たため、はじめから質問データベースの存在を意識する必要がありました。こ のテキストで説明しているように現在のバージョンではそれほど質問データ ベースを意識しなくても良いようになっています。しかし質問データベースに は質問の管理機能が備わっており、それを使うと便利な事がたくさんあります ので、是非一度ご覧になってみてください。

質問データベースの管理画面は、「テスト・アンケート」の一覧ページから移 動できます。

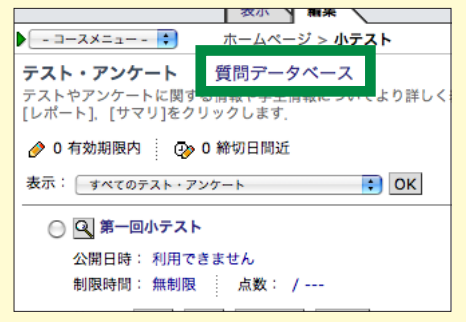

## 質問のエクスポートとインポート

質問データベースでは、テキストファイル形式で質問のエクス ポートとインポートができます。同じような質問をいくつか作成す る場合、WebCTのインタフェースをいちいち利用していると煩雑 で時間がかかりますので、テキストエディタでテキストファイルを 作成し、インポートするとよいでしょう。

ただ、インポートするためには決められた書式(ヘルプで完全 なものが表示可能)でファイルを作成する必要があり、その書式を 間違えずに記述するのは結構面倒です。最初にひな形となる問題を WebCT のインタフェースを用いて作成し、それをエクスポートし た後必要に応じて修正、その後インポートするというのがよいと思 います。以下に例を挙げましょう。

次のような質問をまず作成し、エクスポートします。質問デー タベースでエクスポートしたい質問をすべて選択し、アクションメ ニューの「オプション:質問」から「質問をエクスポート」をクリッ クします。

| O http://webct.riise.hirE=&LOCATION=&NUMBER=19 |
|------------------------------------------------|
| (明じる)                                          |
|                                                |
| 🕞 1. フライ級 💮 2. バンタム級 💮 3. フェザー級 💮 4. ライト級      |
| (5738)                                         |
|                                                |
|                                                |
| すると、お使いの PC に下記のようなテキストファイ)                    |
| 、<br>「作成されるはずです。ここで、このファイルは日本語コ-               |
| ヾが UNICODE(utf-8) となっており、表示・編集するに!             |
| INICODE(utf-8) に対応したテキストエディタが必要であるこ。           |

に注意して下さい。

| # 最初の質問: 選択〜単一2       | - |
|-----------------------|---|
| :TYPE:MC:1:0:C        | - |
| :TITLE: 選択~単一2        |   |
| :FEEDBACK:H           | - |
|                       |   |
| :QUESTION:H           |   |
| 矢吹ジョーの階級は?            | : |
| :IMAGE:               |   |
| :LAYOUT:horizontal    | : |
| :ANSWERORDER:aslisted |   |
| :INDICES:letters      |   |
| :ANSWER1:0:H          | : |
| フライ級                  | - |
| :ANSWER2:100:H        |   |
| バンタム級                 |   |
| :ANSWER3:0:H          |   |
| フェザー級                 |   |
| :ANSWER4:0:H          |   |
| ライト級                  | - |
| :CAT: 結果の表示テスト        |   |
| # 最終の質問: 選択〜単一 2      |   |
|                       |   |

·

出力されたテキストファイルと元の質問を見比べてみると、各 フィールドの意味がわかると思います。必要な設定事項は「:事 項名:パラメータ」という形式で指示されています。

.....

ボクサーの名前を変更し、正解を定義した質問を二つ作ってみ ます。テキストファイルを以下のようにすれば良いはずです。変更 した場所を赤い文字で示します。問題のタイトル (:TITLE:) は必ず 変更する必要があります。コメント行はインポート時に保存されな いので、特に変更する必要はありません。

インポートするには、質問エディタのアクションメニューで「オ プション:質問」から「質問をインポート」をクリックします。作 業を進めていくと、読み込まれる質問が下記のように表示されます。 これが表示されたら、あとは「続ける」をクリックして完了となり ます。これまでの質問データベースに新しい質問が追加されます。

| # 最初の質問: 選択〜単一 2<br>:TYPE:MC:1:0:C |
|------------------------------------|
| :TITLE: 選択~単一 3                    |
| :FEEDBACK:H                        |
|                                    |
| :QUESTION:H                        |
| 畑山隆則の階級は?                          |
| :IMAGE:                            |
| :LAYOUT:horizontal                 |
| :ANSWERORDER:aslisted              |
| :INDICES:letters                   |
| :ANSWER1:0:H                       |
| フライ級                               |
| :ANSWER2:0:H                       |
| バンタム級                              |
| :ANSWER3:0:H                       |
| フェザー級                              |
| :ANSWER4:100:H                     |
| ライト級                               |
| :CAT: 結果の表示テスト                     |
| # 最終の質問: 選択〜単一 2                   |
|                                    |

問題の数を増やすためには、上の例でいうと:TYPE:の行から: CAT:の行を必要な数だけ複写し、質問の内容を書き換えれば OK です。一つのファイルに複数の質問が入っていても構いませんが、: TITLE:は重複がないように注意して下さい。

| ファイルからのインポート<br>(続ける) <u>(キャンセル)</u><br>次の質問の追加: |                                                              |  |
|--------------------------------------------------|--------------------------------------------------------------|--|
| 質問1:                                             |                                                              |  |
| タイトル:<br>カテゴリ:<br>プレビュー:                         | イトル: 選択〜単一3<br>テゴリ: 結果の表示テスト                                 |  |
|                                                  | 畑山隆則の階級は?<br>0% 1. フライ級 0% 2. パンタム級 0% 3. フェザー級 100% 4. ライト級 |  |
| 選択:                                              | 1つの回答だけ                                                      |  |
| (続ける) (キャンセル)                                    |                                                              |  |